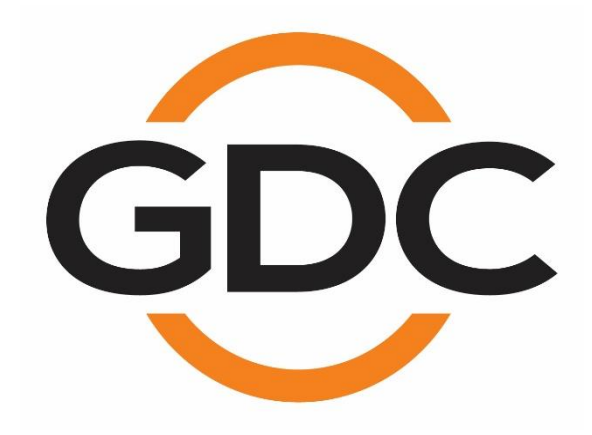

## Manual del usuario Bloque Multimedia integrado independiente SR-1000

SMS 17.0 versión 22 de abril, 2021

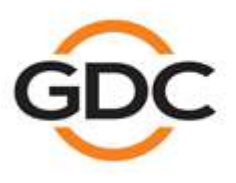

Powering your digital cinema experience

www.gdc-tech.com

## <u>Contenido</u>

| 1      | Des           | cripción del producto8                                                   |
|--------|---------------|--------------------------------------------------------------------------|
|        | 1.1           | Acerca de este manual8                                                   |
|        | 1.2           | Instrucciones de seguridad9                                              |
|        | <b>1.2.</b> 1 | I Instrucciones generales de seguridad9                                  |
|        | 1.2.2         | 2 Seguridad Eléctrica                                                    |
|        | 1.2.3         | 3 Prueba y certificación 10                                              |
| 2 Inte |               | erfaz de usuario de red SR-1000 (interfaz de usuario de red)11           |
|        | 2.1           | Nivel de acceso14                                                        |
|        | 2.2           | Instrucciones generales para la interfaz de usuario de la red SR-1000 15 |
|        | <b>2.2.</b> 1 | Navegador web recomendado 15                                             |
|        | 2.2.2         | 2 Acceso de usuario único 15                                             |
| 3      | Tab           | olero16                                                                  |
| 4      | Rep           | producción                                                               |
|        | 4.1           | Función de reproducción18                                                |
|        | 4.2           | Función de edición22                                                     |
|        | <b>4.2.</b> 1 | Crear/editar una lista de reproducción de programas                      |
|        | 4.2.2         | 2 Edite la propiedad CPL 28                                              |
|        | 4.2.3         | Agregar tiempo interno 29                                                |
|        | 4.2.4         | Guardando la lista de reproducción 30                                    |
|        | 4.3           | Horario de proyección32                                                  |
| 5      | Sis           | tema de automatización34                                                 |
| -      | 5.1           | Disparador                                                               |
|        | 5.2           | Horario de proyección                                                    |
|        | 5.3           | Color                                                                    |
|        | 5.3 1         | Agregue un nuevo color                                                   |
|        | 5.4           | Ingrese la información                                                   |
|        | 5.5           | Instalar el equipo44                                                     |

| 5.5.1      | Creando un nuevo dispositivo de automatización             | 45 |
|------------|------------------------------------------------------------|----|
| 5.5.1.1    | Cuando el tipo de dispositivo es "proyector"               | 46 |
| 5.6 Opc    | ional                                                      |    |
| 5.7 Neg    | ocio de importación y exportación                          | 49 |
| 6 El conte | enido principal                                            | 50 |
| 6.1 Res    | umen                                                       | 50 |
| 6.2 Paq    | uetes                                                      | 51 |
| 6.2.1      | Verificando la integridad del contenido                    | 53 |
| 6.2.2      | Eliminar contenido                                         | 57 |
| 6.3 KDN    | 1                                                          | 60 |
| 6.4 Perr   | niso                                                       | 62 |
| 6.5 Fue    | nte                                                        | 63 |
| 6.5.1      | Fuente de entrada                                          | 64 |
| 6.5.1.1    | Ingrese el contenido de la unidad USB                      | 65 |
| 6.5.1.2    | Insertar KDM                                               | 68 |
| 6.5.1.3    | Reproducción en vivo                                       | 70 |
| 6.5.2      | Fuente de gestión                                          | 71 |
| 6.5.2.1    | Agregue la fuente más grande de FTP                        | 73 |
| 6.6 Hora   | ario de proyección                                         | 74 |
| 6.7 Esta   | do de trabajo                                              | 75 |
| 7 Configu  | ración                                                     | 77 |
| 7.1 Des    | cripción del producto                                      | 77 |
| 7.1.1      | Configuración SNMP                                         | 80 |
| 7.1.1.1    | Configuración SNMP → configuración general                 | 80 |
| 7.1.1.2    | Configuración SNMP $\rightarrow$ información del sistema   | 82 |
| 7.1.1.3    | Configuración SNMP $\rightarrow$ configuración del sistema | 83 |
| 7.1.1.4    | Configuración SNMP → Encriptación                          | 83 |
| 7.1.1.5    | Configuración SNMP $\rightarrow$ almacenamiento            | 84 |

| 7                                                                    | 7.1.1.6                                                                     | Configuración SNMP → sensor86                            |
|----------------------------------------------------------------------|-----------------------------------------------------------------------------|----------------------------------------------------------|
| 7                                                                    | 7.1.1.7                                                                     | Configuración SNMP → Ethernet87                          |
| 70                                                                   | Fun                                                                         | ción de reproducción 88                                  |
| 1.2                                                                  | Full                                                                        |                                                          |
| 7.2                                                                  | .1                                                                          | Mapeo del canal de audio                                 |
| 7                                                                    | 7.2.1.1                                                                     | Valor predeterminado96                                   |
| 7.3                                                                  | Alm                                                                         | acenamientoError! Bookmark not defined.                  |
| 7.3                                                                  | .1                                                                          | Operación de almacenamiento portátil/empresarial 101     |
| 7                                                                    | 7.3.1.1                                                                     | Crear una nueva matriz RAID101                           |
| 7                                                                    | 7.3.1.2                                                                     | Información del disco duro102                            |
| 7                                                                    | 7.3.1.3                                                                     | Verificación del sistema de archivos RAID103             |
| 7                                                                    | 7.3.1.4                                                                     | Rendimiento de almacenamiento105                         |
| 7                                                                    | 7.3.1.5                                                                     | Mejora la velocidad de reconstrucción106                 |
| 7                                                                    | 7.3.1.6                                                                     | Prueba de reproducción de alta velocidad de bits107      |
| 7.4                                                                  | Sist                                                                        | ema de control automático108                             |
| 7.5                                                                  | Man                                                                         | tenimiento115                                            |
| 7.5                                                                  | .1                                                                          | Actualización de software 117                            |
|                                                                      |                                                                             |                                                          |
| 8 Pro                                                                | ocesa                                                                       | ndor de audio120                                         |
| 8 Pro<br>8.1                                                         | ocesa<br>Proc                                                               | ador de audio120<br>esamiento continuo121                |
| 8 Pro<br>8.1<br>8.1                                                  | ocesa<br>Proc                                                               | ador de audio120<br>cesamiento continuo121<br>Bajo/agudo |
| 8 Pro<br>8.1<br>8.1<br>8.1                                           | ocesa<br>Proc<br>.1<br>.2                                                   | ador de audio120<br>cesamiento continuo                  |
| 8 Pro<br>8.1<br>8.1<br>8.1<br>8.1                                    | ocesa<br>Proc<br>.1<br>.2<br>.3                                             | ador de audio                                            |
| 8 Pro<br>8.1<br>8.1<br>8.1<br>8.1<br>8.2                             | ocesa<br>Prod<br>.1<br>.2<br>.3<br>Can                                      | ador de audio                                            |
| 8 Pro<br>8.1<br>8.1<br>8.1<br>8.1<br>8.2<br>8.3                      | ocesa<br>Prod<br>.1<br>.2<br>.3<br>Can<br>Enru                              | ador de audio                                            |
| 8 Pro<br>8.1<br>8.1<br>8.1<br>8.1<br>8.2<br>8.3<br>8.3               | ocesa<br>Prod<br>.1<br>.2<br>.3<br>Can<br>Enru<br>.1                        | ador de audio                                            |
| 8 Pro<br>8.1<br>8.1<br>8.1<br>8.2<br>8.3<br>8.3<br>8.3               | ocesa<br>Prod<br>.1<br>.2<br>.3<br>Can<br>Enru<br>.1<br>Con                 | ador de audio                                            |
| 8 Pro<br>8.1<br>8.1<br>8.1<br>8.2<br>8.3<br>8.3<br>8.3<br>8.4<br>8.5 | ocesa<br>Prod<br>.1<br>.2<br>.3<br>Can<br>Enru<br>.1<br>Con<br>Auto         | ador de audio                                            |
| 8 Pro<br>8.1<br>8.1<br>8.1<br>8.2<br>8.3<br>8.3<br>8.4<br>8.5<br>8.6 | ocesa<br>Prod<br>.1<br>.2<br>.3<br>Can<br>Enru<br>.1<br>Con<br>Auto<br>Prod | ador de audio                                            |

|    | 8.6.2               | Pasos para calibrar                                                                                        | . 136        |
|----|---------------------|----------------------------------------------------------------------------------------------------|--------------|
|    | 8.6.2.1             | Calibración de micrófonos y software de análisis acústico                                                  | 136          |
|    | 8.6.2.2             | Ajuste de nivel de canal inicial                                                                           | 136          |
|    | 8.6.2.3             | Ajuste el gráfico EQ                                                                                       | 137          |
|    | 8.6.2.4             | Ajustando el EQ paramétrico de LFE                                                                         | 137          |
|    | 8.6.2.5             | El ajuste final del potencial del canal                                                                    | 138          |
|    | 8.6.3               | Configuración de retardo de canal envolvente                                                               | . 138        |
|    | 8.6.4               | Resultados de calibración                                                                                  | . 139        |
|    | 8.6.5               | Entrada y salida de audio SR-1000                                                                          | . 139        |
|    | 8.6.5.1             | Salida de audio del SR-1000                                                                                | 139          |
|    | 8.6.5.2             | Conexión Pinout de audio AES                                                                               | 140          |
|    | 8.6.6               | Entrada de audio enviada al SR-1000                                                                        | . 140        |
|    | 8.6.6.1             | Entrada HDMI                                                                                               | 140          |
|    | 8.6.7               | Ejemplo completo de una solución de entrada/salida de audio                                                | . 140        |
|    | 8.6.7.1<br>analóg   | Solución de entrada/salida de audio con AIB-2000 (para conexión a amplificad icos/amplificadores cruzados) | lores<br>140 |
|    | 8.6.7               | .1.1 Requisitos para los conectores                                                                        | 142          |
|    | 8.6.7.2<br>digitale | Solución de entrada/salida de audio con AIB-2000 (para conexión a amplificad<br>es) 144                    | ores         |
|    | 8.6.7               | .2.1 Requisitos para los conectores                                                                        | 145          |
|    | 8.6.7.3             | Especificaciones técnicas AIB-2000                                                                         | 147          |
| 9  | Instruc             | ciones de operación                                                                                        | 148          |
| 9  | .1 Ord              | len de encendido                                                                                           | .148         |
| 9  | .2 Ord              | len de apagado                                                                                             | .148         |
| 10 | Apéndi              | ce: I                                                                                                    | .149         |
| 1  | 0.1 Sin             | cronización IMB                                                                                            | .149         |
|    | 10.1.1              | IMB sincronizada para reproducción                                                                         | . 151        |
| 11 | Apéndi              | ce: II                                                                                                    | .153         |

# *Gracias por comprar el bloque multimedia integrado independiente GDCSR-1000 de GDC Technologies Ltd.*

Para garantizar el funcionamiento correcto y maximizar el valor del SR-1000, consulte este manual del usuario. Le guiará a través de todas las características y beneficios del nuevo bloque multimedia integrado independiente SR-1000.

## Declaración de derechos de autor

GDC Technology Co., Ltd. Copyright @ 2021

Todos los derechos reservados. No se puede copiar ni distribuir de ninguna manera, electrónica, mecánica, fotocopia, grabación de sonido, grabación, magnética, óptica, transcripción, almacenamiento en un sistema de búsqueda, o en cualquier persona o lenguaje informático, o divulgación a un tercero previo a un permiso por escrito de GDC Technology Limited.

## Descargo de responsabilidad manual

Este manual tiene una versión 17.0, que puede variar ligeramente según la versión del software que ejecuta el servidor. Debido al desarrollo continuo y la mejora de los productos, los contenidos, las características y las especificaciones citadas en este manual pueden estar sujetos a cambios sin previo aviso. En cualquier otro caso, GDC Technologies Limited no es responsable de ninguna pérdida de beneficios ni de ningún otro daño comercial, incluidos, entre otros, daños especiales, consecuentes u otros daños.

## Declaración de conformidad FCC

Este dispositivo cumple con la Parte 15 de las reglas de la FCC. La operación esta sujeta por dos condiciones: (1) Este dispositivo puede no causar interferencia dañina, y (2) el dispositivo debe aceptar cualquier interferencia recibida, incluida la interferencia que pueda causar una operación inesperada.

### Nota:

El dispositivo ha sido probado de acuerdo con la Parte 15 de las reglas de la FCC y se ha encontrado que cumple con los límites de los dispositivos digitales de Clase A. Estas restricciones están diseñadas para proporcionar una protección razonable contra la interferencia dañina a medida que el dispositivo trabaja en un entorno comercial. El dispositivo genera, usa y emite energía de radiofrecuencia, que puede causar interferencia perjudicial a las comunicaciones de radio si no se instala y se usa de acuerdo con las instrucciones. Operar este dispositivo en un área residencial puede causar interferencia dañina, en cuyo caso el usuario deberá corregir la interferencia a su costa

## Contactos y oficinas

#### Sitio web: correo electrónico: info@gdc-tech.com

#### Línea directa de soporte de diseño de ingeniería 24/7:

| América del Norte<br>Área europea | + 1877432872 (teléfono gratis)<br>+34 928 912 295 |
|-----------------------------------|---------------------------------------------------|
| Región del norte de<br>Asia       | +852 3520 0920                                    |
| Sudeste de Asia                   | +65 6100 4328                                     |
|                                   |                                                   |

#### Hong Kong (sede)

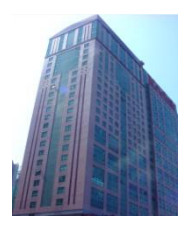

Unidad 1-7, piso 20 Kodak Building II, 39 Health Street East, North Point, Hong Kong

Tel: +85225079555

## China (Beijing)

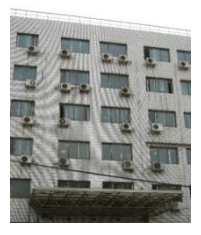

Rm. Edificio de oficinas, 609-618, Xicheng District, Beijing, China 20 # Xinde Street, código postal 100088

Tel: +861062057040

| América Latina<br>China                             |
|-----------------------------------------------------|
| Idioma indio:                                       |
| Estado/territorio<br>australiano<br>Lengua de Nueva |

Zelanda:

+52 55 8851 1198 +864008860966 (teléfono gratis) +91 022 4044 0500

+61 407 040 744

#### China/Región (Shenzhen)

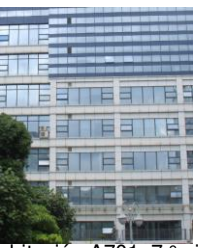

Habitación A701, 7 piso, Long Guangzhou Technology Building, No.7 New West Road, North Road, Parque de alta tecnología del distrito de Nanshan, China, Shenzhen.

Tel: +8675586086000

## España (Barcelona)

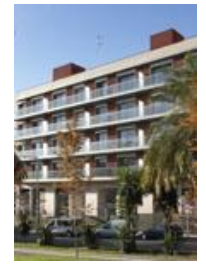

C/Esther Tradas, nº 27. D, software de escritorio 1 Barcelona, España, 08023

Tel: +34931595175

#### **Estados Unidos (Los** Ángeles)

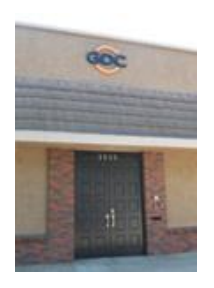

West Mulan Road 1016 Burbank Avenue, American CA91506

Tel: +18189724370/ +1 877 743 2872 (Teléfono gratis)

## Brasil (Sao Paulo)

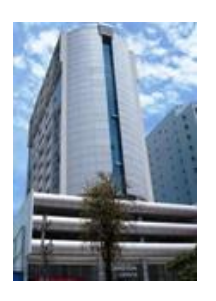

Av.Antonio Carlos Comee, 540, 3º y Dahl, Conton 31, Campolimu, Sao Paulo, CEP18047-620, Brasil

Tel: +551533269301

#### Lengua de Singapur

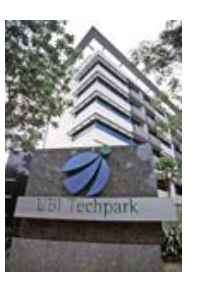

10 luna nueva de la universidad, U que la tecnología, Lobby B, # 206-25 Singapur, 408564.

Tel: +6562221082

#### México (Ciudad de México)

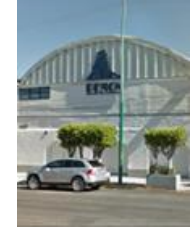

Av.Del Peñon No.411 int 18, Moctezuma 2da sección, Venustiano Carranza, C.P.15530 Ciudad de México

Tel: +525585266220

## Indonesia (Yakarta)

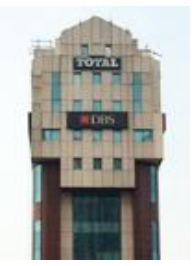

Habitación Lantai 4 Habitación 0401 JI.Lazhen S. Pamankov. 106A, Sr. Keltorman. Petambrand, Yakarta, Indonesia Barra 11440

Tel: +622129204691

#### Japón (Tokio)

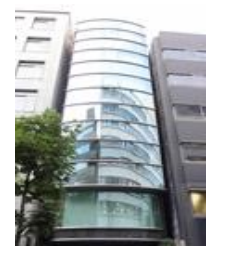

3° piso, Christine Bridge-Central Building, 1-14-7 Christine Bridge Central-Biblioteca Japón, Tokio, código postal: 104-0031

Tel: +81355242607

#### India (Mumbai)

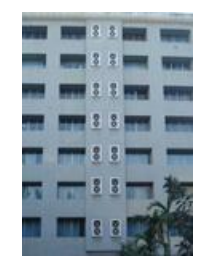

B-207/208, Habitación Everest, Andrea Kula Road, Andrey (este) Mumbai, India -400059

Tel: +912240440500

#### Emiratos Árabes Unidos (Dubai)

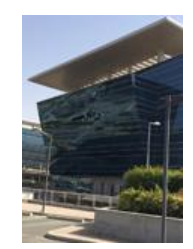

Centro de negocios, Dubai World Center, Correo: 390667, Dubai, Emiratos Árabes Unidos

### República de Corea (Seúl)

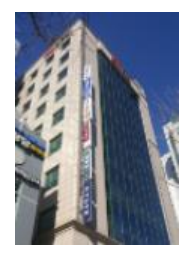

4 ° piso, Yang 127, Seúl, Ma Bao Valley, Coreano: 04032

Tel: +821075017480

# 1 Descripción del producto

## 1.1 Acerca de este manual

Este manual proporciona instrucciones sobre cómo usar y administrar el bloque multimedia integrado independiente GDCSR-1000. SR-1000 tiene una interfaz de usuario basada en la web (interfaz IU de red).

Las características de la interfaz de usuario de red se pueden dividir en cinco partes principales: tablero, reproducción, automatización, contenido y configuración. Este manual presentará estos en diferentes capítulos.

| visition Information - SP. 1000                                    | Storage                                       | 1  |
|--------------------------------------------------------------------|-----------------------------------------------|----|
| Eineren Marciana 7.0                                               |                                               | 5  |
| Last Update: upgrade-SR1000-                                       | RAID Status: Online                           |    |
| OS Version: OS-SR1Q-1.0.0<br>SMS Version:                          | # DISK1 DISK2 DISI                            | (3 |
| Package Update:                                                    | Temperature 0°C 0°C 30°                       | с  |
| Serial:<br>Server Uptime: 43 minutes 59 seconds                    | Health 🗹 🗹                                    |    |
| Warranty Expiry Date: Unknown<br>Media Block Temperature: 47.841°C | Network                                       | 6  |
| CPU Temperature: 45.432°C                                          | IMB Ethernet 2: % 192.168.0.188/24 (1000Mb/s) |    |
| apabilities                                                        |                                               |    |
| MPEG2 Playback<br>Cinecache (2 TB)                                 | License                                       | 6  |
|                                                                    |                                               |    |
| Jert:                                                              |                                               |    |

1Figura 1: Introducción a la interfaz de usuario web

## **1.2 Instrucciones de seguridad**

## 1.2.1 Instrucciones generales de seguridad

- El SR-1000 está diseñado para ser instalado en un proyector de cine digital que cumple con los requisitos DCI.
- La temperatura de funcionamiento requerida debe estar dentro del rango de 0° C-40° C (32° F-104° F).

El flujo de aire de 250 LFM siempre debe estar por encima del IMB Frente de IMB).

- La humedad del trabajo debe estar en el rango de 20% a 90%, sin condensación.
- Antes de operar el SR-1000, lea este manual cuidadosamente y guárdelo para referencia futura.
- La instalación y el ajuste inicial deben ser realizados por personal calificado Técnico de GDC.
- Deben cumpirse todas las advertencias en el SR-1000 mencionadas en este manual de documentación.
  - Todas las instrucciones sobre operación y mantenimiento del SR-1000 debes seguirse detalladamente.

## 1.2.2 Seguridad Eléctrica

## Advertencia de seguridad:

- No exponga el SR-1000 a lluvia o humedad para evitar el riesgo de incendio o descarga eléctrica.
- Para mantenimiento o soporte técnico del SR-1000, consulte el Soporte técnico de GDC.
- Tenga en cuenta que cualquier cambio o modificación que este manual no apruebe explícitamente o esté aprobado por escrito por el representante de la autoridad técnica de GDC puede no ser válido para su garantía y/o permiso para operar el SR-1000.

## 1.2.3 Prueba y certificación

• El SR-1000 ha superado múltiples certificaciones de control de calidad y aseguramiento de calidad emitidas por los laboratorios líderes en el mundo para pruebas, verificación, pruebas y SGS.

Empresa de certificación.

• **11**Para un informe de prueba detallado, consulte la Sección 11.

# 2 Interfaz de usuario de red SR-1000 (Web IU)

El SR-1000 tiene una interfaz de usuario basada en la web o una interfaz de usuario web. Los siguientes pasos muestran cómo acceder al SR-1000:

- Supongamos que el SR-1000 usa su dirección IP predeterminada i: e192.168.1.12 para conectar el portátil/PC al puerto de red IMB Ethernet 2 del SR-1000 y configurar el portátil/PC para que tenga la misma red que el SR-1000.
- 2) Abra un navegador web (recomendado para Google Chrome TM o Microsoft Firefox).
- 3) Ingrese la dirección IP predeterminada del SR-1000 en un navegador web para acceder Página de inicio de sesión en la interfaz de usuario de la red.
- 4) Los usuarios tienen tres niveles de acceso: usuarios/técnicos/personal de mantenimiento. 2.1 Seleccione el nivel de acceso deseado (para obtener más detalles, consulte la sección 2.1) e ingrese la contraseña adecuada para iniciar sesión en la interfaz de usuario de la red.
- 5) Seleccione el idioma preferido de la interfaz de usuario haciendo clic en el ícono de bandera apropiado, como se muestra en la **figura 2.**

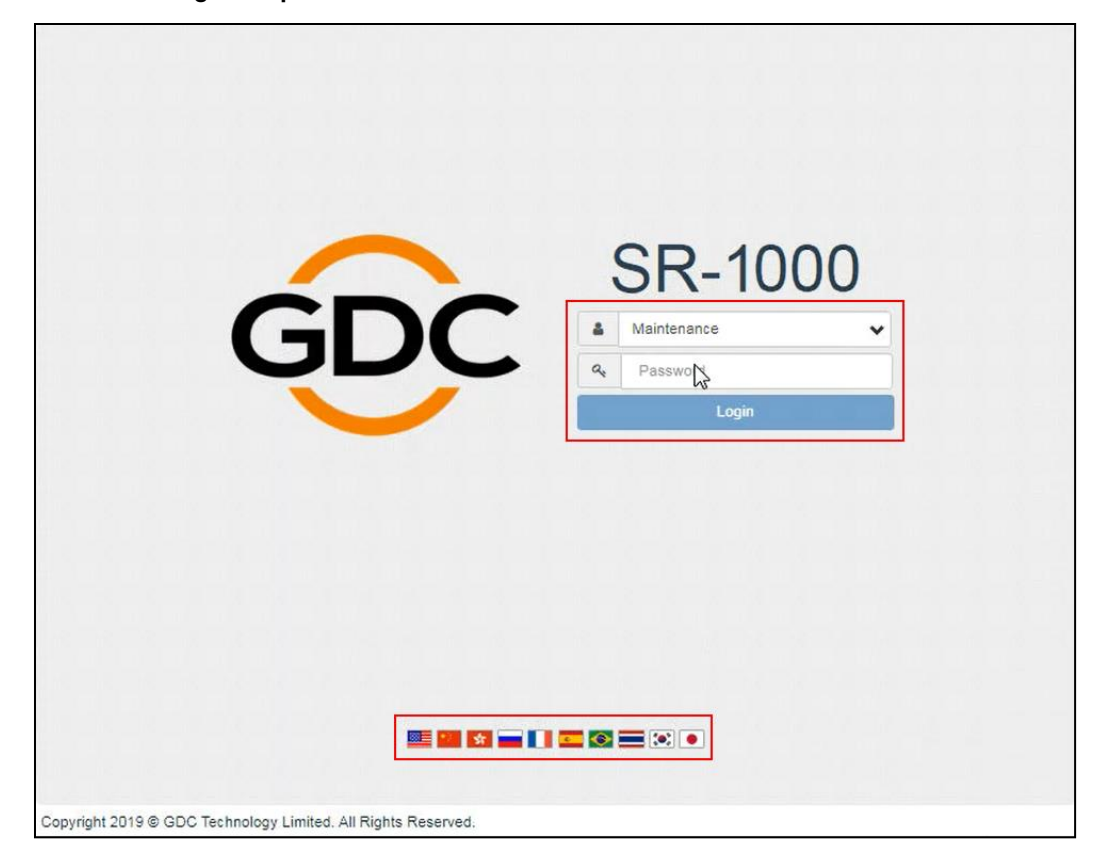

2Figura 2: pantalla de inicio de sesión de la interfaz de usuario de la red

## 2.1 Nivel de acceso

En la interfaz de inicio de sesión, seleccione el nivel de usuario e ingrese la contraseña correcta para acceder al SR-1000).

Diferentes usuarios tendrán diferentes niveles de acceso en la pestaña Configuración de UI de red.

| Nivel de acceso | Acceso disponible                                                                                                    |  |
|-----------------|----------------------------------------------------------------------------------------------------|--|
| Usuario:        | Tablero, reproducción, automatización, contenido y pestaña         Configuración *.         (* solo se puede acceder a las subpestañas del sistema en el menú Configuración).                |  |
| Técnico         | Tablero, reproducción, automatización, contenido y pestaña         Configuración *.         (* solo se puede acceder a la pestaña Sistema y mantenimiento en el menú         Configuración). |  |
| Mantenimiento   | Tablero, reproducción, automatización, contenido y pestañas de configuración                                                                                                    |  |

Copyright 2

3Figura 3: Cuenta de usuario

# 2.2 Instrucciones generales para la interfaz de usuario de la red SR-1000

## 2.2.1 Navegadores web recomendados

La interfaz de usuario de la red SR-1000 ha sido probada con **Google Chrome™** y **Mozilla Firefox™**. Se recomienda utilizar estos navegadores web para la interfaz de usuario de la página SR-1000.

## 2.2.2 Acceso de usuario único

La interfaz de usuario web SR-1000 permite el acceso de un solo usuario. Cuando un segundo usuario inicia sesión con el mismo o superior nivel de acceso, el segundo usuario puede elegir si se hace cargo de la sesión del primer usuario. Haga clic para continuar finalizando la primera sesión del usuario y permitir que el segundo usuario inicie sesión.

**7.1**Sin embargo, si la opción Modo multiusuario está habilitada (consulte la sección 7.1); Múltiples usuarios con el mismo nivel de acceso podrán iniciar sesión en la interfaz de usuario web al mismo tiempo.

|                           | Another user is logged in. Do you want to continue in multi-user mode?  |
|---------------------------|-------------------------------------------------------------------------|
|                           | GCC SR-1000                                                             |
|                           | Lugar<br>I Currently Active Users:<br>2020-08-04T14 16:53 Maintenance @ |
|                           |                                                                         |
| Copyright 2019 © GDC Tech | nology Limited, All Rights Reserved.                                    |

4Figura 4: acceso de un solo usuario

\* Se recomienda acceder a la interfaz de usuario de la red SR-1000 utilizando la última versión de Mozilla Firefox™ y Google Chrome™.

# 3 Tablero

El menú del tablero de interfaz de usuario de la red SR-1000 muestra información básica relacionada con el SR-1000, como información del sistema, información de red, información de almacenamiento, licencias de instalación, capacidades y alertas del sistema.

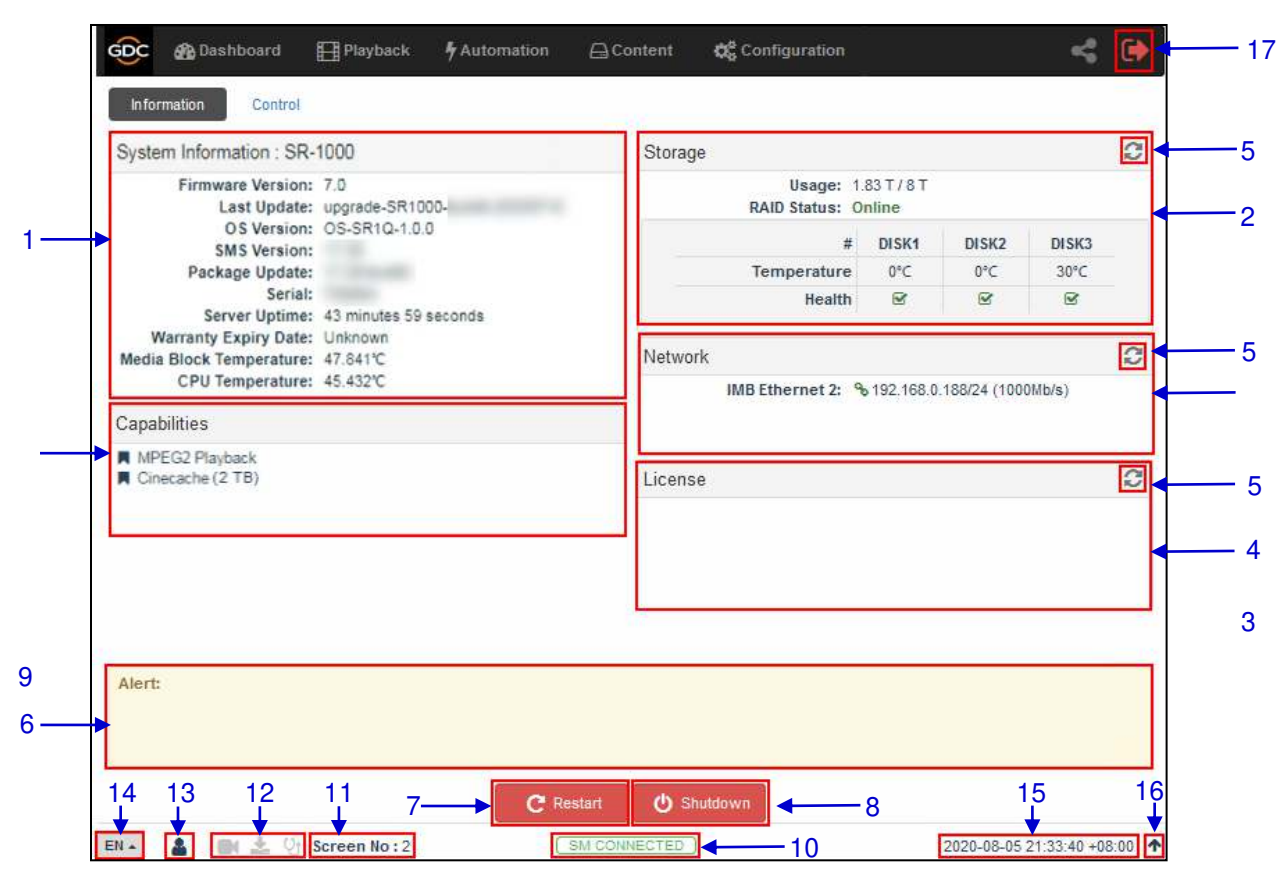

5Figura 5: diseño del tablero

| 1 | [Información del sistema] | Muestra la información del sistema SR-1000.                                                                                                  |
|---|---------------------------|----------------------------------------------------------------------------------------------------|
| 2 | [Almacenar información]   | Muestra el estado de almacenamiento en el SR-1000.                                                                                           |
| 3 | [Información de red]      | Muestra la configuración de red actual y el estado de la red.                                                                                |
| 4 | [Permiso de licencia]     | Muestra la licencia instalada en el SR-1000.                                                                                                 |
| 5 | [Actualización]           | Actualice la información en el capítulo correspondiente.                                                                                     |
| 6 | [Alarma de alarma]        | La alerta del sistema se mostrará aquí.                                                                                                    |
| 7 | [Reiniciar]               | Para reiniciar el servidor, presione la tecla Reiniciar. Se mostrará una ventana emergente. Haga clic en Aceptar para confirmar el reinicio. |
|   |                           | Restart ×                                                                                                    |
|   |                           | Do you want to restart the server?                                                                                                    |
|   |                           | Cancel                                                                                                    |

| 8  | [Apagar]                                              | Para apagar el servidor, presione la tecla "Apagar". Se mostrará una ventana emergente. Haga clic en Aceptar para confirmar que está apagando.                                                              |  |
|----|-------------------------------------------------------|----------------------------------------------------------------------------------------------------|--|
|    |                                                       | Shutdown ×                                                                                                    |  |
|    |                                                       | Do you want to shutdown the server?                                                                                                    |  |
|    |                                                       | Cancel                                                                                                    |  |
| 9  | [Capacidades]                                         | Muestra las características o funciones compatibles del SR-1000.                                                                                                    |  |
| 10 | [Estado de conexión SM]                               | Muestra el estado de conexión de SM o Security Manager.                                                                                                    |  |
|    |                                                       | SM siempre debe estar conectado, el estado de "conexión SM" debe resaltarse en verde.                                                                                                    |  |
|    |                                                       | Si SM está desconectado o el estado se muestra en rojo, comuníquese<br>con GDC Technical Support                                                                                                    |  |
| 11 | [Número de pantalla]                                  | Muestra el número de auditorio que se ha establecido para SR-1000.                                                                                                    |  |
| 12 | [Reproduccion, insertar, y<br>Estado de verificación] | Estos iconos comenzarán a parpadear solos,<br>La ingesta de contenido o la verificación de contenido están en progreso.<br>De lo contrario, lo encontrarán<br>Se mantendrá gris gris.                       |  |
| 13 | [Usuario]                                             | Indica el nivel de acceso cuando el usuario actual inicia sesión en la interfaz de usuario de la red SR-1000. Coloque el puntero del mouse sobre este ícono para ver el nivel de acceso del usuario actual. |  |
| 14 | [elección de idioma]                                  | Indica el idioma actual en el que se muestra la interfaz de usuario de la red SR-1000. Para cambiar el idioma, haga clic en este ícono y seleccione el idioma deseado de la lista.                          |  |
| 15 | [Fecha y hora]                                        | Indica la fecha y hora del sistema en función de la zona horaria establecida anteriormente en el SR-1000.                                                                                                   |  |
| 16 | <b>^</b>                                              | Mueve la barra de estado a la parte superior de la pantalla de interfaz de<br>usuario de la red.<br>Para restaurar la barra de estado a su ubicación original, haga clic en el<br>icono.                    |  |
| 17 | [Salir]                                               | Cierre la sesión del usuario actual desde la interfaz de usuario de la red SR-1000.                                                                                                    |  |

# 4 Reproducción

# 4.1 Función de reproducción

La subpestaña de reproducción muestra el progreso de la reproducción y permite al operador controlar la reproducción.

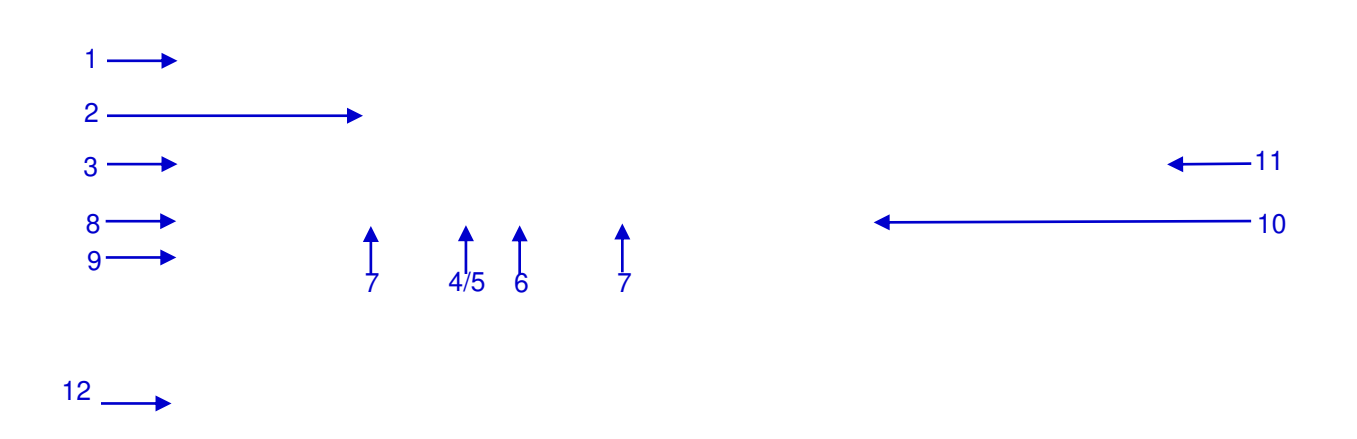

## 6Figura 6: Reproducción

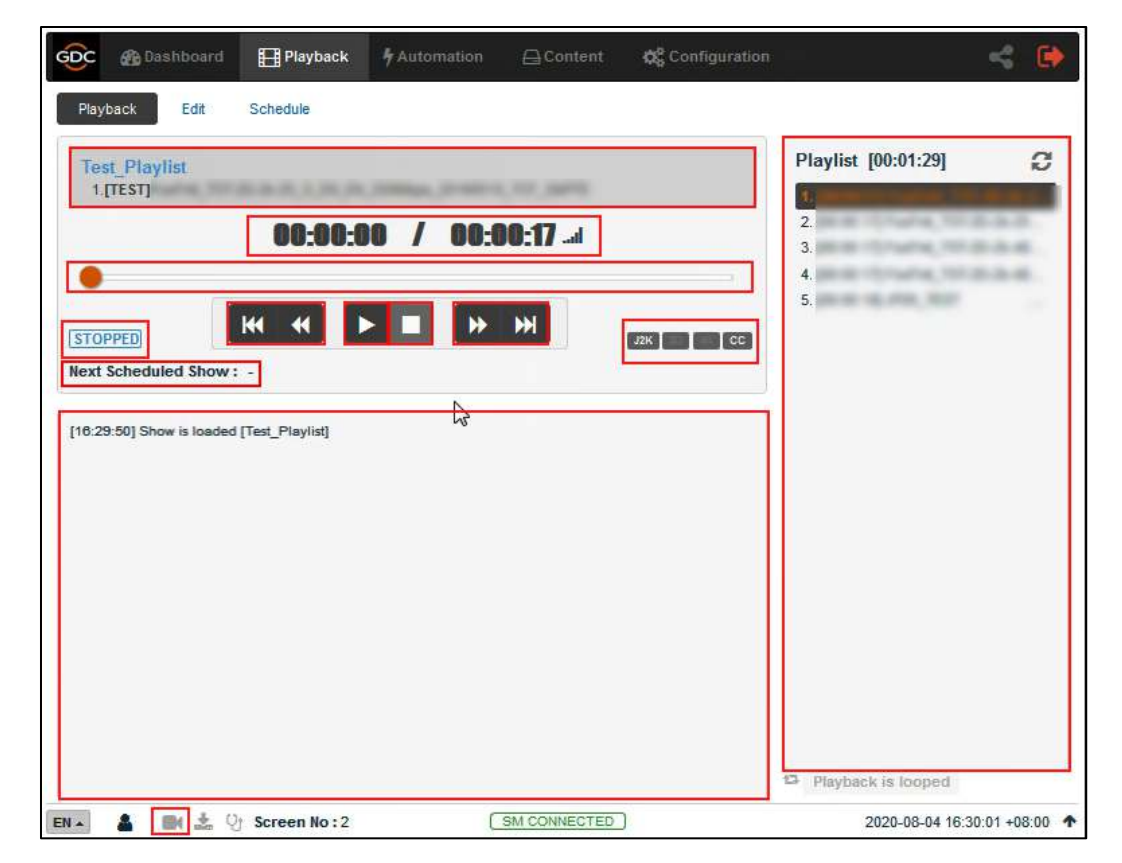

| 1  | [Visualización del nombre del<br>clip]  | Muestra el nombre del programa cargado actualmente y el clip<br>que se está reproduciendo actualmente.                                                                                                    |
|----|-----------------------------------------|----------------------------------------------------------------------------------------------------|
| 2  | [Tiempo de reproducción del<br>clip]    | Muestra la duración del clip que se está reproduciendo<br>actualmente y la duración total del clip. Haga clic en el ícono <b>an</b><br>para cambiar entre el tiempo de reproducción actual y el tiempo<br>de reproducción restante. |
| 3  | [Barra de progreso de<br>reproducción]  | Esta columna comenzará a mostrar el progreso de la reproducción.                                                                                                    |
|    |                                         | Presione ► para comenzar a reproducir. Cuando presiona ,<br>la barra de progreso de reproducción se detiene y vuelve a su<br>punto de partida.                                                                                      |
|    |                                         | Cuando se detiene la reproducción, la barra de progreso de<br>reproducción se puede mover hacia la izquierda o hacia la<br>derecha para encontrarla en el clip.                                                                     |
| 4  | [►]                                     | Botón "Play".Presione el botón 🕨 y comenzará a reproducir.                                                                                                    |
| 5  | [  ]                                    | Botón "pausa"    botón para pausar o reanudar la reproducción.                                                                                                    |
| 6  | [=]                                     | Botón "detener".Después de presionar el botón 📕 dejará de reproducir.                                                                                                    |
| 7  | [ ◄◄]                                   | Muévete al clip anterior.                                                                                                    |
|    | [4]                                     | La distancia de rebobinado (movimiento hacia atrás) es de 20 cuadros                                                                                                    |
|    | [₩]                                     | Avanza (avanza) y agrega 20 fotogramas                                                                                                    |
|    | [▶▶]]                                   | Muévete al final del clip.                                                                                                    |
| 8  | [Pantalla de estado de<br>reproducción] | Muestra el estado de reproducción actual: reproducir, pausar, pausar o preparar.                                                                                                    |
| 9  | [Siguiente programa<br>programado]      | Muestra el nombre del siguiente programa y el tiempo restante del siguiente programa ya programados.                                                                                                    |
| 10 | [Formato de clip]                       | Muestra información sobre el formato del clip.                                                                                                    |
| 11 | [Lista de reproducción]                 | Muestra todos los clips en la lista de reproducción actual.                                                                                                    |
| 12 | [Pantalla de estado]                    | Muestra el estado de reproducción del sistema.                                                                                                    |
|    |                                         | La pantalla muestra el nombre de la lista de reproducción activa y el nombre del clip que se está reproduciendo actualmente.                                                                                                    |
|    |                                         | La información y los errores encontrados durante la reproducción también se mostrarán aquí.                                                                                                    |
|    |                                         |                                                                                                    |

| 13 | Si este ícono continúa parpadeando, significa que la reproducción<br>en el sistema está en progreso o en pausa. |  |  |  |
|----|----------------------------------------------------------------------------------------------------|--|--|--|
|    | Si este icono es gris, significa que la reproducción en el sistema se ha detenido.                              |  |  |  |
|    | Haga clic en este ícono para redirigir al usuario a la pestaña<br>Reproducir.                                   |  |  |  |

## 4.2 Función de edición

La pestaña **Editar** se usa para crear y editar listas de reproducción.

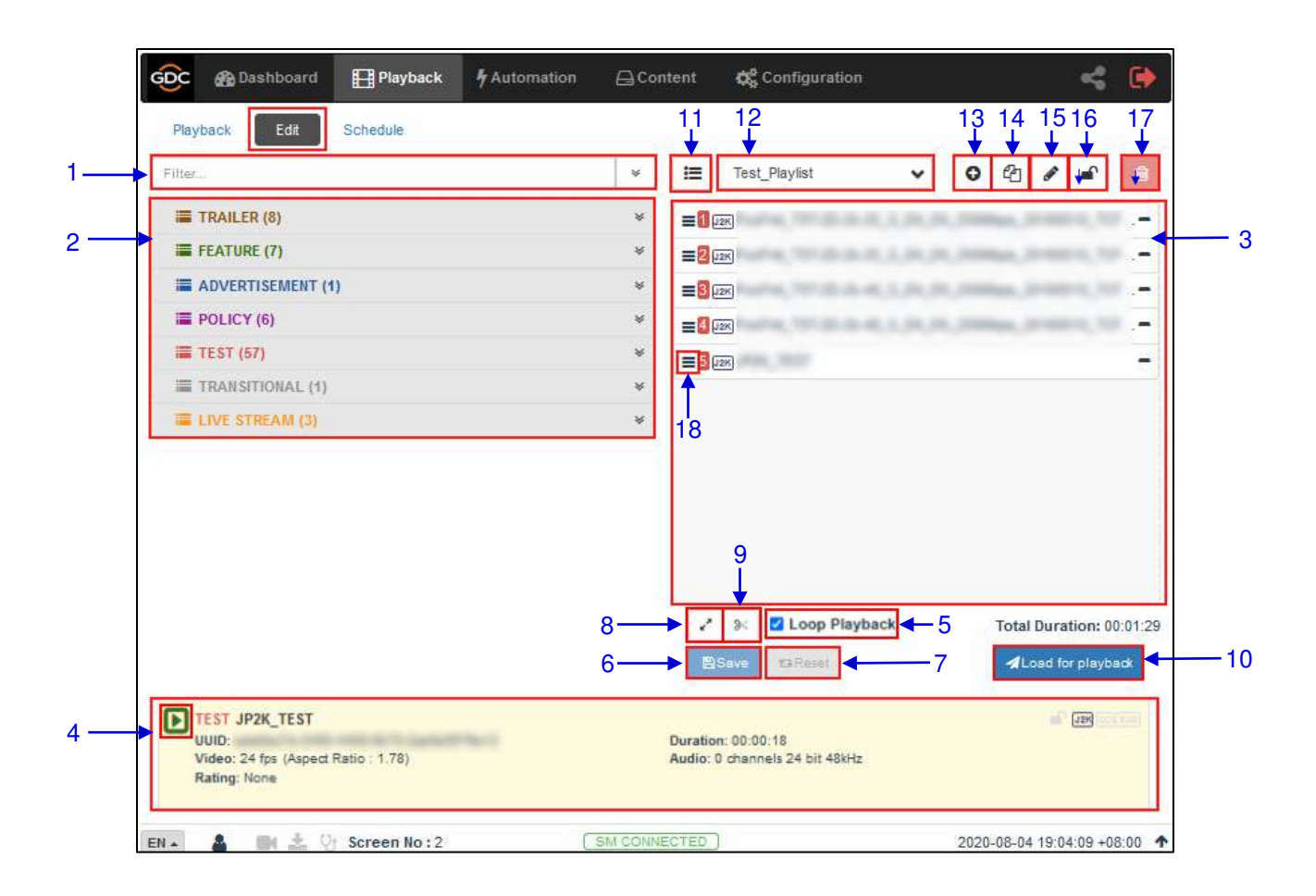

| 1 | [Filtro]                          | Filtra la lista de contenido por nombre de contenido.                                                                                                    |
|---|-----------------------------------|----------------------------------------------------------------------------------------------------|
| 2 | [Lista de contenido]              | Aquí hay una lista del contenido disponible en el SR-1000.<br>Use las flechas para expandir y enumerar todos los clips en la<br>categoría seleccionada.<br>Puede arrastrar y soltar contenido entre [listas de contenido] y el<br>[Editor de las pistas de Reroducción].            |
| 3 | [Editor de lista de reproducción] | Se muestra el contenido de la lista de reproducción que se está<br>editando actualmente.<br>Haga clic en el botón "-" para eliminar el clip de la lista de<br>reproducción.<br>Puede arrastrar y soltar clips en la lista de reproducción para<br>cambiar el orden de reproducción. |

| 4  | [Visualización de<br>información de clip]      | Muestra información relacionada con el clip seleccionado.<br>También incluye la función Reproducción rápida, que se puede usar<br>para probar la reproducción de un clip en particular sin agregarlo a<br>la lista de reproducción actual.<br>Para usar esta función, seleccione un clip de [Lista de contenido]<br>y haga clic en el botón al lado del nombre del clip (que se muestra<br>en<br>Sección [Visualización de información de clip] para reproducir el<br>clip seleccionado. |  |  |  |
|----|------------------------------------------------|----------------------------------------------------------------------------------------------------|--|--|--|
| 5  | [Reproducción de bucle]                        | Habilite la reproducción circular de la lista de reproducción actual.                                                                                                    |  |  |  |
| 6  | [Guardar]                                      | Guarde la lista de reproducción actualmente editada.                                                                                                    |  |  |  |
| 7  | [Restablecer]                                  | Restablece cualquier cambio en la lista de reproducción que se está editando actualmente.                                                                                                    |  |  |  |
| 8  | [Vista estándar/de línea de<br>tiempo]         | Use este botón para alternar entre la vista estándar y la vista de línea de tiempo del Editor de lista de reproducción.                                                                                                    |  |  |  |
| 9  | [Aumentar el tiempo interno]                   | <ul> <li>Use esta función para agregar intervalos de tiempo intermedios.</li> <li>Seleccione un clip de la lista de reproducción y haga clic en el botón.</li> <li>4.2.3Para obtener más información sobre cómo agregar un descanso en el centro del campo, consulte la sección 4.2.3.</li> </ul>                                                                                                    |  |  |  |
| 10 | [Cargar para Reproducir]                       | Cargue la lista de reproducción seleccionada en el reproductor para su reproducción.                                                                                                    |  |  |  |
| 11 | [Gestiona la lista de reproducción]            | Haga clic en el botón para mostrar una ventana emergente y<br>mostrar todas las listas de reproducción, incluidas las opciones para<br>eliminar, cambiar el nombre, copiar o filtrar listas de reproducción.                                                                                                    |  |  |  |
| 12 | [Mostrar lista]                                | Una lista de listas de reproducción disponibles en el SR-1000. El<br>contenido de la lista de reproducción seleccionada se mostrará en<br>[Editor de lista de reproducción].<br>Nota: No se puede editar la lista de reproducción que se está<br>reproduciendo actualmente.                                                                                                    |  |  |  |
| 13 | [+ agregar una nueva lista de<br>reproducción] | Crea una nueva lista de reproducción. Debe especificar un nombre<br>para la lista de reproducción.<br>Name<br>Test Playlist<br>Cancel OK<br>4.2.1Para obtener más información sobre cómo crear una nueva<br>lista de reproducción, consulte la sección 4.2.1.                                                                                                    |  |  |  |
| 14 | [Copiar lista de reproducción]                 | Copia la lista de reproducción seleccionada actualmente.                                                                                                    |  |  |  |

|    |                                                    | Ingrese el nombre de la nueva lista de reproducción en la ventana emergente, y haga clic en Aceptar.                                                                                                    |  |  |  |
|----|----------------------------------------------------|----------------------------------------------------------------------------------------------------|--|--|--|
| 15 | [Cambiar el nombre de la lista<br>de reproducción] | Cambie el nombre de la lista de reproducción seleccionada.<br>Nota: La lista de reproducción que se está reproduciendo<br>actualmente no se puede cambiar de nombre.                                                                                                    |  |  |  |
| 16 | [Eliminar lista de reproducción]                   | Eliminar la lista de reproducción seleccionada.<br>Nota: No se puede eliminar la lista de reproducción que se está<br>reproduciendo actualmente.                                                                                                    |  |  |  |
| 17 | [Bloquear la lista de<br>reproducción]             | Bloquee la lista de reproducción seleccionada.<br>Al bloquear una lista de reproducción, las operaciones como<br>arrastrar y soltar, editar propiedades de CPL y eliminar CPL están<br>deshabilitadas para este propósito. Para desbloquear la lista de<br>reproducción seleccionada, haga clic en el botón Bloquear lista de<br>reproducción nuevamente. |  |  |  |
| 18 | [Editor]                                           | <ul> <li>Al hacer clic en el botón de un clip específico en la lista de reproducción, se abre una ventana emergente para editar las propiedades del clip seleccionado.</li> <li>4.2.2Ver la sección 4.2.2 para más detalles.</li> </ul>                                                                                                    |  |  |  |

4.2.1 Crear/editar una lista de reproducción de programas

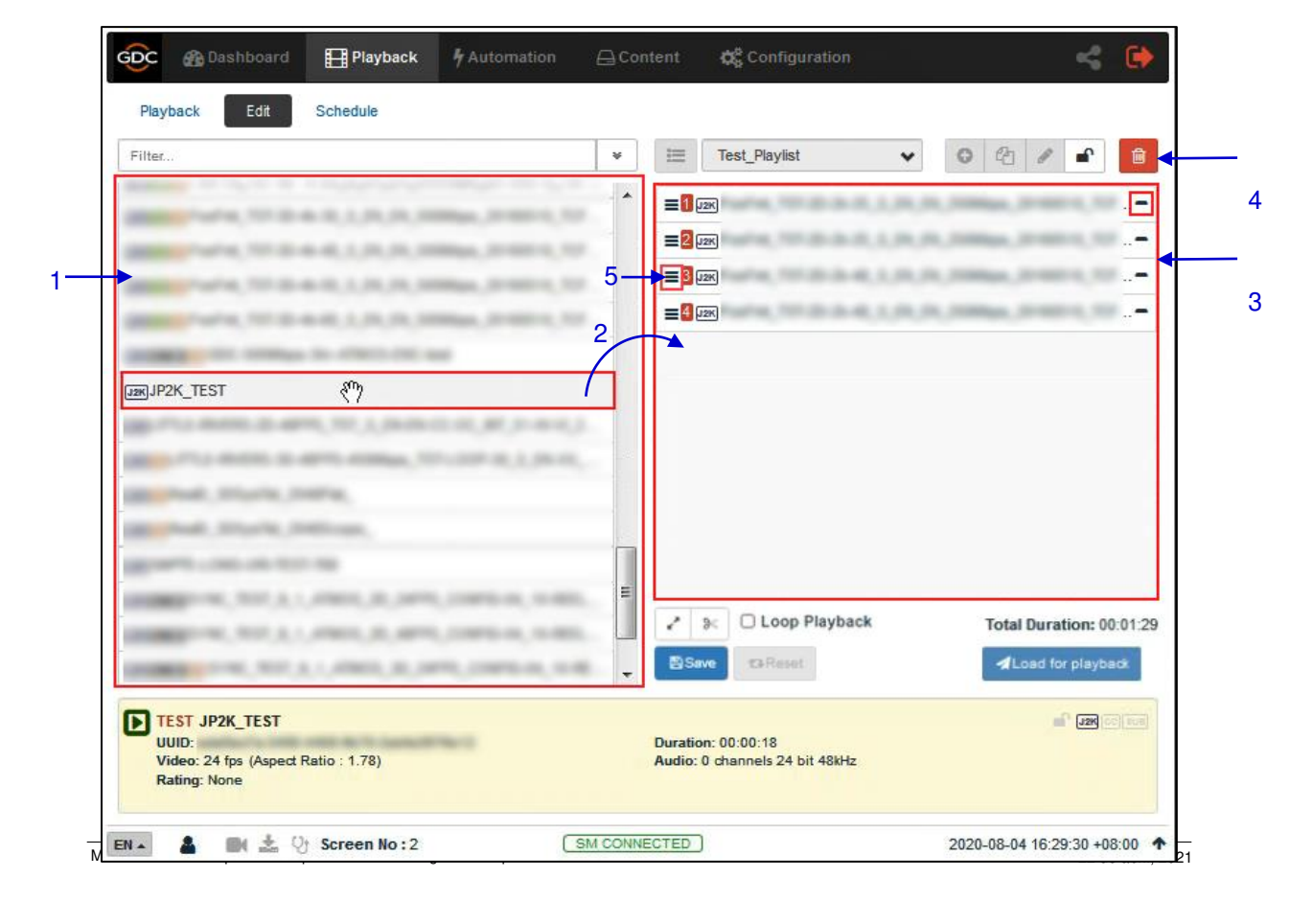

8Figura 8: Crear una nueva lista de reproducción

| 1 | Todas las combinaciones almacenadas se enumeran en la <b>lista de contenido</b> a la izquierda. <i>El contenido se muestra alfabéticamente por tipo [trailer, función, publicidad, etc.].</i> ].                              |
|---|----------------------------------------------------------------------------------------------------|
| 2 | Arrastre y suelte la composición que debe agregarse de la <b>lista de contenido</b> al <b>editor de la lista de reproducción</b> . Repita los mismos pasos para agregar otros ingredientes. Enviar a la lista de reproducción |
| 3 | El orden de las combinaciones en la lista de reproducción también se puede cambiar arrastrando y soltando a la ubicación deseada.                                                                                             |
| 4 | Puede eliminar la composición de la columna <b>Editor de la lista de reproducción</b> presionando el botón – en el extremo derecho de la entrada en particular.                                                               |
| 5 | Al hacer clic en un botón ≡ para un clip en particular en la lista de reproducción se abre una ventana emergente para editar la propiedad CPL del clip seleccionado.                                                          |
|   | 4.2.2Ver la sección 4.2.2 para más detalles.                                                                                                    |

## 4.2.2 Edite la propiedad CPL

Al editar las propiedades de CPL, puede aplicar otras funciones a cada combinación. La ventana emergente "Editar propiedades de CPL" se abre haciendo clic en el botón ≡ (Editor) en un clip específico en el Editor de la lista de reproducción. Nota: Si la lista de reproducción seleccionada está bloqueada, el botón del editor estará oculto.

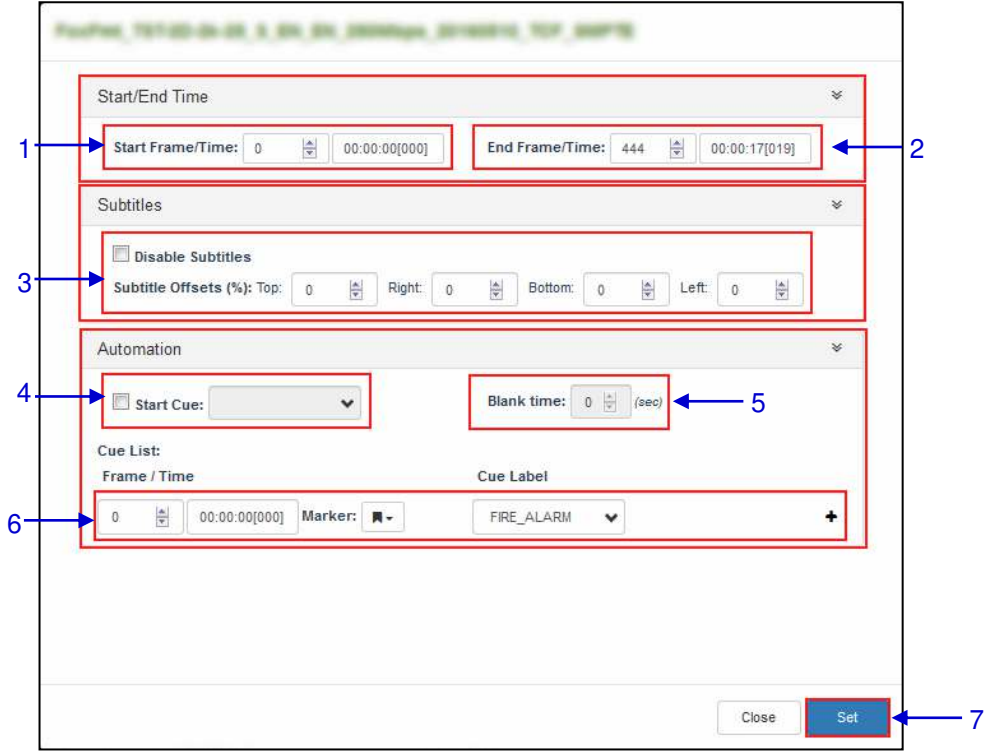

9Figura 9: Editar propiedades de CPL

| 1 | [Inicio cuadro/tiempo]         | Establezca el código de tiempo/número de cuadro cuando el clip comience a jugar.                                                                                                    |
|---|--------------------------------|----------------------------------------------------------------------------------------------------|
| 2 | [Fin cuadro/tiempo]            | Establezca el código de tiempo/número de cuadro al final de la reproducción del clip.                                                                                                    |
| 3 | [Desplazamiento de subtítulos] | Establezca los valores "arriba, abajo, abajo e izquierda" para ajustar<br>la posición de los subtítulos de proyección. También puede<br>deshabilitar subtítulos seleccionando la casilla de verificación<br>Deshabilitar subtítulo.                                              |
| 4 | [Iniciar CUE]                  | Establezca las sugerencias automáticas para ejecutar antes de que<br>comience el clip.                                                                                                    |
| 5 | [Tiempo en blanco]             | Establezca el intervalo de tiempo entre el final de la sugerencia de inicio y el inicio de la reproducción del clip.                                                                                                    |
| 6 | [Lista de CUEs]                | Establezca las sugerencias automáticas para ejecutar durante la<br>reproducción.<br>Seleccione un mensaje de la lista desplegable, ingrese el<br>cuadro/hora y haga clic en el botón + Insertar.<br>La lista de tonos mostrará las sugerencias automáticas para la<br>inserción. |
| 7 | [Ajustes]                      | Guarde los cambios en CPL.                                                                                                    |

## 4.2.3 Agregar una intermisión

Al usar la función Agregar intermisión, puede agregar interactividad a la función CPL en el SR-1000.

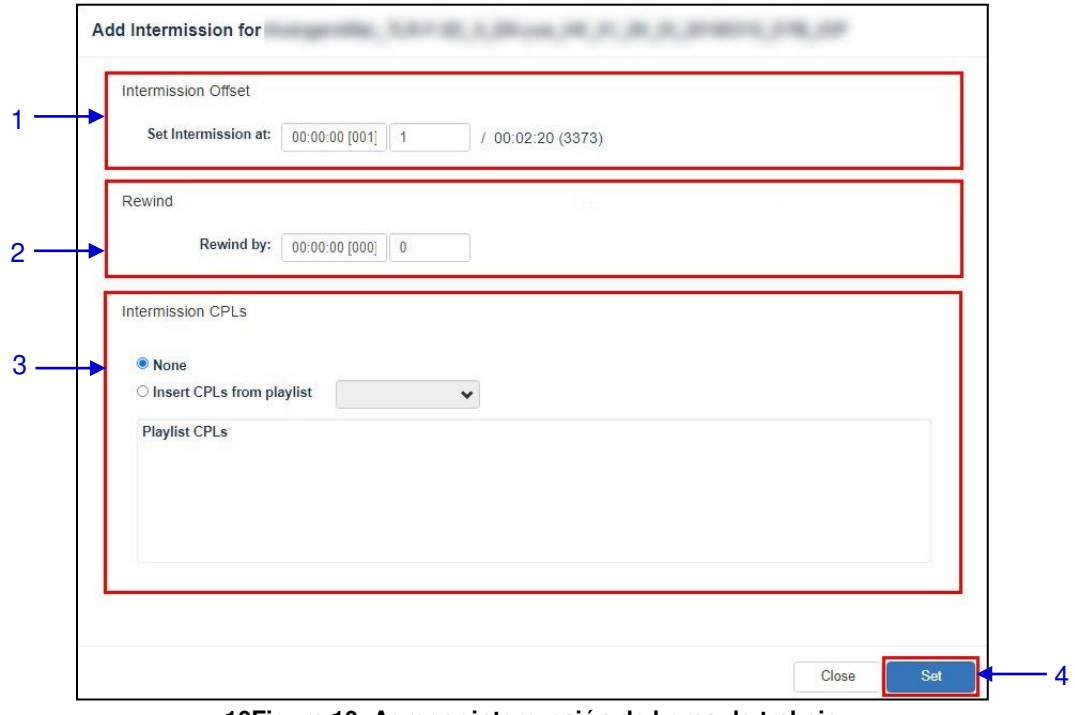

10Figura 10: Agregar interrupción de horas de trabajo

| 1 | Compensación interna                  |                                                                                                    |
|---|---------------------------------------|----------------------------------------------------------------------------------------------------|
|   | Establezca la hora<br>establecida en: | Establezca el código de tiempo preferido o el número de cuadro<br>para que el CPL seleccionado establezca la posición de corte<br>de intervalo.                          |
| 2 | [Rebobinar]                           |                                                                                                    |
|   | Rebobinar para:                       | Una vez que descanse la lista de reproducción, establezca el tiempo o el número de cuadros para rebobinar el CPL seleccionado antes de la posición de cambio de descanso |
| 3 | [intermision del CPL]                 | Seleccione la opción " <b>Insertar CPL</b> " de la lista de reproducción y seleccione la lista de reproducción de intervalo deseada de la lista desplegable.             |
|   |                                       | Nota: Antes de agregar un intervalo de descanso a la función CPL, debe crear y guardar una lista de reproducción de intervalo.                                           |

## 4.2.4 Guardando la lista de reproducción

11Figura 11: Guardando lista de reproducción

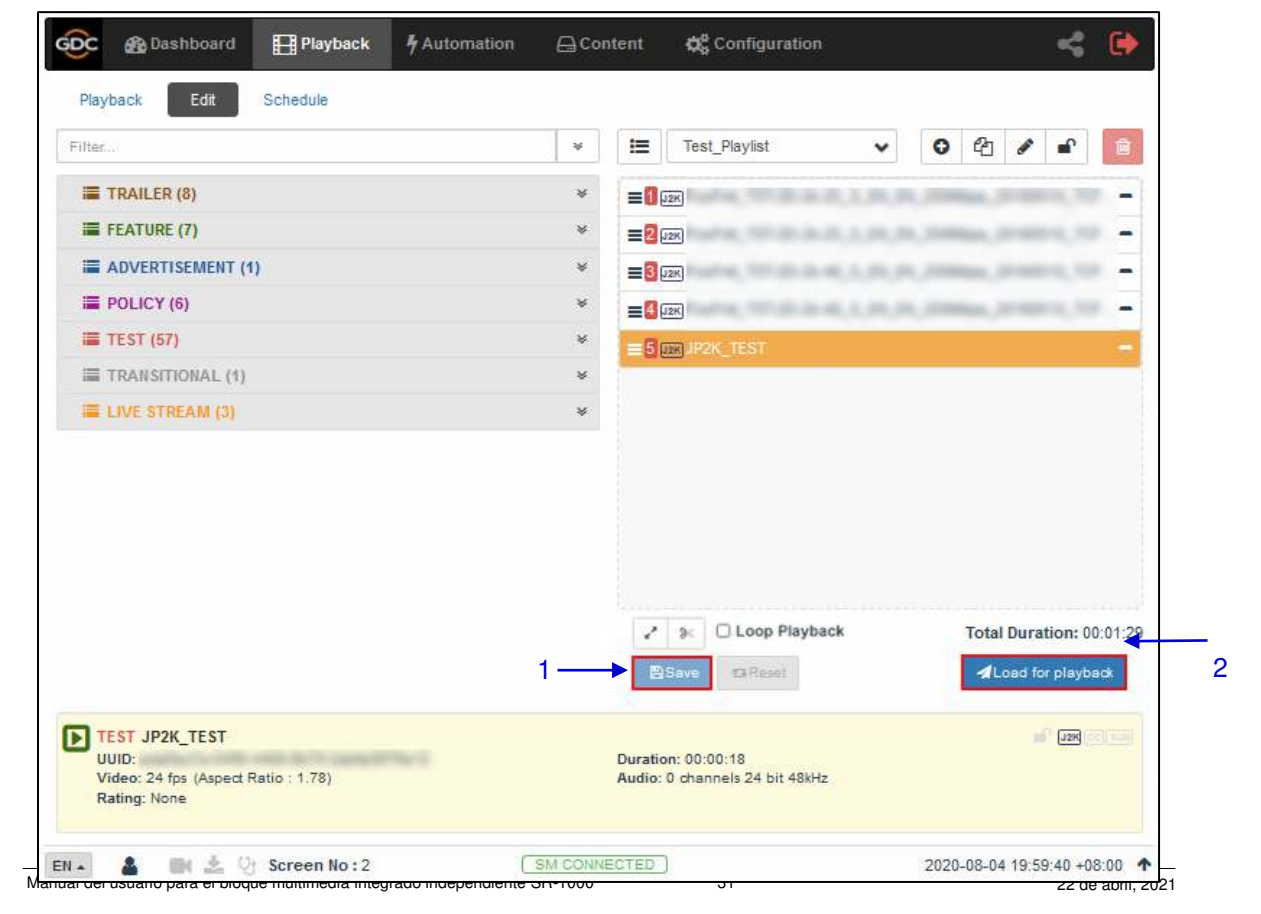

- 1 Haga clic en el botón **Guardar** para guardar la lista de reproducción. Esto asegurará que no se pierdan los cambios realizados en la lista de reproducción.
- 2 Haga clic en el boton **Cargar para reproducir** para cargar la lista de reproducción recién creada en la interfaz de reproducción.

Nota: Este botón permanecerá deshabilitado hasta que haga clic en el botón **Guardar**, para guardar la lista de reproducción.

## 4.3 Programación

La subpestaña Horarios se usa para planificar la reproducción.

| Enable Scheduler  |                   | Fobruar | 2020   | +     | +<br>  •   [m |
|-------------------|-------------------|---------|--------|-------|---------------|
| list day week mo  | onth              | Pebluar | y 2020 | Today | <b>)</b> N    |
| February 9, 2020  |                   |         |        |       | Frid          |
| 12:09 - 12:20 •   | weill11           |         |        |       |               |
| 13:11 - 13:22 🔹   | West111           |         |        |       |               |
| 18:08 - 18:12 🔹   | 1-Mill spec-8 Mil |         |        |       |               |
| February 12, 2020 |                   |         |        |       | Mond          |
| 13:07 - 13:11 🔹   | 1-648 spic-9 leb  |         |        |       |               |
| 19:10 - 19:11 🔹   | 26-20-Footbernat  |         |        |       |               |
| 19:15 - 19:19 🔹   | 1-MAR spec-9 heb  |         |        |       |               |
| February 22, 2020 |                   |         |        |       | Thursd        |
| 19:06 - 19:10 •   | 1-IMB sync-9 feb  |         |        |       |               |
|                   |                   |         |        |       |               |
|                   |                   |         |        |       |               |

12Figura 12: Programa de planificación

| 1 | [Habilitar programacion]           | Habilite o deshabilite las funciones del programador. Se recomienda seguir habilitando el programador.             |  |  |  |
|---|------------------------------------|----------------------------------------------------------------------------------------------------|--|--|--|
| 2 | [Lista, fecha, semana, mes]        | Seleccione para mostrar el plan en SR-1000 en la lista; Todos los días, semanalmente o mensualmente.               |  |  |  |
| 3 | [Hoy]                              | Cambie a la vista de fecha actual del mes o la semana.                                                             |  |  |  |
| 4 | [ <anterior></anterior> Siguiente] | Muestra el plan del día anterior o del día siguiente, semana o mes.                                                |  |  |  |
| 5 | [Nuevo]                            | <text><text><text><text><text><text></text></text></text></text></text></text>                                     |  |  |  |
| 6 | [Programa]                         | El cronograma se mostrará aquí. La pantalla cambiará de acuerdo con el plan en [2].                                |  |  |  |
| 7 | [Detalles del programa]            | Muestra los detalles del programa seleccionado.<br>Nota: Aquí solo se muestran los detalles del plan seleccionado. |  |  |  |
| 8 | [Eliminar]                         | Eliminar el plan seleccionado.                                                                                     |  |  |  |

## 5 Sistema de automatización

Esta pestaña se usa para configurar la automatización y los desencadenadores de entrada. Programación y activación manual Las solicitudes automáticas se pueden hacer aquí.

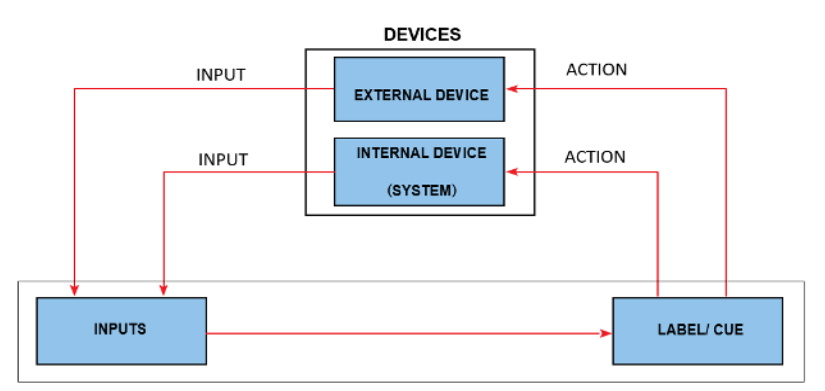

13Figura 13: flujo de trabajo automatizado de GDC

## 5.1 Disparador

La pestaña Sub-pestaña "Disparador" puede activar manualmente las solicitudes y comandos automáticos para dispositivos configurados.
14Figura 14: Configuración del disparador de color

| ingger                                             | Schedule                            | Cue In     | put Device | Options Impo             | rt / Export                 |        | v≠ Save |
|----------------------------------------------------|-------------------------------------|------------|------------|--------------------------|-----------------------------|--------|---------|
| Quick Mode                                         | Label                               |            |            |                          |                             |        |         |
|                                                    |                                     |            |            |                          |                             |        |         |
| Cue Label:                                         | Setup in Op                         | tions      |            |                          |                             |        |         |
| Send Autom                                         | ation Cue                           |            |            |                          |                             |        |         |
| Cond Auton                                         |                                     |            |            |                          |                             |        | 11      |
| Cue Label:                                         |                                     | *          |            |                          |                             |        | Execute |
|                                                    |                                     |            |            |                          |                             |        |         |
| Device                                             |                                     |            | Ю Туре     |                          | ю                           | IO Arg |         |
| Device                                             |                                     |            | Ю Туре     |                          | Ю                           | IO Arg |         |
| Device                                             |                                     |            | Ю Туре     |                          | ю                           | IO Arg |         |
| Device                                             |                                     |            | Ю Туре     |                          | Ю                           | IO Arg |         |
| Device                                             |                                     |            | Ю Туре     |                          | 10                          | IO Arg |         |
| Device<br>Projector Qu                             | uick Setup                          |            | Ю Туре     |                          | ю                           | IO Arg |         |
| Device<br>Projector Qu<br>Projector:               | uick Setup                          |            | Ю Туре     | IP Addre                 | 10<br>PSSS:                 | IO Arg |         |
| Device<br>Projector Qu<br>Projector:<br>Primitive: | lick Setup                          | VISER OPE  | IO Type    | IP Addre                 | IO<br>PSS:                  | IO Arg | Exer    |
| Device<br>Projector Qu<br>Projector:<br>Primitive: | ick Setup<br>CLOSE DOW<br>ON PROJEC | VISER OPEN | IO Type    | IP Addre<br>IP ON LAMP O | IO<br>PSS:<br>IFF PROJECTOR | IO Arg | Exec    |

#### 5. Automatización

| 1 | [Etiqueta de modo rápido]                 | Las etiquetas de automatización se pueden configurar para que se activen fácilmente aquí.                                                                                                    |
|---|-------------------------------------------|----------------------------------------------------------------------------------------------------|
|   |                                           | Puede establecer esta etiqueta en la pestaña Automatización →<br>Opciones.<br>(Ver la sección 5.6) <b>5.6</b>                                                                                                    |
|   |                                           | Haga clic en el botón Ejecutar para realizar una sugerencia automática.                                                                                                    |
| 2 | [Enviar información de<br>automatización] | Esta sección se usa para ejecutar manualmente etiquetas de<br>automatización configuradas.<br>Seleccione una etiqueta y haga clic en el botón Ejecutar para<br>ejecutar manualmente la etiqueta de automatización. |
|   |                                           |                                                                                                    |
| 3 | [Configuración rápida del<br>proyector]   | Esta sección se usa para ejecutar comandos de automatización y seleccionar macros para proyectores configurados.                                                                                                   |
|   |                                           | Seleccione la primitiva o macro del proyector para ejecutar y haga<br>clic en el botón Ejecutar para enviar el comando al proyector<br>seleccionado.                                                               |

## 5.2 Horario del programa

La pestaña horario se usa para planificar pistas de automatización para ejecutar en la ubicación especificada

Fecha y hora.

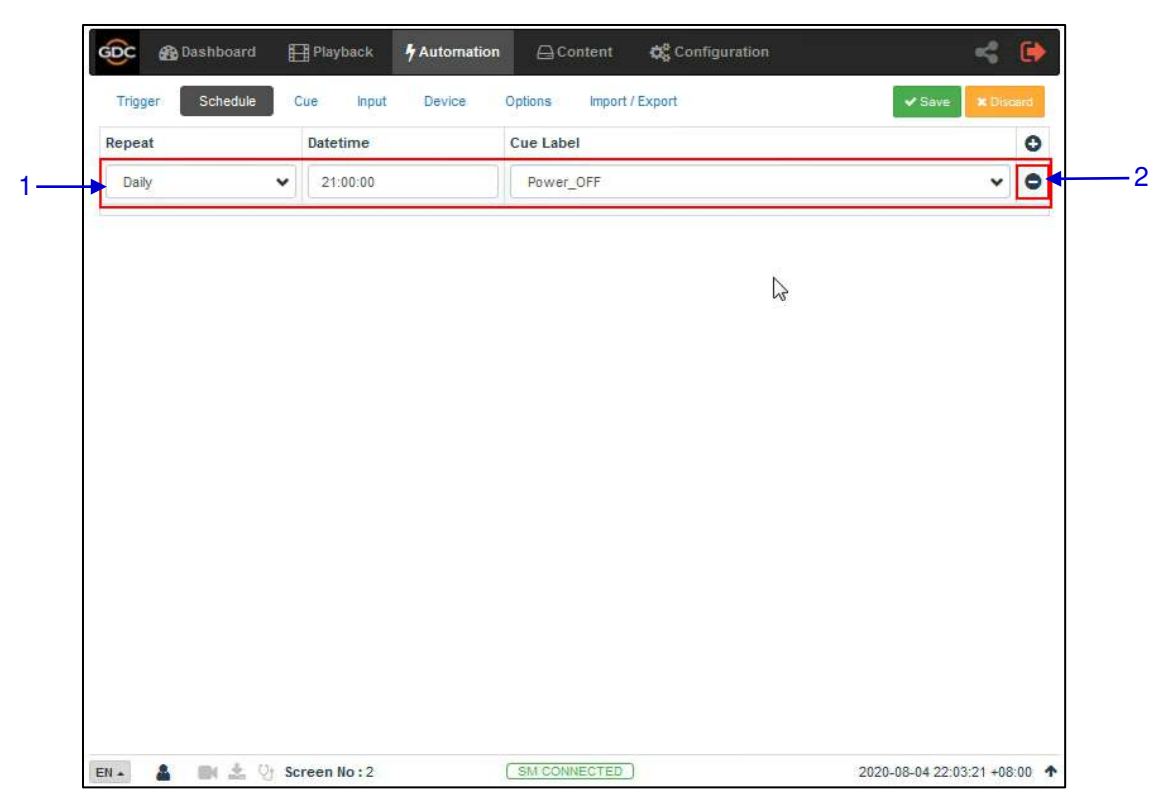

15Figura 15: Costos planificados

| 1 | [+ nuevo horario]       | Haga clic + para agregar un nuevo horario.                                                                                                    |  |
|---|-------------------------|----------------------------------------------------------------------------------------------------|--|
|   |                         | <ul> <li>Repita: elija entre ninguna operación diaria o diaria</li> <li>Fecha y hora: seleccione una fecha y hora específicas para la sugerencia de automatización que desea realizar.</li> <li>Etiqueta de pista: la primera sugerencia en la lista de sugerencias se agrega de forma predeterminada. Seleccione de la lista desplegable para cambiar a otros consejos.</li> <li>Haga clic en <b>Guarda</b>r para guardar el plan agregado o haga clic en Renunciar Pasos para eliminar</li> </ul> |  |
| 2 | [- eliminar el horario] | Haga clic - para eliminar la sugerencia de automatización para el horario seleccionado.                                                                                                    |  |

### 5.3 Cue

La pestaña **Cue** muestra las pistas automáticas configuradas en el SR-1000. Puede agregar y configurar nuevas pistas de automatización en esta pestaña.

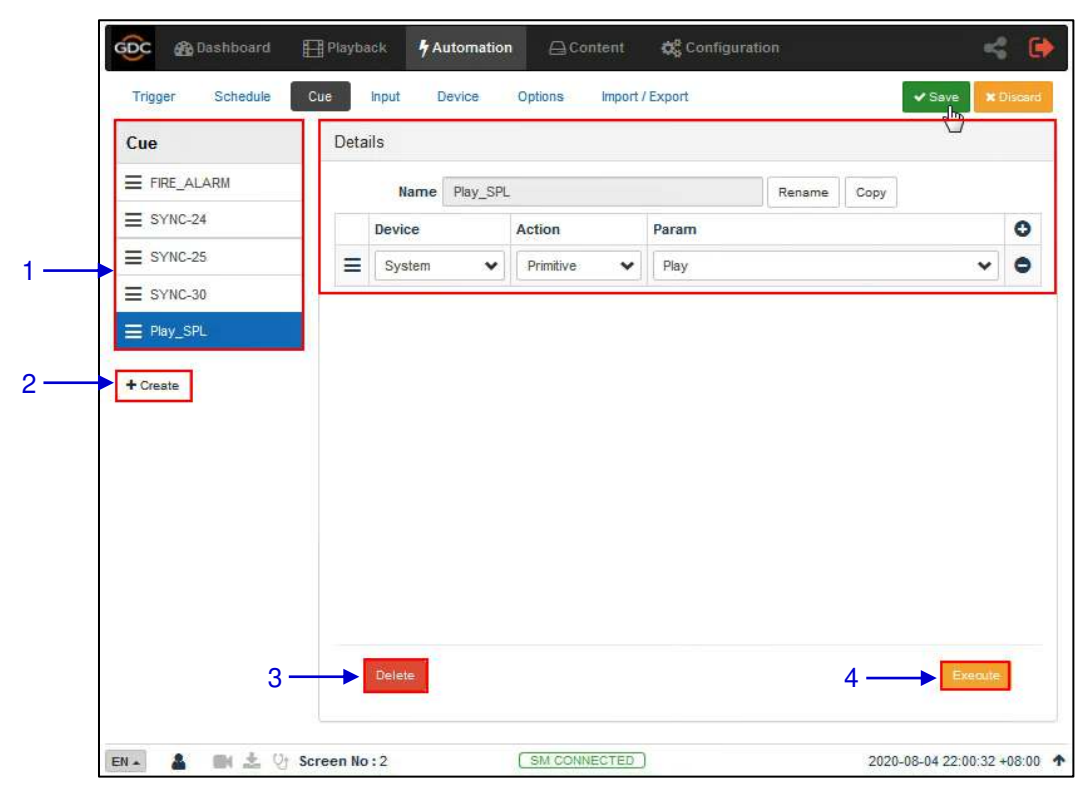

16Figura 16: Crear y editar Cues

| 1 | [Cue]     | Aquí se muestra una lista completa de pistas configuradas. Las líneas se pueden reorganizar arrastrando y soltando.                      |
|---|-----------|----------------------------------------------------------------------------------------------------|
|   |           | Cuando selecciona un mensaje de la lista, se muestran los detalles del mensaje.                                                          |
|   |           | Haga clic + para agregar una acción, o haga clic - para eliminar<br>la operación.                                                        |
|   |           | Haga clic en <b>Ejecutar</b> para realizar manualmente esta sugerencia de automatización.                                                |
| 2 | [+ crear] | Haga clic en + Crear para crear un nuevo Cue. Se mostrará<br>una ventana emergente. Ingrese el nombre del Cue y haga clic<br>en Aceptar. |
|   |           | Name ×                                                                                                    |
|   |           |                                                                                                    |
|   |           | Cancel                                                                                                    |
|   |           | 5.3.1 Para obtener más información sobre cómo agregar nuevos<br>Cues de automatización, consulte la sección 5.3.1.                       |

| 3 | [Eliminar] | Eliminar el Cue.                                                       |
|---|------------|------------------------------------------------------------------------|
| 4 | [Ejecutar] | Ejecuta el Cue seleccionado. Esto se puede usar para probar el<br>Cue. |

### 5.3.1 Agregue un nuevo Cue

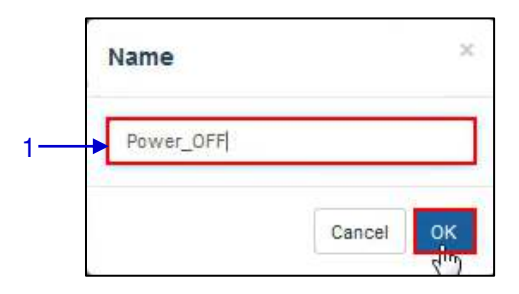

17Figura 17: Agregue un nuevo Cue

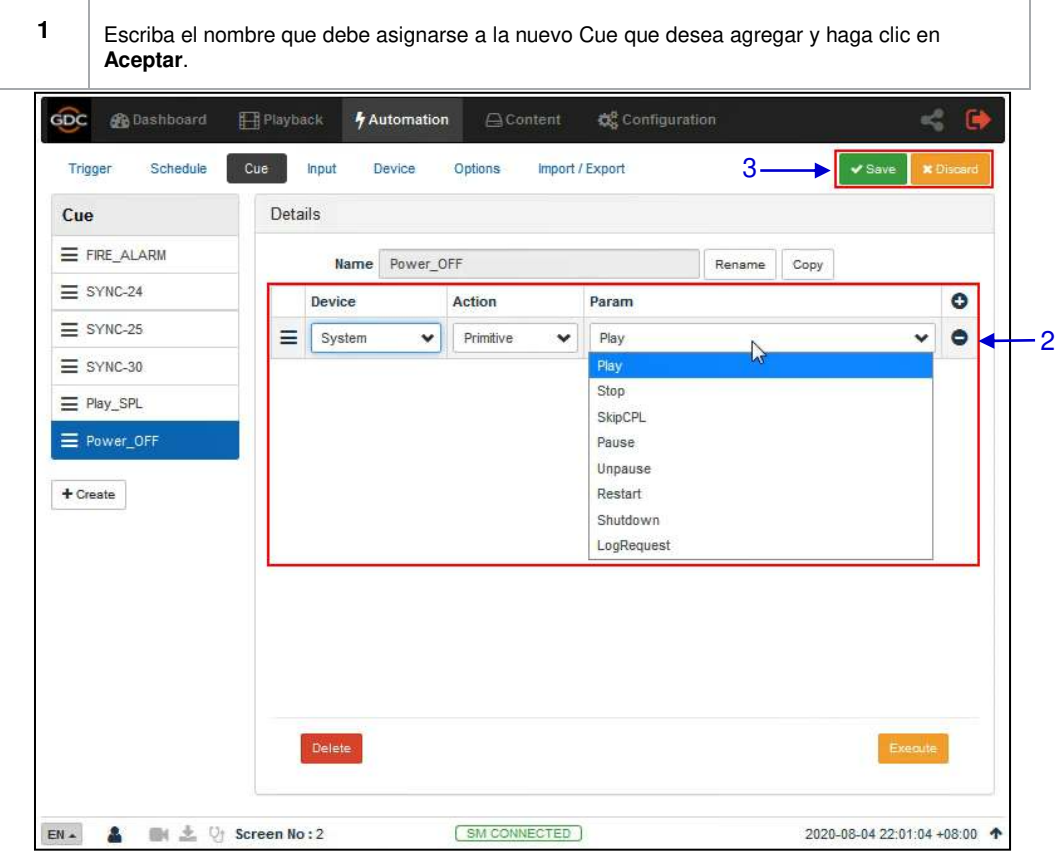

#### 18Figura 18: Detalles del Cue

#### 5. Automatización

| 2 | Haga clic + para agregar una acción, o haga clic-para eliminar la operación.                                                                                                    |
|---|----------------------------------------------------------------------------------------------------|
|   | Seleccione un dispositivo de la lista desplegable como se muestra a continuación. <b>5.5</b> El nuevo dispositivo se puede agregar a la lista desde la pestaña "Dispositivo" (para obtener más información, consulte la sección 5.5) |
|   | Device<br>IMBGPIO<br>System<br>Timer<br>IMBGPIO                                                                                                    |
|   | <ul> <li>a) Si el dispositivo seleccionado es Sistema, el tipo de operación será la fuente<br/>original o la fuente del interruptor</li> </ul>                                                                                       |
|   | Action<br>Primitive<br>Primitive<br>Switch Source                                                                                                    |
|   | <ul> <li>Si selecciona "Original" como el tipo de operación, seleccione el valor del<br/>parámetro deseado de la lista desplegable de la siguiente manera:</li> </ul>                                                                |
|   | Param<br>Play<br>Play<br>Stop<br>SkipCPL<br>Pause<br>Unpause<br>Restart<br>Shutdown<br>LogRequest                                                                                                    |
|   | ii) Si selecciona la <b>fuente del interruptor</b> como el tipo de operación, seleccione el valor del parámetro deseado de la lista desplegable de la siguiente manera:                                                              |
|   | <ul> <li>b) Si el dispositivo seleccionado es IMBGPIO, el tipo de operación puede ser bobina,<br/>registro o nivel.</li> </ul>                                                                                                    |
|   | Coil<br>Coil<br>Register<br>Level                                                                                                    |

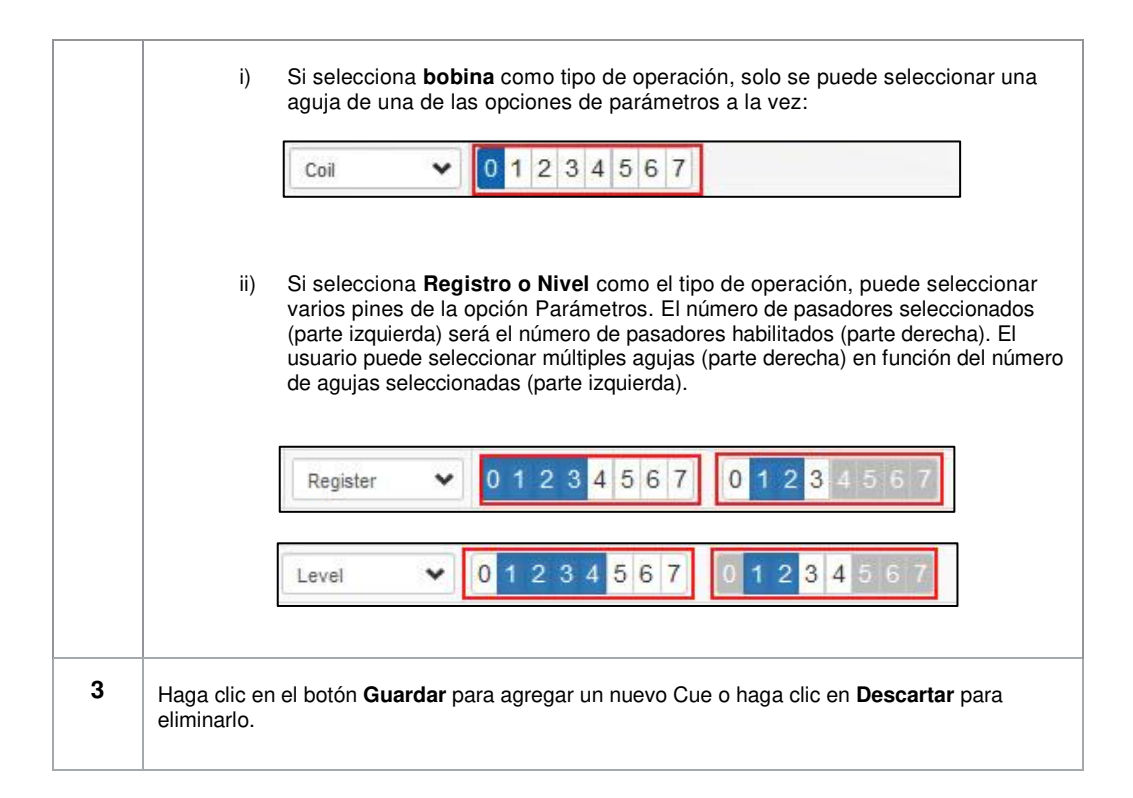

Nota: Para crear un botón de acceso rápido para una sugerencia de automatización específica, se puede acceder desde la pestaña **Control** debajo del panel de control; Al crear una nueva sugerencia de automatización, inserte el prefijo "q\_" antes del nombre de solicitud real (para las solicitudes existentes en el servidor, seleccione el nombre de la sugerencia y use la opción de cambio de nombre).

Guarde los cambios haciendo clic en el botón Guardar. Se debe crear un nuevo botón de acceso rápido en la pestaña Control de la siguiente manera:

| TestCue<br>Button |                         |           |  |
|-------------------|-------------------------|-----------|--|
|                   | Name                    | ×         |  |
|                   | <b>q_T</b> estCueButton | ×         |  |
|                   |                         | Cancel OK |  |

## 5.4 Entrada

La pestaña **Entrada** se usa para configurar la entrada del disparador de autoatización en el SR-1000. Cuándo la etrada es detectada en un dispositivo compatible, los CUE de automatizacion confiurados se activarán en el SR-1000.

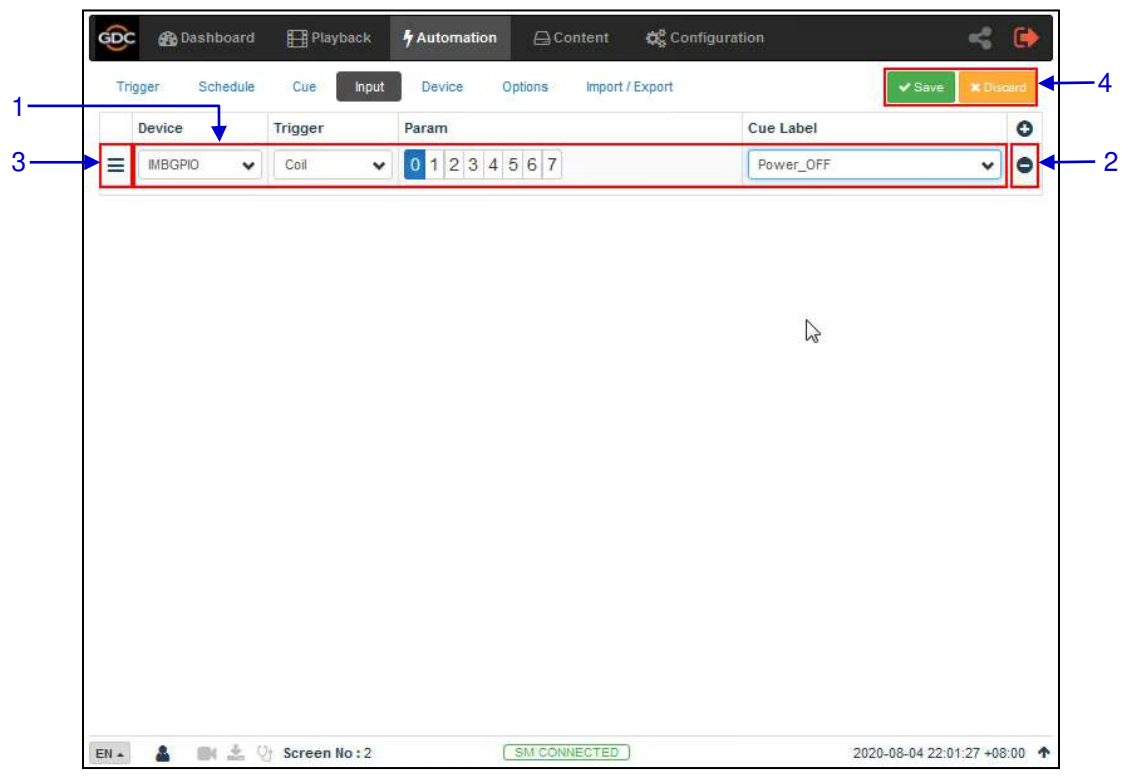

19Figura 19: Disparadores de entrada

| 1 | [+ agregar disparador] | Haga clic en "+" para agregar el disparador de er                                                                               | itrada.                      |
|---|------------------------|----------------------------------------------------------------------------------------------------|------------------------------|
|   |                        | Nota: Los dispositivos que pueden enviar señales se pueden agregar en la entrada.                                               | al servidor solo             |
|   |                        | <ul> <li>Seleccione de la lista los dispositivos<br/>configurar el disparador de entrada.</li> </ul>                            | que necesitan                |
|   |                        | <ul> <li>b) Seleccione el tipo de disparador c<br/>para el dispositivo seleccionado, o<br/>menor o de menor a mayor:</li> </ul> | omo una bobina<br>de mayor a |
|   |                        | Coil                                                                                                    |                              |
|   |                        | Coil<br>High to Low<br>Low to High                                                                                              |                              |
|   |                        | <li>c) Seleccione el valor del parámetro de<br/>elegir un "pin" a la vez.</li>                                                  | 0-7.Solo puede               |

|   |                        | Param         0 1 2 3 4 5 6 7         d) De acuerdo con el valor de activación seleccionado, seleccione la etiqueta del CUE automático que se debe activar para el dispositivo seleccionado:         Cue Label         TestCue2         FIRE_ALARM         SYNC-24         SYNC-24         SYNC-24         SYNC-24         SYNC-24         SYNC-25         SYNC-26         SYNC-27         SYNC-26         SYNC-27         SYNC-26         SYNC-27         SYNC-26         SYNC-27         SYNC-27         SYNC-28         SYNC-29         SUGE PLAY         TestCue2 |  |
|---|------------------------|----------------------------------------------------------------------------------------------------|--|
| 2 | [-eliminar disparador] | Haga clic-para eliminar el disparador de entrada seleccionado.                                                                                                    |  |
| 3 | Ξ                      | Haga clic aquí E para reordenar los disparadores de entrada usando arrastrar y soltar.                                                                                                    |  |
| 4 | [Guardar/Descartar]    | Haga clic en el botón Guardar para agregar un nuevo disparador de entrada o haga clic en Renunciar para eliminarlo.                                                                                                    |  |

# 5.5 Dispositivo

La pestaña "**Dispositivo**" se usa para configurar SR-1000 para comunicarse con dispositivos externos de automatización

| Trigger Scher<br>System<br>Timer<br>MBCPPO                                                                                                    | <u>ө</u> с 🔬 | Dashbo |  |
|----------------------------------------------------------------------------------------------------|--------------|--------|--|
| Device<br>System<br>Timer<br>MBGPIO<br>+ Content of the system of the system of | Trigger      | Scher  |  |
| System<br>Timer<br>MBGPIO<br>+ ℃ 2010                                                                                                    | Device       |        |  |
|                                                                                                    | System       |        |  |
| + 2                                                                                                    | IMBGPIO      |        |  |
|                                                                                                    | + Create     |        |  |
|                                                                                                    |              |        |  |
|                                                                                                    |              |        |  |
|                                                                                                    |              |        |  |
|                                                                                                    |              |        |  |
|                                                                                                    |              |        |  |
|                                                                                                    |              |        |  |
|                                                                                                    |              |        |  |
|                                                                                                    |              |        |  |
|                                                                                                    |              |        |  |

#### 20Figura 20: Lista de dispositivos de automatización configurados

| 1 | [Equipo]  | Esta es una lista de dispositivos de automatización configurados<br>en el SR-1000.<br>Cuando selecciona un dispositivo de una lista, los detalles del<br>dispositivo se muestran en la sección Detalles.                     |
|---|-----------|----------------------------------------------------------------------------------------------------|
| 2 | [+ crear] | Haga clic en + Crear para crear un nuevo dispositivo.<br>Ingrese el nombre y seleccione el tipo de dispositivo. Haga clic<br>en Aceptar para confirmar, o haga clic en Cancelar para<br>cancelar la adición del dispositivo. |
|   |           | <b>5.5.1</b> Para obtener más información sobre cómo crear un nuevo dispositivo de automatización, consulte la <b>sección 5.5.1</b> .                                                                                        |

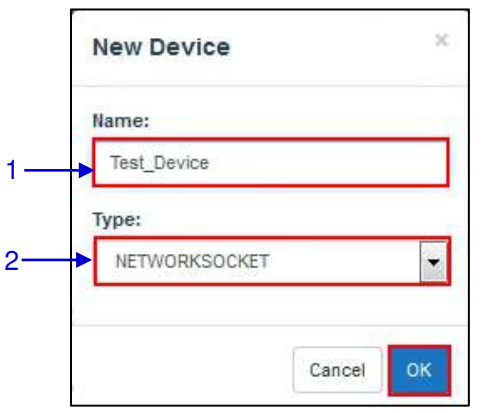

### 5.5.1 Creando un nuevo dispositivo de automatización

21Figura 21: Agregue un nuevo dispositivo

| 1 | [Nombre] | Escriba el nombre que debe asignarse al nuevo dispositivo para agregar.                                                                                                    |
|---|----------|----------------------------------------------------------------------------------------------------|
| 2 | [Tipo]   | Después de agregar el nombre, asigne el tipo de<br>dispositivo que desea usar. Elija de la lista desplegable<br>como se muestra a continuación:                                                                                                    |
|   |          | PROJECTOR         INIGR_10         NETORSOCKET         R5332         #CNA_1D         ChristisACT         DolbyCP50         DolbyCP750         DolbyCP750 |

### 5.5.1.1 Cuando el tipo de dispositivo es "proyector"

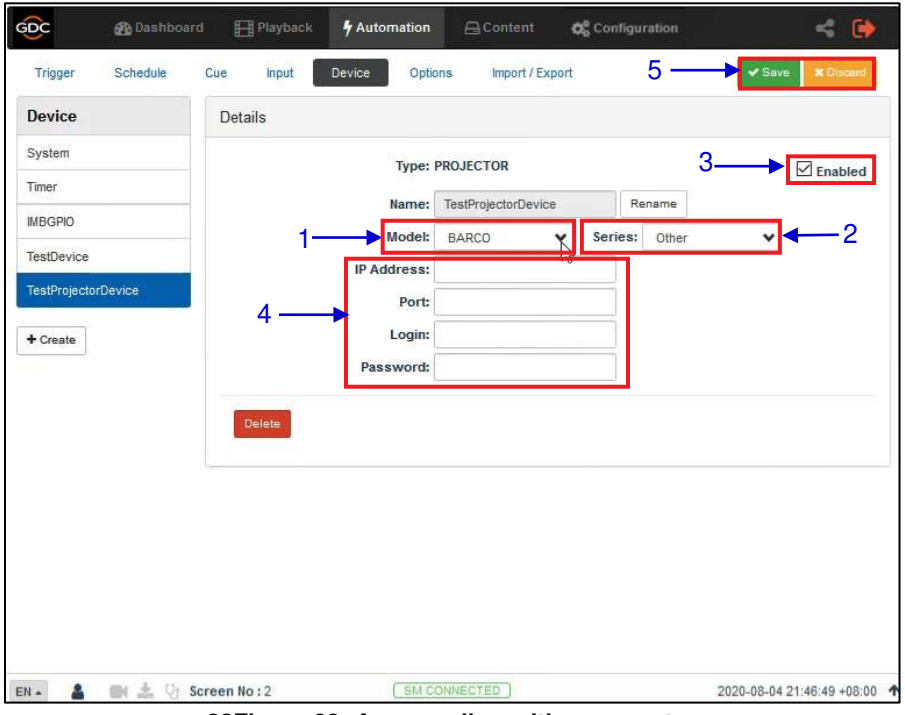

22Figura 22: Agregar dispositivo proyector

| 1 | Seleccione el modelo del proyector de la lista desplegable:                                                                     |
|---|----------------------------------------------------------------------------------------------------|
|   | BARCO                                                                                                    |
|   | CHRISTIE                                                                                                    |
|   |                                                                                                    |
| 2 | Seleccione la serie de proyectores de la lista desplegable:                                                                     |
|   | Other<br>Other<br>Series 1<br>Series 2                                                                                          |
| 3 | Al usar esta casilla de verificación, puede habilitar o deshabilitar el estado del dispositivo.                                 |
| 4 | Establezca la dirección IP, el puerto, el inicio de sesión y la contraseña para el dispositivo del proyector que desea agregar. |
| 5 | Haga clic en el botón Guardar para agregar un nuevo dispositivo o haga clic en <b>Declinar</b> para eliminarlo.                 |

47

## 5.6 Opciones

La pestaña **Opciones** se usa para configurar los CUEs de automátización que se activarán en el SR-1000. Comience y cuando se produzcan errores de reproducción.

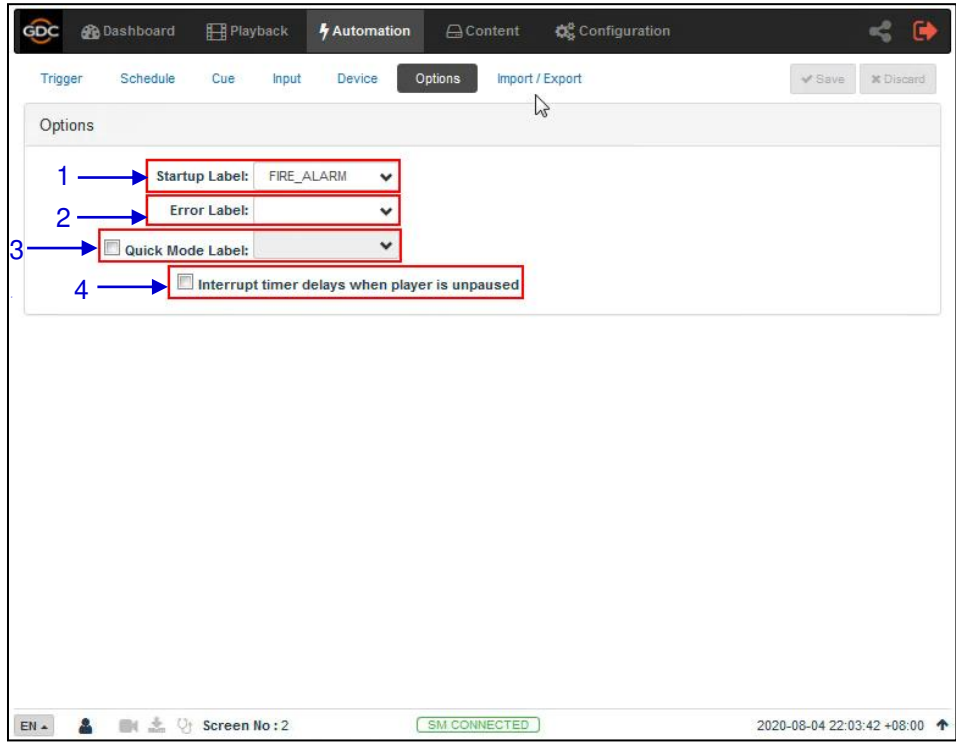

23Figura 23: Opciones

| 1 | [Etiqueta de inicio]                                                                       | Seleccione un CUE específico que se realizará cuando el<br>servidor esté completamente activo                                                                                                    |
|---|--------------------------------------------------------------------------------------------|----------------------------------------------------------------------------------------------------|
| 2 | [Etiqueta incorrecta]                                                                      | Seleccione un CUE específico que se ejecutará cada vez que<br>se produzca un error de reproducción.                                                                                                    |
| 3 | [Etiqueta de modo rápido]                                                                  | Habilite la selección de sugerencias de CUE específicas, que<br>se pueden activar rápidamente utilizando el botón Ejecutar en<br>la sección Etiquetas de modo rápido en la pestaña Disparador.                                                  |
| 4 | [Interrumpa los retrasos del<br>temporizador cuando el<br>reproductor no está en<br>pausa] | Cuando se selecciona esta opción, el usuario hace clic en el<br>botón <b>Reanudar</b> en la sub-pestaña <b>Reproducción</b> La señal de<br>automatización se ejecutará inmediatamente sin esperar<br>la demora del temporizador para completar. |

# 5.7 Importar y exportar

Esta subpestaña Importar/Exportar le permite importar y exportar los CUEs que se han establecido en el SR-1000.

| Import/Export Device | E)      |        |   |  |
|----------------------|---------|--------|---|--|
| Test_Device          | Export  | Import |   |  |
| Import/Export Config | uration |        |   |  |
| Export               |         | Import |   |  |
| L                    |         |        | 2 |  |
|                      |         |        |   |  |
|                      |         |        |   |  |
|                      |         |        |   |  |
|                      |         |        |   |  |
|                      |         |        |   |  |

24Figura 24: Importar y exportar

| 1 | [Importación y exportar]                        | El boton <b>importar</b> abre una ventana emergente que permite a<br>los usuarios elegir un perfil para el dispositivo de<br>automatización seleccionado.<br>El boton <b>exportar</b> automáticamente guarda el perfil de<br>automatización del dispositivo seleccionado en la ubicación de<br>descarga predeterminada del navegador web. |
|---|-------------------------------------------------|----------------------------------------------------------------------------------------------------|
| 2 | [Configuración de importación<br>y exportación] | La importación permite al usuario elegir el archivo de<br>configuración de los CUEs de un servidor alternativo.<br>La exportación guardará automáticamente el archivo de<br>configuración con todos CUEs en la ubicación de descarga<br>predeterminada del navegador web                                                                  |

# 6 Contenido

La pestaña Contenido se usa para administrar el contenido, las claves y las licencias en el SR-1000. Permite a los usuarios hacer lo siguiente:

- 1. Ingestar contenido de un disco o fuente de red.
- 2. Ingestar Key Delivery Messages (KDM) requerido para reproducir contenido cifrado.
- 3. Ingestar License Delivery Messages (LDM).
- 4. Elimine el contenido del almacenamiento del servidor.
- 5. Verifique el contenido del almacenamiento del servidor.

### 6.1 Resumen

La pestaña **Resumen** muestra un resumen del contenido y el espacio de almacenamiento.

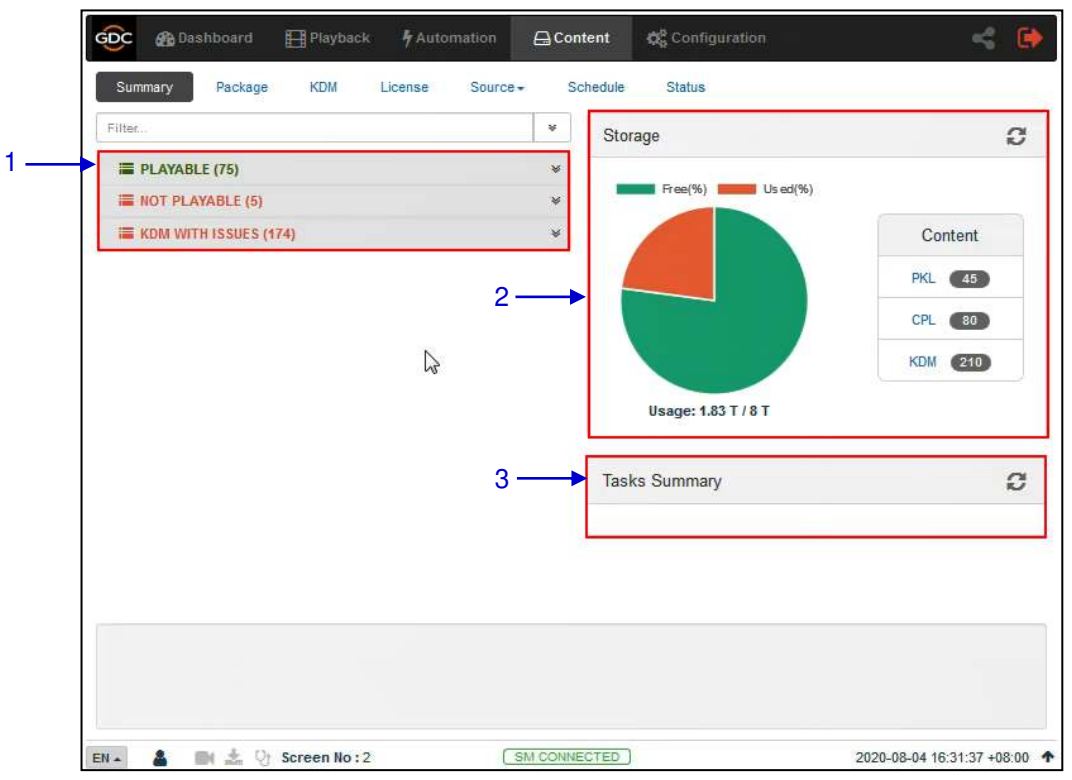

25Figura 25: Resumen de contenido y contenido almacenado

| 1 | [Reproducible/no<br>reproducible/KDM con lista<br>de problemas] | Muestra una lista de contenido reproducible y no reproducible<br>que aparece actualmente en el SR-1000, así como una lista de<br>problemas de KDM.                                                                                             |
|---|-----------------------------------------------------------------|----------------------------------------------------------------------------------------------------|
| 2 | [Almacenamiento]                                                | Muestra una descripción gráfica de las cantidades de PKL, CPL<br>y KDM presentes en el SR-1000. También mostrará el uso y la<br>capacidad de almacenamiento.<br>Haga clic en el botón C Actualizar para actualizar la<br>información mostrada. |

| 3 | [Resumen de tareas] | Muestra las tareas disponibles en el SR-1000. |
|---|---------------------|-----------------------------------------------|

# 6.2 Paquetes

La subpestaña **Paquete** muestra lo que se ha ingestado en el SR-1000.

| Summary Package KDM License Sou             | urce - Schedul | le Status   |           | <b>,</b>                                         |
|---------------------------------------------|----------------|-------------|-----------|--------------------------------------------------|
| PKL CPL Filter                              | <u> </u>       | Check Stray | Details   | 2                                                |
| 🔲 Title إغار                                | Issue Date 🗢   | Size 🗢 🔺    | UUID:     | or all all the residence.                        |
|                                             | 2020-03-25     | 198.59 M    | Size      | Title                                            |
|                                             | 2013-03-15     | 1.52 G      | 101.04 KB | a16a-1b2facc80b05]                               |
|                                             | 2013-07-31     | 2.22 G      | 8.23 MB   | Sound [037584c8-2499-c34b-893e-<br>fe87bdd2bd3a] |
|                                             | 2013-07-31     | 3.31 G      | 3.29 KB   | CPL [Black MOS 30sec]                            |
| P 20 10 10 10 10 10 10 10 10 10 10 10 10 10 | 2013-11-22     | 8.62 G      |           | 1                                                |
|                                             | 2020-03-25     | 337.7 M     |           |                                                  |
|                                             | 2020-03-25     | 469.28 M    |           |                                                  |
|                                             | 2008-12-03     | 220.63 M    |           |                                                  |
|                                             | 2012-05-25     | 4.43 M      |           |                                                  |
| Black MOS 30sec                             | 2008-09-26     | 8.79 M      |           |                                                  |
|                                             | 2008-09-26     | 8.79 M      |           |                                                  |
|                                             | 2012-05-28     | 1.09 G      | _         | 0                                                |
|                                             | 2014-04-02     | 30.98 G     | 5         | 0                                                |
|                                             | 2010 08 17     | 50.06 C     |           | <b>↓</b>                                         |

26Figura 26: una lista de CPL o PKL

| 1 | [PKL/CPL]            | Presione CPL o PKL para mostrar la lista.                                                                                                    |
|---|----------------------|----------------------------------------------------------------------------------------------------|
| 2 | [Filtro]             | La lista PKL/CPL se filtrará con el texto ingresado aquí.                                                                                                    |
|   |                      | Haga clic en el botón 🥖 Borrar filtro para borrar el texto de búsqueda.                                                                                                    |
| 3 | [Verificar Perdida]  | Haga clic en Verificar Perdida para detectar y eliminar cualquier archivo espurio en PKL y CPL eliminados.                                                                                                    |
| 4 | [Lista de contenido] | Muestra una lista de contenido disponible en el servidor.<br>Después de seleccionar el elemento, los detalles se muestran<br>en el panel derecho.                                                                                                    |
|   |                      | <ol> <li>El nombre del contenido que se muestra en verde está<br/>disponible tanto en el alacenamiento primario como en<br/>el secundario</li> <li>El nombre del contenido que se muestra en negro<br/>indica que solo está disponible en la memoria</li> </ol> |

7

|   |                | principal.                                                                                                    |
|---|----------------|----------------------------------------------------------------------------------------------------|
| 5 | [Caché]        | Copie la selección del almacenamiento principal al<br>almacenamiento secundario del SR-1000.<br>Hay dos opciones disponibles: almacenamiento en caché<br>inmediato y almacenamiento en caché programado. Esta opción<br>solo está habilitada si el almacenamiento secundario está<br>habilitado en SR-1000. |
| 6 | [Verificación] | Verifique la integridad del contenido seleccionado.<br>Hay tres opciones disponibles: validación rápida, validación<br>inmediata y validación programada.<br>6.1.1Ver la sección 6.2.1 para más detalles                                                                                                    |
| 7 | [Eliminar]     | Elimine la selección de la memoria SR-1000.<br>Hay dos opciones de eliminación de contenido disponibles:<br>eliminar ahora y eliminación programada.<br><b>6.1.2</b> Ver la <b>sección 6.2.2</b> para más detalles                                                                                          |

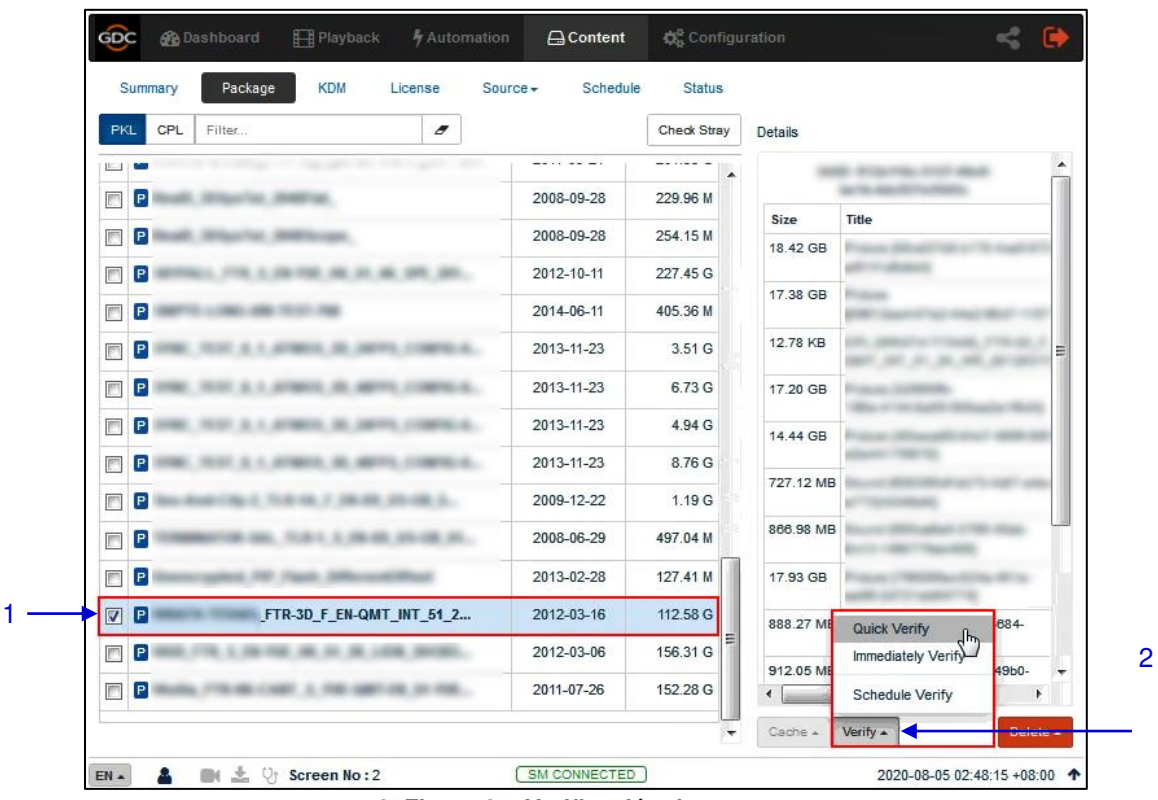

### 6.1.1 Verificar la integridad del contenido

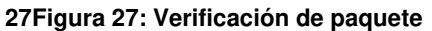

1

Para verificar la integridad de un paquete o CPL, vaya a la pestaña Paquetes y seleccione la casilla de verificación para el paquete o CPL que desea verificar. Los detalles de PKL/CPL se muestran en la sección de detalles a la derecha.

- 2 Haga clic en el botón "Verificación". Hay 3 formas de verificar el contenido:
  - Verificación rápida: la selección se validará rápidamente. . Este estado de validación se muestra en la pestaña Estado. Verde indica que no se encontraron errores. De lo contrario, se mostrará una descripción del error.

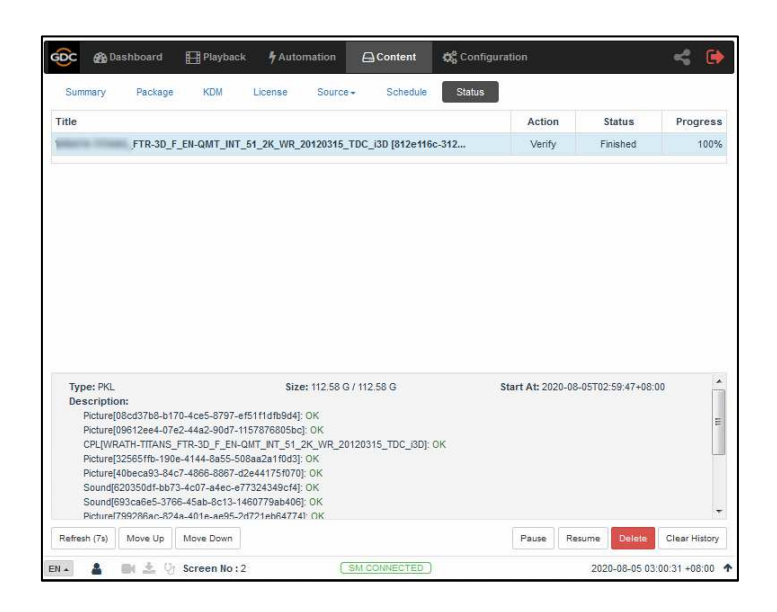

b) Verificación inmediata: verifique de forma inmediata y completa el CPL/PKL seleccionado. Este estado de validación se muestra en la pestaña Estado.

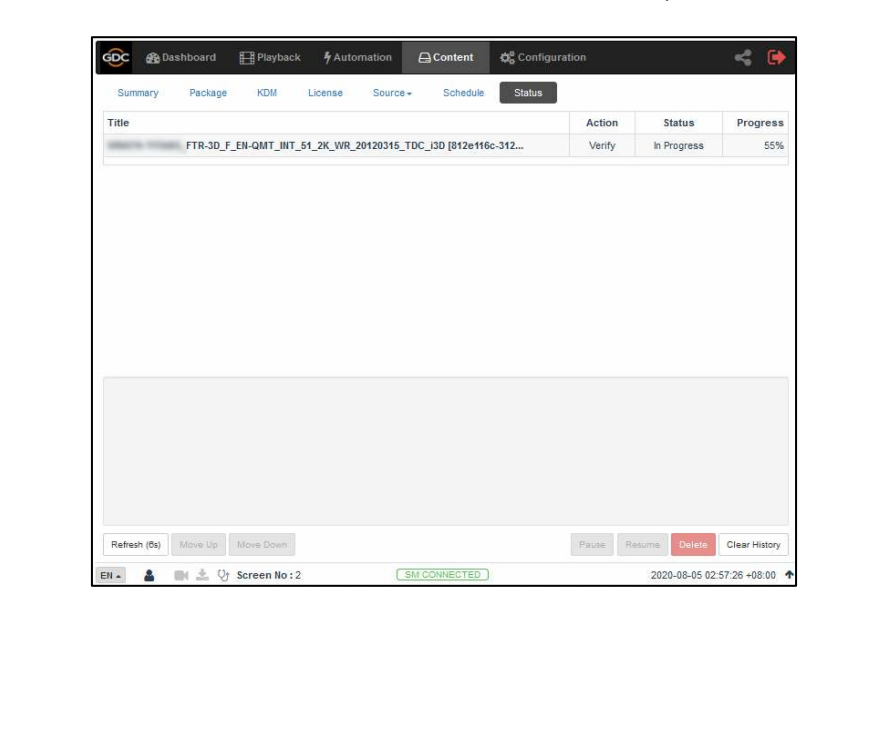

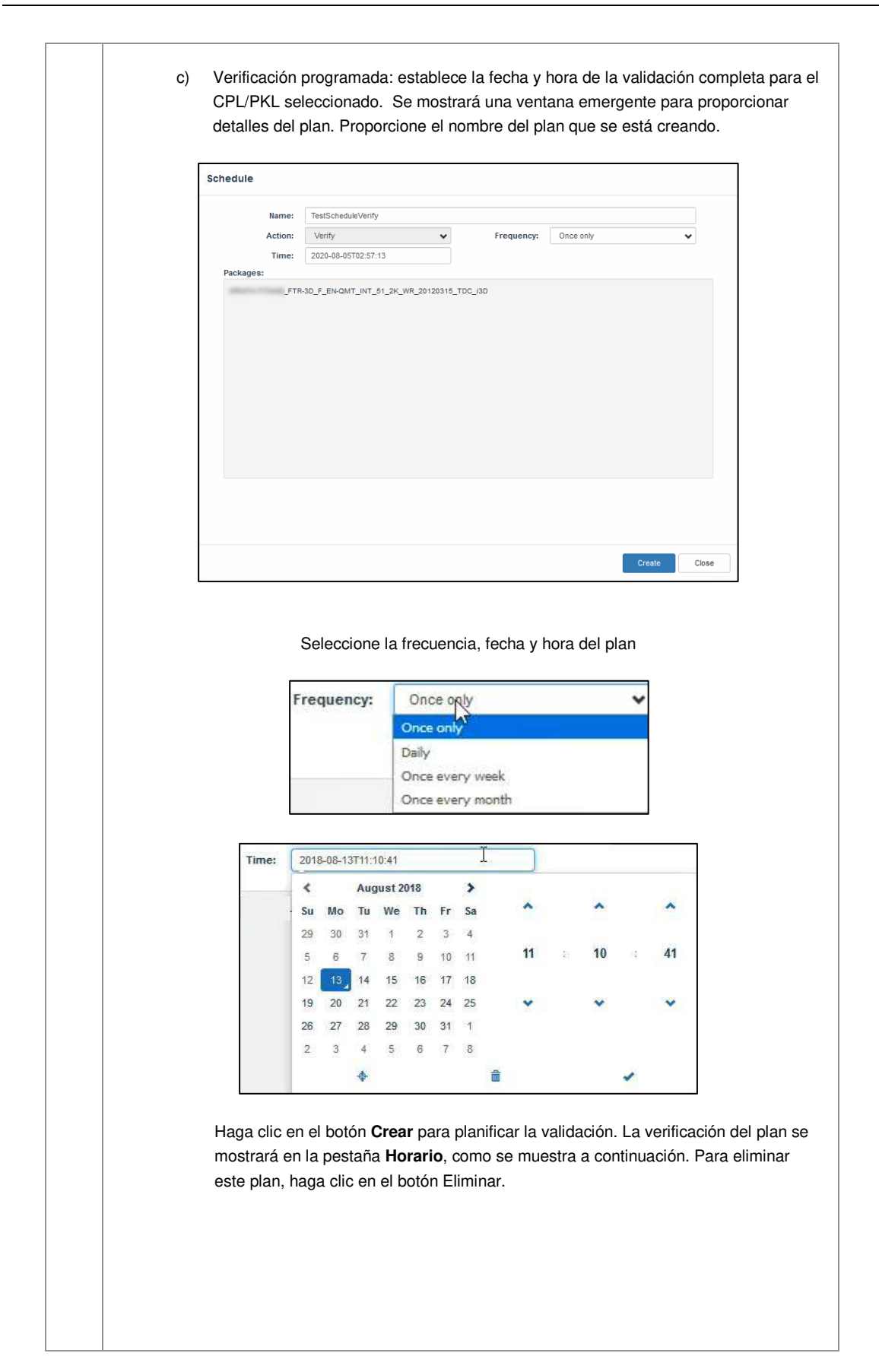

| Summary Package KDM      | License Source+ So | Status        |                              |
|--------------------------|--------------------|---------------|------------------------------|
| Title I                  | Task Type ≎        | Start Time \$ | Frequency ¢                  |
|                          |                    |               |                              |
| Refresh                  |                    |               | Delete                       |
| THE REPORT OF FORMER NO. | :2 SM.CONNE        | CTED )        | 2020-08-05 02:59:16 +08:00 个 |

|                                                 |            | Charle Share | -        |                    |                    |
|-------------------------------------------------|------------|--------------|----------|--------------------|--------------------|
|                                                 |            | Criedk Stray | Details  |                    |                    |
| C                                               | 204.01-0   | ^            | UUID:    |                    | ALC: NUMBER OF     |
| C                                               |            | -            | Size     | Title<br>Ricture F |                    |
|                                                 |            |              | 24.89 MB | Sound [            | -                  |
| C                                               | ave.       | 1.010        | 1.72 KB  | CPL                |                    |
| C                                               | -          | 1.0010       |          |                    |                    |
|                                                 |            | -            |          |                    |                    |
|                                                 |            |              |          |                    |                    |
|                                                 |            |              |          |                    |                    |
| I414_ATS_KNIGHTSBRIDGE_45_SEC_ENG_Mar           | 2018-03-23 | 442.79 M     |          |                    |                    |
| C State ( Contract, Contract, M., MC, MC, Mark) | 846.0      | 100.00       |          |                    |                    |
| C                                               | 0.000      | -            |          |                    |                    |
| C                                               | -          | -            |          |                    |                    |
| · ····                                          | -          | 100.0        |          | E                  | 464000_0000000     |
|                                                 |            |              |          |                    | Immediately Delete |
|                                                 | -          | -            | <        |                    | Schedule Delete    |

### 6.1.2 Eliminar contenido

28Figura 28: Eliminando contenido

1 Para eliminar un paquete o CPL, vaya a la pestaña Paquetes y seleccione la casilla de verificación para el paquete o CPL que desea eliminar. Los detalles de PKL/CPL se muestran en la sección de detalles a la derecha.

| <ul> <li>a) Eliminar ahora: esta opción se puede usar para eliminar inmediatamente<br/>la PKL/CPL seleccionada. Muestra una ventana emergente para confirmar<br/>la eliminación del paquete. Haga clic en Aceptar para eliminar el contenido<br/>o haga clic en Cerrar para cancelar.</li> </ul> |
|----------------------------------------------------------------------------------------------------|
| Affected Affected PKL: • 1414_ATS_KNIGHTSBRIDGE_45_SEC, Affected CPL: • 1414_ATS_KNIGHTSBRIDGE_45_SEC_                                                                                                    |
| <ul> <li>b) Eliminación programada: establezca la fecha y la hora en que se eliminó la PKL/CPL seleccionada.</li> <li>Se mostrará una ventana emergente para proporcionar detalles del plan.</li> <li>Proporcione el nombre del plan que se está creando.</li> </ul>                             |
| Schedule                                                                                                    |
| Seleccione la frecuencia, fecha y hora del plan           Frequency:         Once only           Once only         Once only           Daily         Once every week           Once every month         Once every month                                                                         |

|                                                                 | 201                                         | 8-08-1                   | 3T11:                     | 10:41                                          |                                              |                       | I                                                                 |                                                                       |                         | 13                         |                        |                   |
|-----------------------------------------------------------------|---------------------------------------------|--------------------------|---------------------------|------------------------------------------------|----------------------------------------------|-----------------------|-------------------------------------------------------------------|-----------------------------------------------------------------------|-------------------------|----------------------------|------------------------|-------------------|
|                                                                 | <                                           |                          | Aug                       | gust 2                                         | 018                                          |                       | >                                                                 |                                                                       |                         |                            |                        |                   |
|                                                                 | Su                                          | Мо                       | Ти                        | We                                             | Th                                           | Fr                    | Sa                                                                | ^                                                                     |                         | ^                          |                        |                   |
|                                                                 | 29                                          | 30                       | 31                        | 1                                              | 2                                            | 3                     | 4                                                                 |                                                                       |                         |                            |                        |                   |
|                                                                 | 5                                           | 6                        | 7                         | 8                                              | 9                                            | 10                    | 11                                                                | 11                                                                    | \$))                    | 10                         | 15                     | 4                 |
|                                                                 | 12                                          | 13                       | 14                        | 15                                             | 16                                           | 17                    | 18                                                                |                                                                       |                         |                            |                        |                   |
|                                                                 | 19                                          | 20                       | 21                        | 22                                             | 23                                           | 24                    | 25                                                                | *                                                                     |                         | ~                          |                        | -                 |
|                                                                 | 26                                          | 27                       | 28                        | 29                                             | 30                                           | 31                    | 1                                                                 |                                                                       |                         |                            |                        |                   |
|                                                                 | 2                                           | 3                        | 4                         | 5                                              | 6                                            | 7                     | 8                                                                 |                                                                       |                         |                            |                        |                   |
|                                                                 |                                             |                          | •                         |                                                |                                              |                       | 龠                                                                 |                                                                       |                         |                            | 1                      |                   |
| laga cl<br>liminad<br>ontinua                                   | lic er<br>ción<br>aciór                     | i el b<br>del p<br>n. Pa | otói<br>Ian<br>ra e       | n Cr<br>se r<br>elimi                          | ear  <br>nost<br>nar e                       | para<br>trará<br>este | a progr<br>i en la<br>plan,                                       | amar<br>pesta<br>haga                                                 | una<br>ña P<br>clic e   | opera<br>lan, c<br>en el l | ación<br>como<br>potón | de<br>se i<br>Eli |
| laga cl<br>liminac<br>ontinua                                   | lic er<br>ción<br>aciór<br>aciór            | n el b<br>del p<br>n. Pa | otói<br>Ian<br>ra e       | n Cre<br>se r<br>elimin                        | ear  <br>nost<br>nar e                       | para<br>trará<br>este | a progr<br>a en la<br>plan,                                       | amar<br>pesta<br>haga                                                 | una (<br>ña P<br>clic e | opera<br>lan, c<br>en el l | ación<br>:omo<br>potón | de<br>se<br>Eli   |
| laga cl<br>liminac<br>ontinua                                   | lic er<br>ción<br>aciór<br>aciór            | n el b<br>del p<br>n. Pa | otói<br>Ian<br>ra e<br>₽™ | n Cru<br>se r<br>elimin<br>back                | ear  <br>nost<br>nar e<br>// Autom<br>Source | para<br>trará<br>este | a progr<br>a en la<br>plan,<br>edue sta                           | amar<br>pesta<br>haga                                                 | una (<br>ña P<br>clic e | opera<br>lan, c<br>en el l | ación<br>como<br>cotón | de<br>se<br>El    |
| aga cl<br>iminac<br>ontinua<br>Sumery<br>ittelia<br>estSchedule | lic er<br>ción<br>aciór<br>aciór<br>Package | n el b<br>del p<br>n. Pa | otói<br>Ian<br>ra e       | n Cru<br>se r<br>elimin<br>back<br>.DM<br>Task | ear  <br>nost<br>nar e<br>% Autor<br>Source  | para<br>trará<br>este | a progr<br>a en la<br>plan,<br>educonten<br>stuice state<br>2018- | amar<br>pesta<br>haga<br>de co<br>us<br>start Time 4<br>88-14T11:12-4 | una (<br>ña P<br>clic e | opera<br>lan, c<br>n el l  | ación<br>como<br>cotón | de<br>se<br>El    |

# 6.2 KDM

La pestaña KDM muestra todos los KDM presentes en el SR-1000

| Summ     | ary P        | ackage    | KDM        | License               | Source - | Schedu                  | le Sta | tus |                    |
|----------|--------------|-----------|------------|-----------------------|----------|-------------------------|--------|-----|--------------------|
| K        | Carel I      |           | 1,1,0,0    | and the second second | 20       | 20-07-02                | OK     | *   | Details            |
|          | halfind, 19  | -         | 1,1,18,18, | 1000 apr. (40         | 20       | 20-07-02                | ок     |     | UUID:              |
| <b>V</b> | TS           | T-2D-4k-2 | 5_S_EN_EN  | 250Mbps_201           | 20       | 20-07-02                | ОК     |     | Ang Salaray Marca  |
|          | half-ref, 75 |           |            |                       | 20       | 20-07-02                | ОК     |     | KDM UUID:          |
|          | -            |           |            | -                     | 20       | 20 <mark>-07-0</mark> 2 | ок     | -1  | KDM<br>Annotation: |
|          | -            | -         |            | -                     | 20       | 20-07-02                | ОК     |     | Needed by:         |
|          | -            |           |            | -                     | 20       | 20-07-02                | ок     |     | Stated             |
|          | 1000         | -         | 1.1.91.94  |                       | 20       | 20-07-02                | ОК     |     | CPL UUID           |
|          | -            | -         |            | -                     | 20       | 20-07-02                | ОК     |     | CPL Title          |
|          | -            | -         |            |                       | 20       | 20-07-02                | ОК     |     |                    |
|          | -            | -         |            | -                     | 20       | 20-07-02                | ок     |     |                    |
|          | urse, 10     | -         |            | -                     | 20       | 20-07-02                | ок     |     |                    |
|          | -            |           |            | -                     | 20       | 20-07-02                | ок     |     |                    |
|          | -            | -         |            | -                     | 20       | 20-07-02                | ОК     |     |                    |
|          | -            | -         |            | -                     | 20       | 20-07-02                | ок     |     | 2 3 4              |
|          | -            | -         |            | -                     | 20       | 20-07-02                | ОК     |     | <pre></pre>        |
|          | -            |           |            | -                     | 20       | 20-07-02                | ок     |     | Suno Verify Delete |

29Figura 29: lista KDM

| 1 | [Lista KDM]      | Muestra una lista de KDM en el SR-1000.Cuando selecciona KDM<br>de la lista, los detalles de KDM se muestran en el panel derecho.   |
|---|------------------|----------------------------------------------------------------------------------------------------|
| 2 | [Sincronización] | Cuando el estado muestra "No en SM", haga clic en el botón<br>Sincronizar para sincronizar KDM a SM.                                |
| 3 | [Verificación]   | Verifique el KDM seleccionado. Se mostrarán los errores<br>encontrados. El estado de validación se muestra en la pestaña<br>Estado. |
| 4 | [Eliminar]       | Elimine el KDM seleccionado del SR-1000.                                                                                            |

| 5 | [Cargar] | Use la interfaz de usuario de red directamente para cargar el archivo<br>KDM. Se mostrará una ventana emergente. Haga clic en el botón<br><b>Seleccionar archivo</b> para elegir el archivo KDM de la carpeta donde<br>se descargó el archivo y luego haga clic en Abrir. |
|---|----------|----------------------------------------------------------------------------------------------------|
|   |          | Upload KDM<br>Choose Se(Maximum 30) Opnise                                                                                                    |
|   |          | Cese                                                                                                    |

61

## 6.3 Licencia

La subpestaña Licencia muestra una lista de licencias en SR-1000.

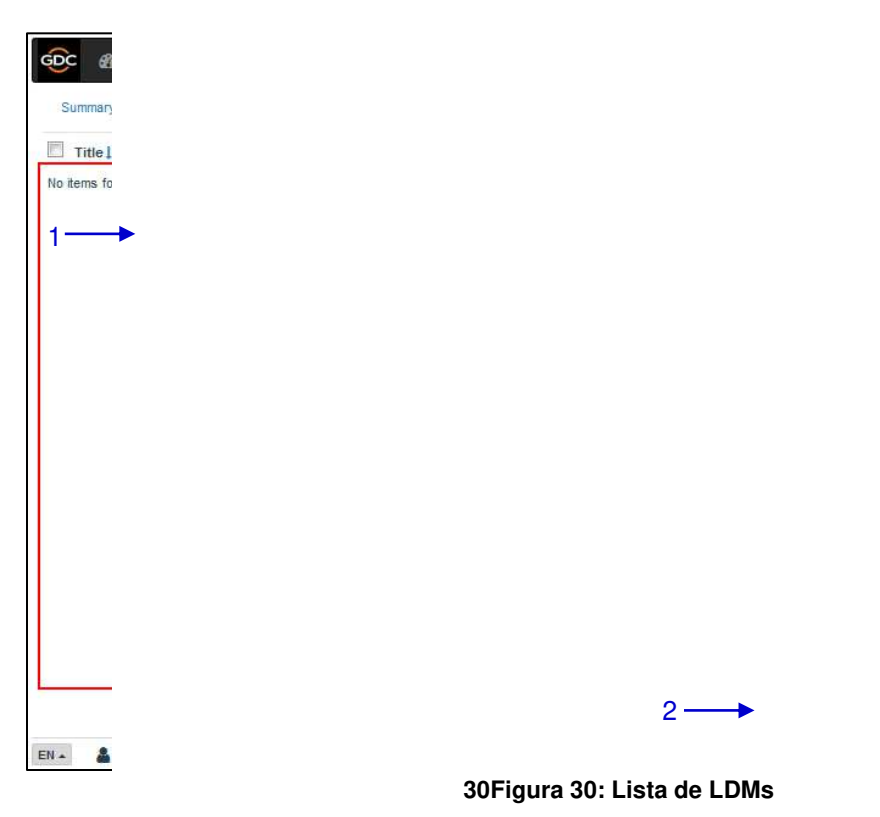

| 1 | [Lista de licencias] | Muestra una lista de licencias instaladas en el SR-1000.<br>Cuando selecciona una licencia de la lista, corresponde<br>Los detalles se mostrarán en el panel derecho. |
|---|----------------------|----------------------------------------------------------------------------------------------------|
| 2 | [Verificación]       | Verifique que la licencia seleccionada sea válida. Cualquier<br>error encontrado se mostrará el estado de verificación<br>Debajo de la pestaña Estado.                |

### 6.4 Fuente

La pestaña Fuente se usa para configurar y administrar el origen del contenido basado en el SR-1000. Hay dos opciones disponibles en esta pestaña secundaria: Ingestar y administrar.

| GDC 🖓 Dash    | board 🖽    | Playback | 4 Automation | 🔒 Content      | 🛱 Configuration | <                     | •              |
|---------------|------------|----------|--------------|----------------|-----------------|-----------------------|----------------|
| Summary       | Package    | KDM L    | icense Sour  | Schedule       | Status          |                       |                |
| Source        |            |          | Inges        | t              |                 |                       |                |
| USB DRIVE     |            |          | Mana         | ige            |                 |                       |                |
| eSATA         |            |          |              |                |                 |                       |                |
| srP           |            |          |              |                |                 |                       |                |
| FTP           |            |          |              |                |                 |                       |                |
| 2 Refresh     |            |          |              |                |                 |                       |                |
| € Live Source |            |          |              |                |                 |                       |                |
|               |            |          |              |                |                 |                       |                |
|               |            |          |              |                |                 |                       |                |
|               |            |          |              |                |                 |                       |                |
|               |            |          |              |                |                 |                       |                |
| EN            | <b>*</b> 8 |          | C            | SM CONNECTED ) |                 | 2020-02-13T18:13:34+( | )5:30 <b>^</b> |

31 Figura 31: Opciones en la pestaña Fuente

### 6.4.1 Fuente de ingesta

La pantalla más grande muestra una lista de fuentes que el usuario puede elegir para la Ingesta de contenido. Las opciones en esta pantalla se aplican para realizar la ingesta para la operación diaria

|     | GOC 🆓 Dz        | Ishboard | 🖽 Playback | 4 Automation | 금 Content       | 🥵 Configuration |                 | \$       | •    |
|-----|-----------------|----------|------------|--------------|-----------------|-----------------|-----------------|----------|------|
|     | Summary         | Package  | KDM        | License So   | urce - Schedule | e Status        |                 |          |      |
| 1   | Source          |          | 1          |              | $\searrow$      |                 |                 |          |      |
| · [ | USB DRIVE       |          |            |              |                 |                 |                 |          |      |
| _   | eSATA           |          |            |              |                 |                 |                 |          |      |
|     | srP             |          |            |              |                 |                 |                 |          |      |
|     | FTP             |          |            |              |                 |                 |                 |          |      |
| 2   | Refresh         |          |            |              |                 |                 |                 |          |      |
| -   |                 |          |            |              |                 |                 |                 |          |      |
| 3   | ► � Live Source |          |            |              |                 |                 |                 |          |      |
| -   |                 |          |            |              |                 |                 |                 |          |      |
|     |                 |          |            |              |                 |                 |                 |          |      |
|     |                 |          |            |              |                 |                 |                 |          |      |
|     |                 |          |            |              |                 |                 |                 |          |      |
|     |                 |          |            |              |                 |                 |                 |          |      |
|     |                 |          |            |              |                 |                 |                 |          |      |
|     |                 |          |            |              |                 |                 |                 |          |      |
| E   | EN 🔺 🔒          | N 🕹 🕅    |            |              | SM CONNECTED    |                 | 2020-02-13T18:1 | 3:36+05: | 30 🛧 |

32Figura 32: Opciones de fuente de ingesta

| 1 | [Fuente]                | Muestra una lista de fuentes de contenido configuradas<br>en el SR-1000.                                                              |
|---|-------------------------|----------------------------------------------------------------------------------------------------|
| 2 | [Actualización]         | Haga clic en <b>Actualizar</b> para actualizar la lista de contenido para obtener la fuente                                           |
| 3 | [Fuente en tiempo real] | Muestra una lista de contenido disponible para reproducción en vivo <b>6.4.1.3</b> (Ver la <b>sección 6.5.1.3</b> para más detalles). |

| Source                                                                                                    | Details                       |
|----------------------------------------------------------------------------------------------------|-------------------------------|
|                                                                                                    | Туре: USB                     |
| eSATA                                                                                                    |                               |
| srP                                                                                                    |                               |
| FTP                                                                                                    | Select a partition: /dev/sdb1 |
| 2 Refresh                                                                                                    |                               |
|                                                                                                    | 4 OK R Cancel                 |
| % Live Source                                                                                                    |                               |
| A and a second second sec |                               |
|                                                                                                    |                               |
|                                                                                                    |                               |
|                                                                                                    |                               |
|                                                                                                    |                               |
|                                                                                                    |                               |
|                                                                                                    |                               |

#### 6.4.1.1 Ingeste el contenido de la unidad USB

#### 33Figura 33: Ingrese el contenido del disco USB (1)

| 1 | Seleccione una unidad USB de la lista origen.                                                                                            |
|---|----------------------------------------------------------------------------------------------------|
| 2 | Bajo la sección Detalles seleccione el nombre de la unidad asignada al USB<br>Elige uno Dispositivo de almacenamiento: Lista desplegable |
| 3 | Seleccione la partición de la unidad asignada al disco USB por SR-1000<br>Elige uno Sección "Partición": Lista desplegable               |
| 4 | Haga clic en Aceptar para cargar la fuente de contenido y seleccione lo que desea ingestar.                                              |

| Source. | USB DRIVE        | PKL CPL                                                            | ←(                                         | 6                          |                        |              |              |
|---------|------------------|--------------------------------------------------------------------|--------------------------------------------|----------------------------|------------------------|--------------|--------------|
| E I ROO | 011              | Title 🛓                                                            | •                                          |                            |                        | Issue Date 🖨 | Transfer? \$ |
| Sys     | tem Volume Infor | mat 🔽 🖻                                                            | _TLR-I_F_EN                                | N-XX_INT_51_2K_PC          |                        | 845.5        |              |
|         | _TLR-B_H         | XX_                                                                |                                            |                            |                        |              |              |
| -       |                  |                                                                    |                                            |                            |                        |              |              |
|         |                  |                                                                    |                                            |                            |                        |              |              |
|         |                  |                                                                    |                                            |                            |                        |              |              |
|         |                  |                                                                    |                                            |                            |                        |              |              |
| ╊       |                  |                                                                    |                                            |                            |                        |              |              |
|         |                  |                                                                    |                                            |                            |                        |              |              |
| •       |                  | Details                                                            |                                            |                            |                        |              |              |
|         |                  | Details                                                            |                                            | UVID:                      | a day last the         | -            |              |
|         |                  | Details                                                            | Title                                      | UUID:                      | t dar fait The         | inter a      |              |
|         |                  | Details<br>Size<br>2.31 GB                                         | Title<br>Picture                           | UUID:                      | t surar ter            |              |              |
|         |                  | Details<br>Size<br>2.31 GB<br>190.16 MB                            | Title<br>Picture<br>Sound                  | טטט:                       | e au lui la<br>Mouritz |              |              |
|         |                  | Details<br>Size<br>2.31 GB<br>190.16 MB<br>12.75 KB                | Title<br>Picture<br>Sound<br>CPL [         | UUID:<br>_TLR-1_F_EN-XX_IN | T_51_2K_PC_            |              |              |
|         |                  | Details<br>Size<br>2.31 GB<br>190.16 MB<br>12.75 KB<br>Ingest-Prim | Title<br>Picture<br>Sound<br>CPL [<br>iary |                            | T_61_2K_PC_            | -            |              |

34Figura 34: Ingrese desde el disco USB (2)

| 5 | Busque la fuente seleccionada y seleccione el directorio donde se encuentra el paquete. La lista de paquetes en el directorio se mostrará en la esquina superior derecha de la pantalla. |
|---|----------------------------------------------------------------------------------------------------|
| 6 | Este botón se puede usar para cambiar entre las listas PKL/CPL que se muestran en la esquina superior derecha de la pantalla.                                                            |
| 7 | Use la casilla de verificación a la izquierda de la entrada particular en la lista PKL/CPL para seleccionar el paquete o CPL para ingestar. Puede elegir múltiples PKL o CPL.            |
| 8 | La información sobre el paquete seleccionado o CPL, incluido el tamaño del archivo, se muestra<br>en la sección debajo de la lista PKL/CPL.                                              |

| 9  | <ul> <li>Haga clic en el botón Ingestar y seleccione la opción Entrada-Principal para hacer cola para descargar PKL/CPL. (Para eludir la ingesta y reproducir directamente, puede hacer clic en reproducción en vivo. 6.4.1.3Ver la sección 6.5.1.3).</li> <li>Nota: Para el SR-1000 con caché de película, si el almacenamiento secundario está habilitado en Configuración → Almacenamiento, tiene la opción de tomar el almacenamiento primario o tomar el almacenamiento primario y el almacenamiento secundario al mismo tiempo, como se muestra a continuación:</li> </ul>                                                                                                    |
|----|----------------------------------------------------------------------------------------------------|
|    | Ingest-Primary<br>Ingest-Primary+Secondary<br>Schedule Ingest                                                                                                    |
|    | También puede tomar la selección creando un plan usando la opción de entrada del plan de la siguiente manera:                                                                                                    |
|    | Schedule          Kees       Instructionality         Tess       Instructionality         Tess <t< th=""></t<> |
|    | Para verificar el estado de descarga del contenido que se está consumiendo, vaya a la pestaña<br>Estado.                                                                                                    |
| 10 | Después de seleccionar el paquete, haga clic en el botón "Cerrar".<br>Consejo importante: después de comenzar a descargar contenido, siempre presione "Cerrar".<br>Puede monitorear el progreso de la ingesta desde la pestaña Estado. <b>6.6</b> Para obtener más<br>detalles sobre la pestaña Estado, consulte la <b>sección 6.7.</b>                                                                                                    |

| Source. USD DRIVE | PKL CPL                                                             |                                                                                                |                 |              |
|-------------------|---------------------------------------------------------------------|------------------------------------------------------------------------------------------------|-----------------|--------------|
| >[ROOT]           | Title 🛓                                                             |                                                                                                | Issue Date 🖨    | Transfer? \$ |
| Contractor        |                                                                     | R-1-30_F_51                                                                                    | 310.00          |              |
|                   |                                                                     |                                                                                                |                 |              |
|                   | Details                                                             |                                                                                                |                 |              |
|                   | Details                                                             | UUID:                                                                                          | 10000-00        |              |
|                   | Details<br>Key Delive                                               | UUID:<br>ery Message                                                                           | -               |              |
|                   | Details<br>Key Delive<br>KDM UUID:<br>KDM Annotation:               | UUID:<br>ery Message<br>TS1_TLR-1-30_F                                                         | 10000 AB        |              |
|                   | Details<br>Key Delive<br>KDM UUID:<br>KDM Annotation:<br>Needed by: | UUID:<br>ery Message<br>TS1_TLR-1-30_F<br>TS1_TLR-1-30_F                                       |                 |              |
|                   | Details<br>Key Delive<br>KDM UUID:<br>KDM Annotation:<br>Needed by: | UUID:<br>Pry Message<br>TS1_TLR-1-30_F<br>TS1_TLR-1-30_F<br>[06-09-2018 17:39-00 UTC 13-09-201 | 8 17:39:00 UTC] |              |

#### 6.4.1.2 Ingestar KDM

35Figura 35: Ingesta de KDM

| 1 | Busque la fuente seleccionada y seleccione el directorio donde se encuentra KDM.La lista de<br>KDM en el directorio se mostrará en la esquina superior derecha de la pantalla.     |
|---|----------------------------------------------------------------------------------------------------|
| 2 | Use la casilla de verificación a la izquierda de la entrada particular en la lista de visualización para seleccionar el KDM que desea consumir.También puede elegir múltiples KDM. |
| 3 | La información sobre la KDM seleccionada, <i>incluye lo necesario por la CPL y la validez</i> son mosradas en esta sección.                                                        |

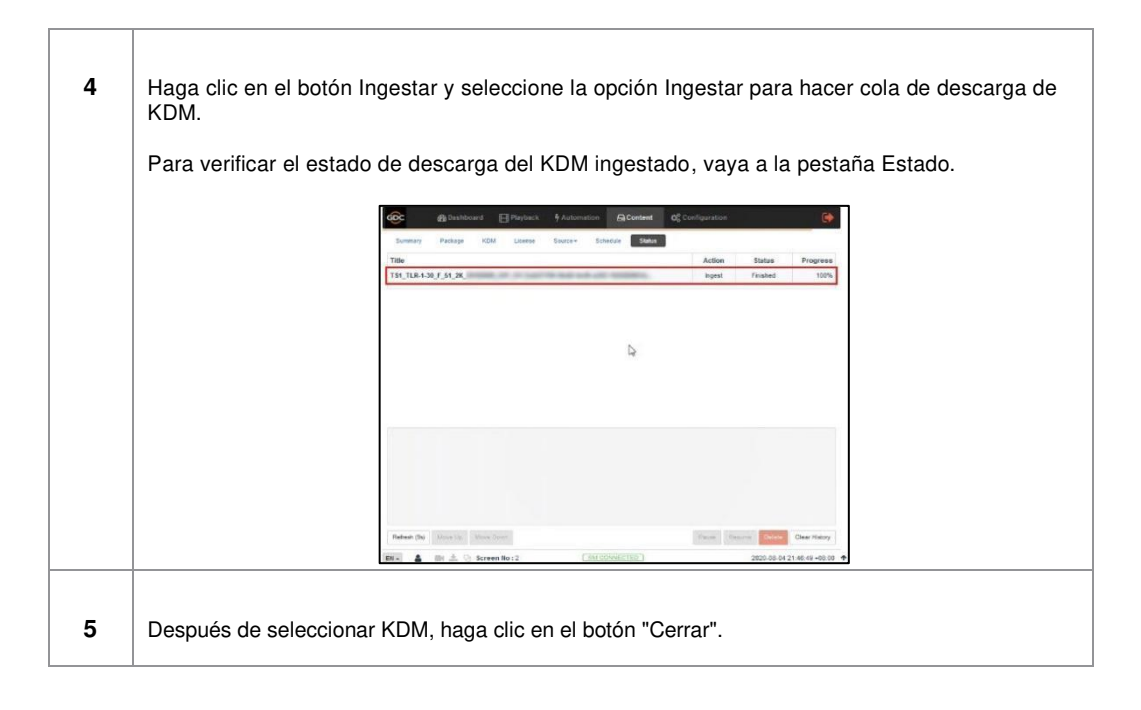

**6.2** Nota: Como se describe en la Sección 6.3, archivo KDM (. Kdm) también se puede obtener directamente de la interfaz de usuario de la red utilizando la opción Cargar en la pestaña KDM.

#### 6.4.1.3 Reproducción en vivo

Las opciones de reproducción en tiempo real permiten la reproducción de fuentes de contenido sin la necesidad de ingesta.

- La reproducción en tiempo real solo es compatible con las fuentes USB/ESATA.
- El contenido debe ser ingestado antes de la reproducción.

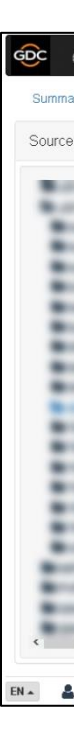

36Figura 36: Reproducción en vivo

-1
| 1 | [Reproducción en vivo] | <ul> <li>Cuando hace clic en el botón de reproducción en tiempo real, hay dos opciones:</li> <li>Agregar a la reproducción en vivo: agregue la selección como fuente de reproducción en vivo</li> <li>Lista de reproducción en tiempo real: se muestra una ventana emergente para mostrar una lista de fuentes de reproducción en vivo. También puede enumerarlas fuentes de reproducción haciendo clic en el botón Fuente en tiempo real en la pantalla Insertar o Administrar.</li> </ul> |
|---|------------------------|----------------------------------------------------------------------------------------------------|
|   |                        | Puede desinstalar la fuente de reproducción en tiempo real haciendo clic en el botón 📥 que se muestra junto a la fuente                                                                                                    |
|   |                        | listada.                                                                                                    |

## 6.4.2 Administrar Origen

La pantalla **Administrar** proporciona opciones avanzadas para crear y editar fuentes de las que los usuarios pueden elegir tomar contenido.

Nota: Esta pantalla solo debe usarse para crear una fuente de ingesta o editar una fuente de ingesta existente.

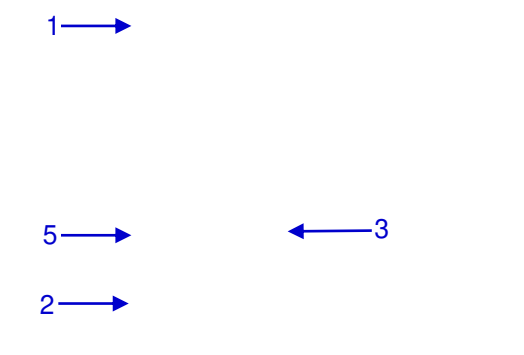

#### 37Figura 37: Lista de fuentes de ingesta

**4** 4

| GDC 🚳 Dashboard   | 🖽 Playback 🛛 🤻 Al | itomation 🔒   | Content   | 🔁 Configuration |             | <             | •    |
|-------------------|-------------------|---------------|-----------|-----------------|-------------|---------------|------|
| Summary Package   | KDM Licens        | e Source -    | Schedule  | Status          |             |               |      |
| Source            | Details           | N             |           |                 |             |               |      |
| USB DRIVE         | т                 | /pe: USB      |           |                 |             | 😂 Open 🗸      |      |
| eSATA<br>erB      | Na                | me: USB DRIVE |           |                 |             |               |      |
| FTP               |                   |               |           |                 |             |               |      |
| CRefresh + Create | -                 |               |           |                 |             |               |      |
|                   |                   |               |           |                 |             |               |      |
| & Live Source     |                   |               |           |                 |             |               |      |
|                   |                   |               |           |                 |             |               |      |
|                   |                   |               |           |                 |             |               |      |
|                   |                   |               |           |                 |             |               |      |
|                   |                   |               |           |                 |             |               |      |
|                   |                   |               |           |                 |             |               |      |
|                   |                   |               |           |                 |             |               |      |
| EN 🔺 🛔 🖿 📩 💱      |                   | (SM CO        | NNECTED ) |                 | 2020-02-13T | 18:14:13+05:3 | 30 🛧 |

| 1 | [Fuente]                | Muestra una lista de fuentes de contenido configuradas en el<br>SR-1000.                                                                                                    |  |
|---|-------------------------|----------------------------------------------------------------------------------------------------|--|
| 2 | [Fuente en tiempo real] | Muestra una lista de contenido disponible para reproducción en vivo <b>6.4.1.3</b> (Ver la sección 6.5.1.3 para más detalles).                                                                |  |
| 3 | [+ crear]               | Haga clic + para crear para agregar una nueva fuente de<br>contenido.<br>Complete los detalles de la fuente y haga clic en Guardar para<br>guardar los cambios.                               |  |
| 4 | [Abrir]                 | Haga clic en Abrir para cargar la fuente de la ingesta de contenido y seleccione lo que desea consumir.                                                                                       |  |
| 5 | [Actualización]         | Haga clic en Actualizar para actualizar la lista de contenido para obtener la fuente                                                                                                    |  |
| 6 | [Eliminar]              | Haga clic en Eliminar para eliminar la fuente de la selección.         Details         Image: Impadress of the selección         Nota: El botón Eliminar y Editar se usa solo en Crear fuente |  |

### 6.4.2.1 Agregue un FTP como fuente de contenido

Puede seguir los pasos descritos en la pantalla de administración para agregar una fuente de entrada FTP de transferencia de pantalla. **38** 

-6

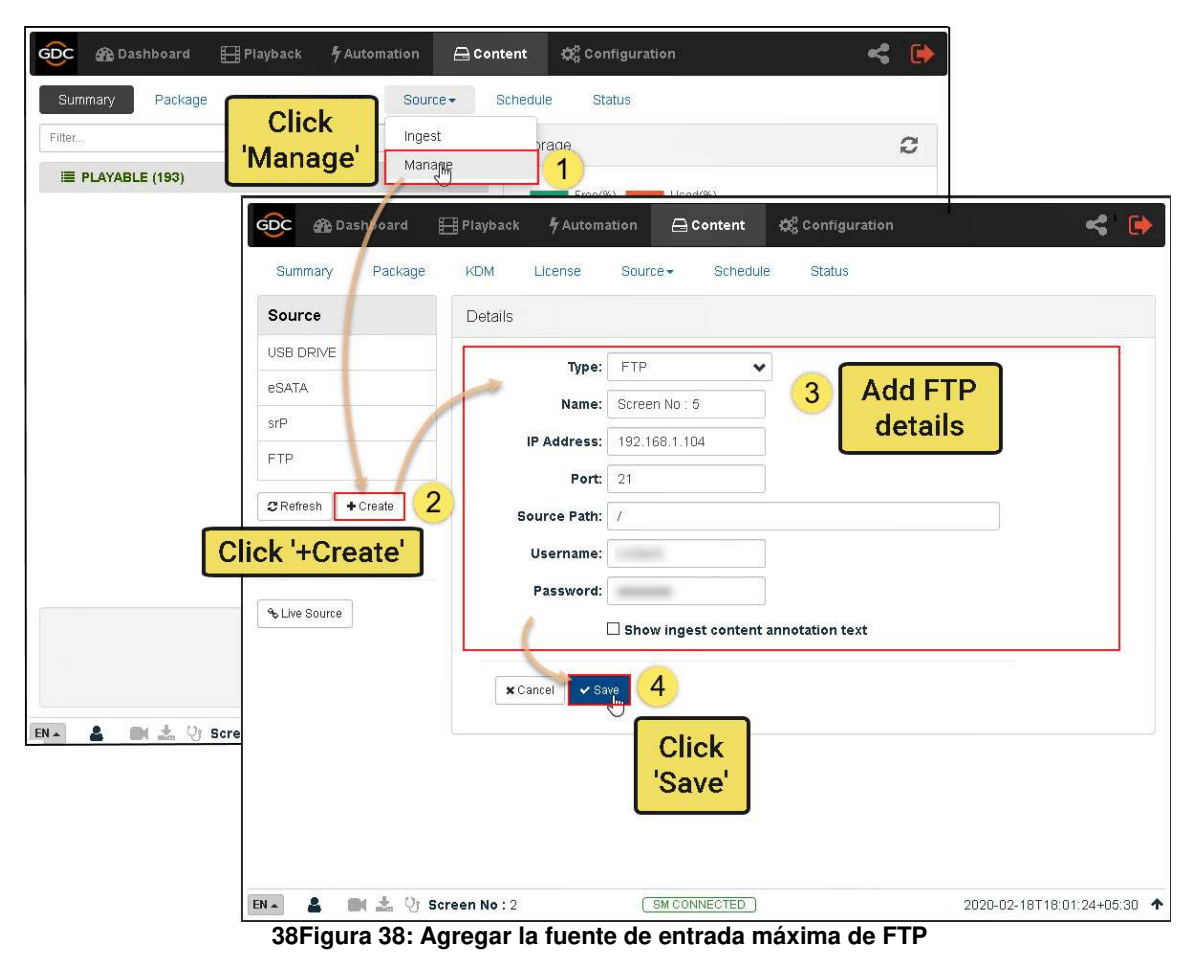

# 6.5 Horario

La subpestaña Horario muestra las tareas planificadas de ingesta y verificación de contenido.

| Summary |   |
|---------|---|
| The I_  |   |
|         |   |
|         |   |
|         |   |
|         |   |
|         |   |
|         |   |
|         |   |
|         |   |
|         |   |
|         | 3 |

#### 39Figura 39: Lista de tareas de inserción planificadas

| 1 | [Programa]      | Muestra una lista de tareas de ingesta de contenido planificadas. |
|---|-----------------|-------------------------------------------------------------------|
| 2 | [Actualización] | Haga clic en Actualizar para actualizar la lista de planes.       |
| 3 | [Eliminar]      | Haga clic en Eliminar para eliminar el plan seleccionado.         |

# 6.6 Estado

La pestaña Estado muestra la ingesta de contenido y el estado de validación.

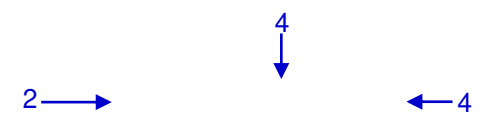

| R |  |  |
|---|--|--|
| U |  |  |

## 40Figura 40: Estado de entrada y verificación de contenido

| 1 | [Estado]          | Muestra una lista de tareas de ingesta, eliminación y validación de contenido.                                                                                                    |
|---|-------------------|----------------------------------------------------------------------------------------------------|
| 2 | [Pausa/Continuar] | Presione Pausa para dejar de descargar temporalmente el<br>paquete seleccionado o la descarga de CPL.Cuando hace clic en<br>el botón de pausa, el botón Continuar se habilita y se puede usar<br>para recuperar el paquete seleccionado o la descarga de CPL. |
| 3 | [Actualización]   | Haga clic en Actualizar para actualizar la lista de paquetes o<br>CPL.                                                                                                    |
| 4 | [Borre historial] | Haga clic en Borrar historial para borrar todas las tareas completadas de la lista mostrada.                                                                                                    |
| 5 | [Eliminar]        | Haga clic en Eliminar para cancelar la descarga del paquete seleccionado o CPL.                                                                                                    |

# 7 Configuración

La pestaña Configuración se usa para cambiar la configuración SR-1000 y configurar varios aspectos de las operaciones del SR-1000. La configuración SR-1000 consta de cinco categorías: General, Reproducción, Almacenamiento, Sistema y Mantenimiento.

# 7.1 Descripción del producto

La pestaña General se usa para configurar las opciones generales para SR-1000.

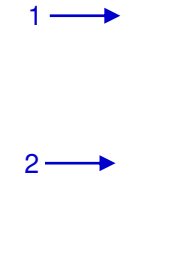

3----

41Figura 41: Opciones generales de configuración

| General Playback Storage System Maintenance                                    | ✓ Säve 🛛 🗴 Disca        |
|--------------------------------------------------------------------------------|-------------------------|
| Options                                                                        |                         |
| Keep schedules for: 30 (dayz)                                                  |                         |
| Users                                                                          |                         |
| Change User Password Change Technician Password Change Maintenance Password Ch | tange VNC Password      |
| Multi-user mode (beta)                                                         |                         |
| 9-ba                                                                           |                         |
|                                                                                |                         |
| SNMP (h)                                                                       |                         |
|                                                                                |                         |
|                                                                                |                         |
|                                                                                |                         |
|                                                                                |                         |
|                                                                                |                         |
| Children No. 2                                                                 | 2020 00 04 10:22:26 100 |

| 1 | [Opción]                                  |                                                                                                    |  |
|---|-------------------------------------------|----------------------------------------------------------------------------------------------------|--|
|   | Mantener horarios para                    | Establezca el número de días que se mantendrán los horarios.                                                                                                    |  |
| 2 | [Usuario]                                 | ·                                                                                                    |  |
|   | Cambiar la contraseña del<br>usuario      | Cambiar la contraseña de nivel de usuario.                                                                                                    |  |
|   | Cambiar la contraseña del<br>técnico      | Cambiar la contraseña del nivel técnico.                                                                                                    |  |
|   | Cambiar la contraseña de<br>mantenimiento | Cambiar la contraseña del nivel de mantenimiento.                                                                                                    |  |
|   | Cambiar la contraseña de<br>VNC           | Cambiar la contraseña para el inicio de sesión VNC remoto                                                                                                    |  |
|   | Modo multiusuario                         | <ul> <li>Habilitar esta opción permite que varios usuarios tengan las mismas opciones</li> <li>Puede iniciar sesión en el nivel de acceso de la interfaz de usuario web al mismo tiempo.</li> <li>Nota: El modo multiusuario puede no cumplir con todas las condiciones.</li> <li>Sugiera a los usuarios que tengan cuidado con esta función.</li> </ul> |  |
| 3 | [Ajustes]                                 |                                                                                                    |  |
|   | SNMP                                      | Configure informes y moninoreo de SNMP.<br>7.1.1(Ver la sección 7.1.1 para más detalles).<br>Haga clic en <b>Guardar</b> para guardar la configuración o <b>Cerrar</b><br>para cancelar los cambios.                                                                                                    |  |

## 7.1.1 Configuración SNMP

La función SNMP es una opción en el SR-1000 que permite el uso de SNMP para monitorear el servidor. La interfaz SNMP contiene muchas trampas SNMP útiles y es fácil de configurar.

Muestra la ventana emergente de configuración de SNMP, que incluye las siguientes secciones: General, Información del sistema, Configuración del sistema, Encriptación, Almacenamiento, Sensores y Ethernet. Haga clic en cada sección para expandirla.

#### 7.1.1.1 Configuración SNMP $\rightarrow$ configuración general

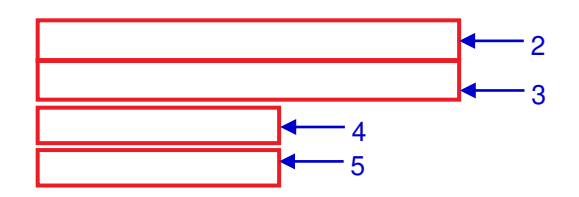

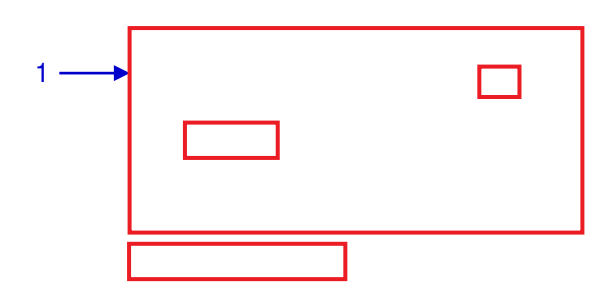

| General                                                |                       |
|--------------------------------------------------------|-----------------------|
| SNM                                                    | P Manager IP          |
| IP / Ho                                                | stname:               |
| 152.1                                                  | 68.0.35 ×             |
|                                                        |                       |
|                                                        |                       |
| = Enat                                                 | SNMP Service          |
| System I                                               | SNMP Service          |
| System I                                               | SNMP Service          |
| System I<br>System S<br>System S                       | nformation<br>Setting |
| System I<br>System S<br>Encrypt<br>Storage             | nformation            |
| System I<br>System S<br>Sincrypt<br>Storage<br>Sensors | nformation<br>Setting |

### 42Figura 42: Configuración de SNMP- Descripción general

| 1 | [Administración IP SNMP]                    | Indica la dirección IP del administrador SNMP para enviar el<br>mensaje. Para agregar un administrador de SNMP, ingrese la<br>dirección IP del administrador de SNMP y haga clic en Agregar.<br>Haga clic en X al lado de la dirección IP para eliminarlo. |
|---|---------------------------------------------|----------------------------------------------------------------------------------------------------|
| 2 | [Intervalo de envío de<br>mesaje]           | Intervalo que indica que el mensaje se reenvía al administrador<br>de SNMP. El mensaje continuará siendo reenviado siempre que<br>existan las condiciones de error.                                                                                        |
| 3 | [Umbral de tiempo de actividad del sistema] | Indica el umbral de tiempo (en días).<br>Nota: Cuando se activan los mensaje, el mensaje se envía si el<br>tiempo de inicio del sistema excede el umbral.                                                                                                  |
| 4 | [Inicio del agente SNMP]                    | Marque el <b>Iniciar del agente SNMP</b> para activar el mensaje.<br>Desmarque el <b>Iniciar del agente SNMP</b> para desactivar el<br>mensaje.<br>Nota: Cuando activan los mensajes, el agente SNMP envía una<br>trampa cuando se inicia.                 |
| 5 | [Detener el agente SNMP]                    | Marque <b>Parar el agente SNMP</b> para detener la trampa.<br>Desmarque <b>Parar el agente SNMP</b> para detener la trampa.<br>Nota: Cuando se activan los mensajes, el agente SNMP envia<br>un mensaje cuando se detiene.                                 |
| 6 | [Habilitar servicio SNMP]                   | Habilite o deshabilite la supervisión e informes de SNMP.<br>Haga clic en <b>Guardar</b> para guardar la configuración o <b>Cerrar</b><br>Cancelar cambios.                                                                                                |

|        | ral                         |                        |                     |                     |  |
|--------|-----------------------------|------------------------|---------------------|---------------------|--|
| Syster | m Inf <mark>ormation</mark> |                        |                     |                     |  |
|        | Auditorium Number:          | 2                      | System Name:        | SR-1000             |  |
| L      | System Location:            | Cinema                 | System Description: | GDC D-cinema server |  |
|        | Contact Details:            | support@adc-tech.com   |                     |                     |  |
| A 2    | utomatically set Syste      | m Name to Server Model |                     |                     |  |
| Syster | m Setting                   |                        |                     |                     |  |
| Encry  | pt                          | ſĿ                     |                     |                     |  |
| Storaç | ge                          |                        |                     |                     |  |
| Senso  | ors                         |                        |                     |                     |  |
| Etherr | net                         |                        |                     |                     |  |

## 7.1.1.2 Configuración SNMP $\rightarrow$ información del sistema

## 43Figura 43: Configuración de SNMP- Información del sistema

| 1 | [Número de sala]          | La sala donde esta instalado el SR-1000. Este valor se muestra<br>cuando se consulta información SNMP.                                                                                                    |
|---|---------------------------|----------------------------------------------------------------------------------------------------|
| 2 | [Nombre del sistema]      | Nombre del servidor Este valor se muestra cuando se consulta<br>información SNMP.<br>Si habilita la opción "Establecer automáticamente el nombre<br>del sistema como servidor", esto establece automáticamente<br>el modelo de servidor. |
| 3 | [Ubicación del sistema]   | Donde la ubicación del SR-1000 esta instalada. Este valor se muestra cuando se consulta información SNMP.                                                                                                    |
| 4 | [Descripción del sistema] | Una breve descripción del servidor. Este valor se muestra<br>cuando se consulta información SNMP.                                                                                                    |

| System Information          |                        |                    |
|-----------------------------|------------------------|--------------------|
| System Setting              |                        |                    |
| DCP Ingestion Start         | DCP Ingestion Complete | DCP Ingestion Fail |
| Dropped Frame               | KDM Invalid            |                    |
| Dropped frame Threshold: 10 | (frames) in 60 (secs)  |                    |
| Encrypt                     | ch)                    |                    |
| Storage                     |                        |                    |
| Sensors                     |                        |                    |
| Ethernet                    |                        |                    |
|                             |                        |                    |
|                             |                        |                    |

## 7.1.1.3 Configuración SNMP $\rightarrow$ configuración del sistema

44Figura 44: Configuración de SNMP- Configuración del sistema

| 1 | [Hora de inicio de la ingesta]   | Cuando se selecciona esta opción, se genera un mensaje SNMP cuando comienza la ingesta de DCP.                                            |
|---|----------------------------------|----------------------------------------------------------------------------------------------------|
|   | [La ingesta se ha<br>completado] | Cuando se selecciona esta opción, se genera un mensaje SNMP después de completar la ingesta de DCP.                                       |
|   | [Ingestión fallida]              | Cuando se selecciona esta opción, se genera un mensaje SNMP cuando falla la ingesta de DCP.                                               |
|   | [Marco eliminado]                | Cuando se selecciona esta opción, se genera un mensaje SNMP cuando se reproduce un cuadro eliminado                                       |
|   | [KDM no válido]                  | Cuando se selecciona esta opción, se genera un mensaje SNMP<br>cuando tratamos de reproducir una lista que contiene CPL sin<br>KDM válido |
| 2 | [Umbral de marco eliminado]      | Establezca un límite de umbral basado en el número de cuadros descartados en el período de tiempo especificado (en segundos)              |

### 7.1.1.4 Configuración SNMP $\rightarrow$ Encriptación

| System Information System Setting Encrypt Charge (Minimum 8 characters) Storage Sensors           | General                |                                         |  |
|---------------------------------------------------------------------------------------------------|------------------------|-----------------------------------------|--|
| System Setting Encrypt Encrypt Username: Password: Charge (Minimum 8 characters) Storage Sensors  | System Information     |                                         |  |
| Encrypt  Enable Authentication Username: Password: Change (Minimum 8 characters)  Storage Sensors | System Setting         |                                         |  |
| Charge Password: Charge (Minimum 8 characters)  Storage Sensors                                   | Encrypt                |                                         |  |
| Username: Password: Charge (Minimum 8 characters) Storage Sensors                                 | - 🗆 Enable Authenticat | on.                                     |  |
| Storage Sensors                                                                                   | Username:              | Password: Change (Minimum 8 characters) |  |
| Storage Sensors                                                                                   |                        |                                         |  |
| Sensors                                                                                           | Storage                | k, −                                    |  |
|                                                                                                   | Sensors                |                                         |  |
| Ethernet                                                                                          | Ethernet               |                                         |  |
|                                                                                                   |                        |                                         |  |
|                                                                                                   |                        |                                         |  |

45Figura 45: Configuración de SNMP- Encriptación

| 1[Habilitar autenticación]Permite a los usuarios habilitar la autenticación SNMP al<br>proporcionar un nombre de usuario. Puede usar el botón<br>Cambiar para cambiar la contraseña predeterminada.<br>Nota: La nueva contraseña debe ser de al menos 8<br>caracteres. |  |
|----------------------------------------------------------------------------------------------------|--|
|----------------------------------------------------------------------------------------------------|--|

## 7.1.1.5 Configuración SNMP $\rightarrow$ Almacenamiento

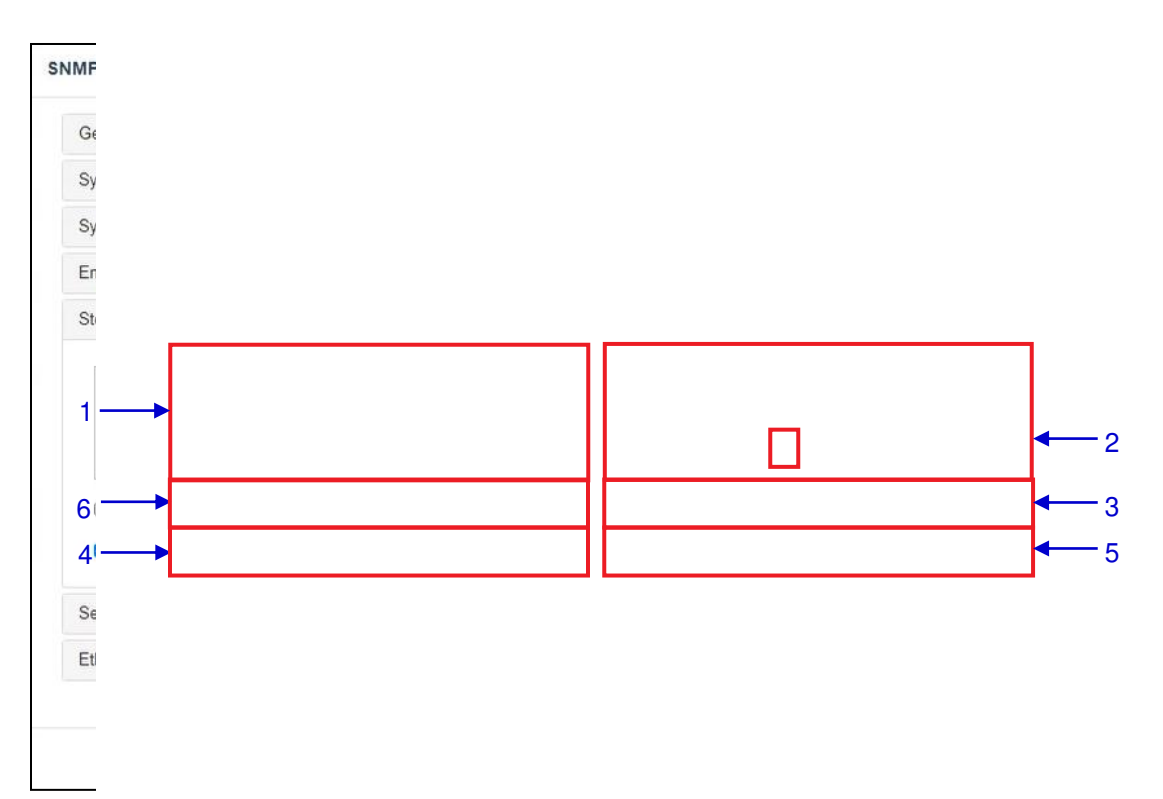

### 46Figura 46: Configuración de SNMP- Almacenamiento

| 1 | [Pérdida de disco duro y<br>errores SMART]       | Verifique el dispositivo de almacenamiento apropiado para<br>activar el mensaje.<br>Nota: Cuando se activa el mensaje, el mensaje se envía al<br>administrador de SNMP si el sistema no puede detectar el<br>dispositivo especificado.                                                                                                    |
|---|--------------------------------------------------|----------------------------------------------------------------------------------------------------|
| 2 | [Umbral de temperatura del<br>disco duro]        | <ul> <li>Use los botones [▲] y [♥] para establecer la temperatura umbral requerida para cada dispositivo de almacenamiento.</li> <li>Verifique el dispositivo de almacenamiento apropiado para activar la trampa.</li> <li>Nota: Cuando se activa el mensaje, se alcanza la temperatura umbral, el mensaje se envía al administrador de SNMP.</li> </ul> |
| 3 | [Dispositivo RAID perdido y<br>estado degradado] | Verifique la pérdida y degradación del dispositivo RAID para<br>activar el mensaje.<br>Nota: Cuando se activa el mensaje, se envía el mensaje si el<br>dispositivo RAID no esta mntado en el sistema.                                                                                                    |
| 4 | [Instalar almacenamiento de<br>datos]            | Verifique el almacén de datos de instalación para activar el<br>mensaje.<br>Nota: Cuando se activa el mensaje, el mensaje se envía si el<br>almacén de datos no está instalado en el sistema.                                                                                                    |

| 5  | [Umbral de capacidad de<br>montaje (para datos en%)] | Establecer el umbral de capacidad de carga de los datos (en<br>términos porcentuales)<br>Nota: Cuando se activa el mensaje, el mensaje se envía si se<br>alcanza el umbral de capacidad de carga. |
|----|------------------------------------------------------|----------------------------------------------------------------------------------------------------|
| [6 | [Enviar mensajesdetallados<br>S.M.A.R.T]             | Habilite el envío de mensajes SNMP en un disco duro específico S.M.A.R.T. Los atributos cambian.                                                                                                  |

## 7.1.1.6 Configuración SNMP $\rightarrow$ sensor

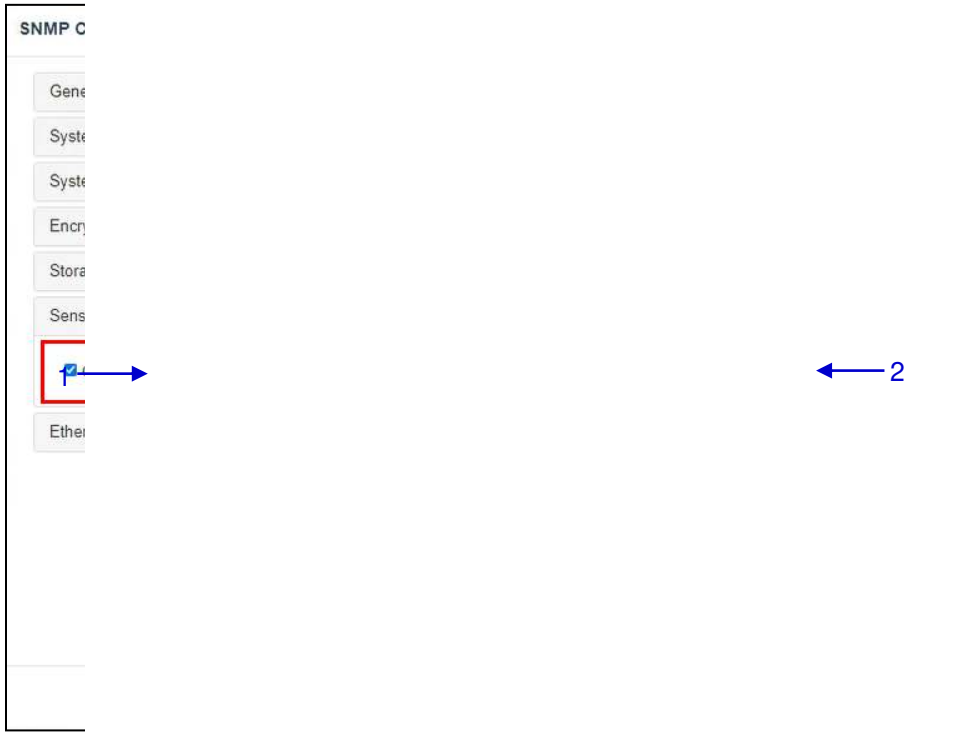

### 47Figura 47: Configuración de SNMP-Sensor

| 1 | [Umbral de temperatura del<br>CPU] | Establezca el umbral de temperatura requerida para el sensor<br>del CPU escribiendo o usando el teclado en pantalla.    |
|---|------------------------------------|----------------------------------------------------------------------------------------------------|
|   |                                    | Verifique el umbral de temperatura de la CPU para activar el mensaje.                                                   |
|   |                                    | Nota: Cuando se activa el mensaje, el mensaje se envía si la temperatura de la CPU excede la temperatura umbral máxima. |

| 2 | [El voltaje de la batería bajo] | Verifique que <b>el voltaje de la batería</b> para activar este mensaje.                                                                       |
|---|---------------------------------|----------------------------------------------------------------------------------------------------|
|   |                                 | Nota: Cuando está activado el mensaje, el mensaje se envía si<br>el voltaje de la batería IMB está por debajo del límite de voltaje<br>mínimo. |

7.1.1.7 Configuración SNMP  $\rightarrow$  Ethernet

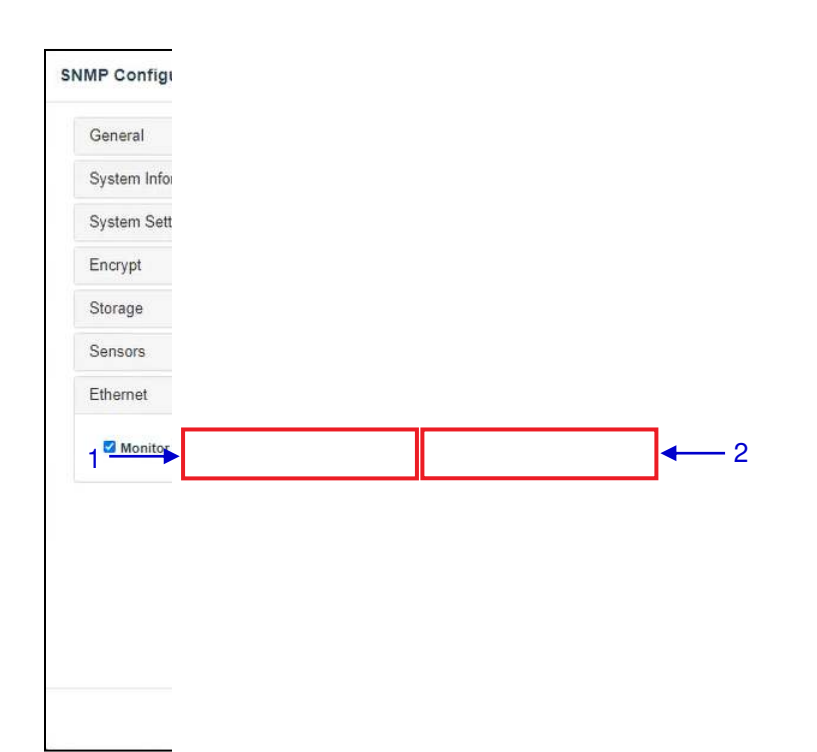

### 48Figura 48: Configuración de SNMP-Ethernet

| 1 | [Monitor IMB Ethernet 2] | Habilita el envío de un mensaje SNMP si el sistema detecta que<br>la interfaz de red seleccionada está inactiva. |
|---|--------------------------|----------------------------------------------------------------------------------------------------|
| 2 | [Monitor IMB Ethernet 1] | Habilita el envío de un mensaje SNMP si el sistema detecta que<br>la interfaz de red seleccionada está inactiva  |

# 7.2 Función de reproducción

La pestaña Reproducción se usa para configurar video, audio, subtítulos y otras configuraciones de reproducción en el SR-1000.

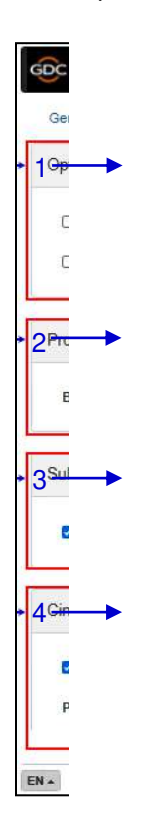

#### 49Figura 49: Configuración de reproducción (1)

| 1 | [Opción]                                                          |                                                                                                    |
|---|-------------------------------------------------------------------|----------------------------------------------------------------------------------------------------|
|   | Automáticamente repara la<br>lista de reproducción no<br>válida   | Si esta opción está habilitada, la CPL que no se puede<br>reproducir en la lista de reproducción del programa y se omite<br>durante la reproducción. |
|   | Permitir horarios<br>conflictivos                                 | Habilitar esta opción le permite agregar horarios que se superponen al principio o al final del tiempo.                                              |
|   | Restablece el código de<br>tiempo al final del clip               | Al habilitar esta opción, el código de tiempo (LTC) al final de cada CPL se restablece a cero.                                                       |
|   | Quitar la lista de<br>reproducción al final de la<br>reproducción | Al habilitar esta opción, el SPL se borra automáticamente al final de la reproducción.                                                               |
|   |                                                                   |                                                                                                    |
|   |                                                                   |                                                                                                    |

| 2 | [Proyector]                                 |                                                                                                    |
|---|---------------------------------------------|----------------------------------------------------------------------------------------------------|
|   | Retraso en blanco:                          | Esta característica permite que el tiempo de retardo de salida<br>de video y audio (segundos) se configure para permitir que el<br>proyector/monitor se sincronice con la salida de video del<br>servidor.                                                                                                    |
| 3 | [Subtítulos]                                |                                                                                                    |
|   | Cubierta de subtítulos                      | Cuando esta opción está habilitada, los subtítulos se<br>muestran utilizando el renderizado del servidor. Cuando esta<br>opción está deshabilitada, el lienzo de la película se usará<br>para la visualización de subtítulos.                                                                                 |
|   | Retraso de subtítulos:                      | Ingrese la cantidad de subtítulos retrasados con numero de<br>cuadros, la entrada con valor negativo adelantará los<br>subtítulos también se ajusta por numero de cuadros.                                                                                                    |
| 4 | [Cinecanvas]                                |                                                                                                    |
|   | Use RPL como subtítulos<br>para SMPTE       | Envíe una lista de demostración de recursos (RPL)<br>compatible con SMPTE en lugar de un subtítulo compatible<br>con la interoperabilidad.<br>Lista de presentación al proyector para los subtítulos del<br>Cinecanvas. Esto solo está habilitado solo si los subtítulos<br>SMPTE están disponibles para CPL. |
|   | Red Cinecanvas                              | Este menú desplegable permite la selección de la interfaz de<br>red que debe utilizarse para proporcionar subtítulos<br>CineCanvas a el proyector. Están disponibles las siguientes<br>interfaces de red:                                                                                                    |
|   |                                             | De forma predeterminada la opción Automático esta seleccionada para trabajar en la mayoría de los casos.                                                                                                    |
|   | Tiempo de espera de la red<br>del proyector | Tiempo de espera (por segundo) para la comunicación con el proyector.                                                                                                    |
|   | Tiempo de espera en<br>blanco del proyector | Seleccione el tiempo en blanco (por segundo) del proyector<br>durante el cambio de PCF o formato. Esto es para evitar el<br>ruido cuando el PCF o el formato ha cambiado.                                                                                                    |

| 😥 🆓 Dashboard 🛛 🖽 Playback                                                                                            |
|----------------------------------------------------------------------------------------------------|
| General Playback Storage                                                                                              |
| → Caption                                                                                                    |
| <ul> <li>Enable closed caption on screen<br/>subtitles only)</li> <li>SMPTE S430-10 captions</li> </ul>               |
| → Network Timecode                                                                                                    |
| C Enable network time code transm<br>Receiver IP: 192 . 168 .                                                         |
| Video                                                                                                    |
| <ul> <li>Force 2D playback</li> <li>3D Settings • Valid license require</li> <li>Enable RealD Ghostbusting</li> </ul> |
| EN - & M & O Screen No : 2                                                                                            |

### 50Figura 50: Configuración de reproducción (2)

5-----

6—

┢

| 5 | [Título]                                                                                |                                                                                                    |
|---|-----------------------------------------------------------------------------------------|----------------------------------------------------------------------------------------------------|
|   | Habilite el cierre de<br>subtítulos en la pantalla<br>(solo para DCP sin<br>subtítulos) | Habilitar esta opción le permitirá mostrar los subtítulos<br>desactivados en la pantalla si es que el CPL no contiene<br>subtituos.                     |
|   | Subtitules SMPTES430-10                                                                 | Habilite la comunicación con dispositivos de subtítulos cerrados que admitan SMPTE430-10 (USL CCE-100, etc.).                                           |
|   |                                                                                         | Nota: El dispositivo de subtítulos cerrado debe configurarse para conectarse al SR-1000.                                                                |
|   | Tiempo máximo de espera                                                                 | Especifique el tiempo máximo (en segundos) para esperar a<br>que el dispositivo de subtítulos informw que está listo antes<br>de comenzar a reproducir. |
| 6 | [Código de tiempo de re                                                                 | ed]                                                                                                    |
|   | Habilitar la transmisión del<br>código de tiempo de red                                 | Active la transmisión del código de tiempo de reproducción en el UDP.                                                                                   |
|   | IP Receptora                                                                            | Ingrese la IP del receptor para la transmisión del código de<br>tiempo del UDP.                                                                         |
|   | Intervalo de transmisión:                                                               | Indica que el intervalo de tiempo (en segundos) entre las transmisiones.                                                                                |
|   |                                                                                         |                                                                                                    |

| Force 2D playback              |                                                                              |                 |
|--------------------------------|------------------------------------------------------------------------------|-----------------|
| <ul> <li>3D Settings</li></ul> | Import Configuration                                                         |                 |
| Enable Dolby 3D Correction     | DFC IP: 192 . 168 . 0 . 124                                                  |                 |
| Audio                          |                                                                              |                 |
| Offset: 0 (m                   | <ul> <li>Output Sampling Rate: 0 48KHZ0 96KHZ@ None</li> <li>5/16</li> </ul> | Channel Mapping |
|                                |                                                                              |                 |

51 Figura 51: Configuración de reproducción (3)

7 [Video]

7-----

|   | Forzar reproducción 2D                                              | Forzar reproducción 2D para contenido 3D. Necesita una<br>licencia válida para habilitar esta opción.                                                                                                    |
|---|---------------------------------------------------------------------|----------------------------------------------------------------------------------------------------|
|   | Habilite el realD<br>Ghostbusting/habilite<br>Dolby 3D/habilite DFC | RealD Ghostbusting, la corrección de color Dolby 3D y el DFC<br>son las funiones de calibración de la tecnología 3D<br>correspondiente.<br>Para habilitar estas opciones, debe usar una licencia válida.                                                                                                    |
| 8 | [Audio]                                                             |                                                                                                    |
|   | Compensación                                                        | Especifica el retraso de audio durante la reproducción. El retraso de audio negativo dará como resultado la reproducción de audio antes del video. Un retraso de audio positivo dará como resultado la reproducción de audio detrás del video.                                                                                                    |
|   | Tasa de muestreo de salida                                          | Cambia la frecuencia de muestreo de salida de audio. La tasa<br>de muestreo de audio de salida para todo el contenido se puede<br>fijar a 48 kHz o 96 kHz, o puede coincidir con la frecuencia de<br>muestreo de audio del contenido (opción "no"). Si la frecuencia<br>de muestreo de salida se establece en un valor fijo (48 kHz o 96<br>kHz), el contenido de audio se vuelve a muestrear si no<br>coincide con la frecuencia de muestreo de salida. |
|   |                                                                     | Nota: Cuando se instala una licencia de procesamiento de<br>audio solo se admiten muestras de salida de 48 kHz.Ver la<br>Sección 8 8para más detalles.                                                                                                    |
|   | Mapeo de canales                                                    | Utilice la interfaz de mapeo de canales de audio para asignar<br>canales de audio de contenido a diferentes canales de salida de<br>audio.<br><b>7.2.1</b> Para obtener más información sobre el <b>mapeo de canales</b><br><b>de audio</b> , consulte la <b>sección 7.2.1</b> .                                                                                                    |
|   | Habilite la salida LTC en el<br>canal 15/16                         | Los dispositivos compatibles con 4D deberán habilitar la salida<br>LTC en el canal 15/16.                                                                                                    |

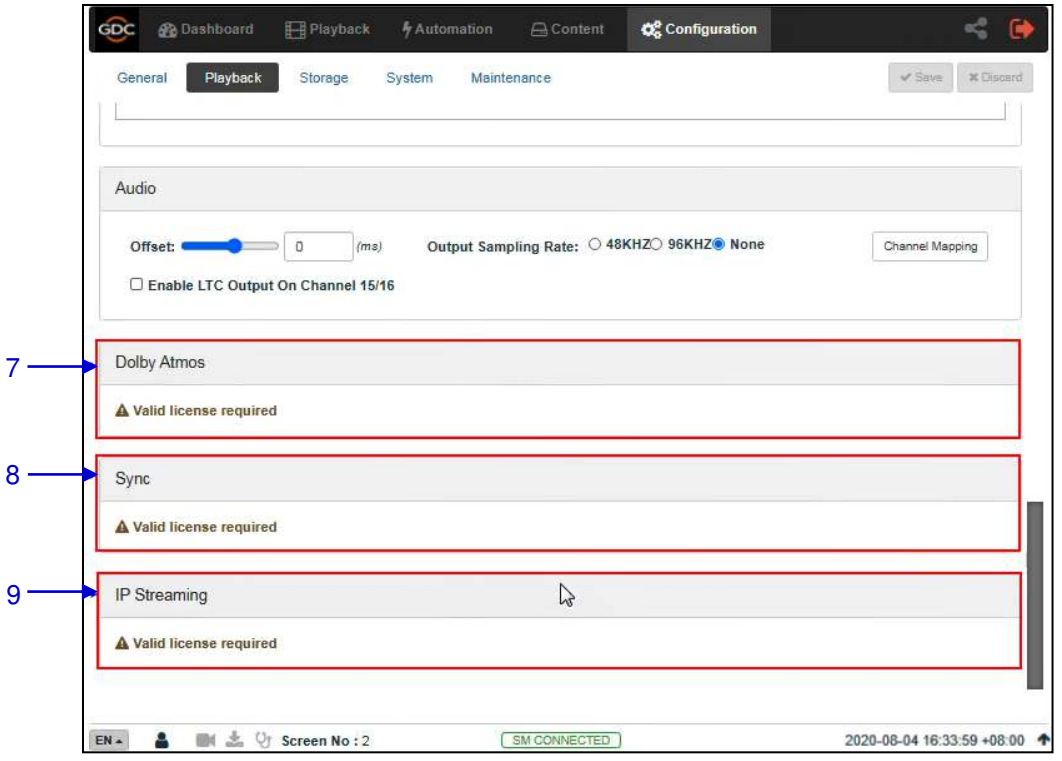

52Figura 52: Configuración de reproducción (4)

| 7 | [Dolby Atmos]    | Configure el SR-1000 para usar el procesador de sonido Dolby CP850 con Dolby Atmos.                                               |
|---|------------------|----------------------------------------------------------------------------------------------------|
|   |                  | Es requerida una licencia para la habilitación en el SR-1000:                                                                     |
|   |                  | Marque <b>Habilitar</b> para habilitar la compatibilidad de Dolby Atmos.                                                          |
|   |                  | Ajuste la <b>Ip de datos ATMOS</b> y la <b>Ip TLS ATMOS</b> acorde a sus requerimientos de red                                    |
| 8 | [Sincronización] | La configuración de <b>sincronización</b> requiere una licencia<br>válida.<br>10.1(Ver la <b>sección 10.1</b> para más detalles). |
| 9 | [transmisión IP] | Requiere una licencia válida para habilitar la <b>transmisión de IP</b><br>en el SR-1000.                                         |

## 7.2.1 Mapeo del canal de audio

Con el mapeo de canales de audio, las salidas de audio del SR-1000 se pueden volver a mapear para mostrar en diferentes canales de audio.

| 2> |  |
|----|--|
|    |  |
|    |  |
|    |  |

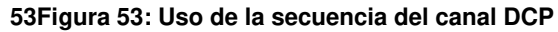

| 1 | La salida de audio basada en el número de canales de audio en la pista de audio del DCP se puede configurar en esta pestaña.                        |
|---|----------------------------------------------------------------------------------------------------|
| 2 | Aquí puede cambiar el preajuste para la cantidad de canales de audio en la pista de audio.                                                          |
| 3 | Use el botón Preestablecido para configurar los ajustes predeterminados de audio.<br><b>7.2.1.1</b> Ver la <b>sección 7.2.1.1</b> para más detalles |

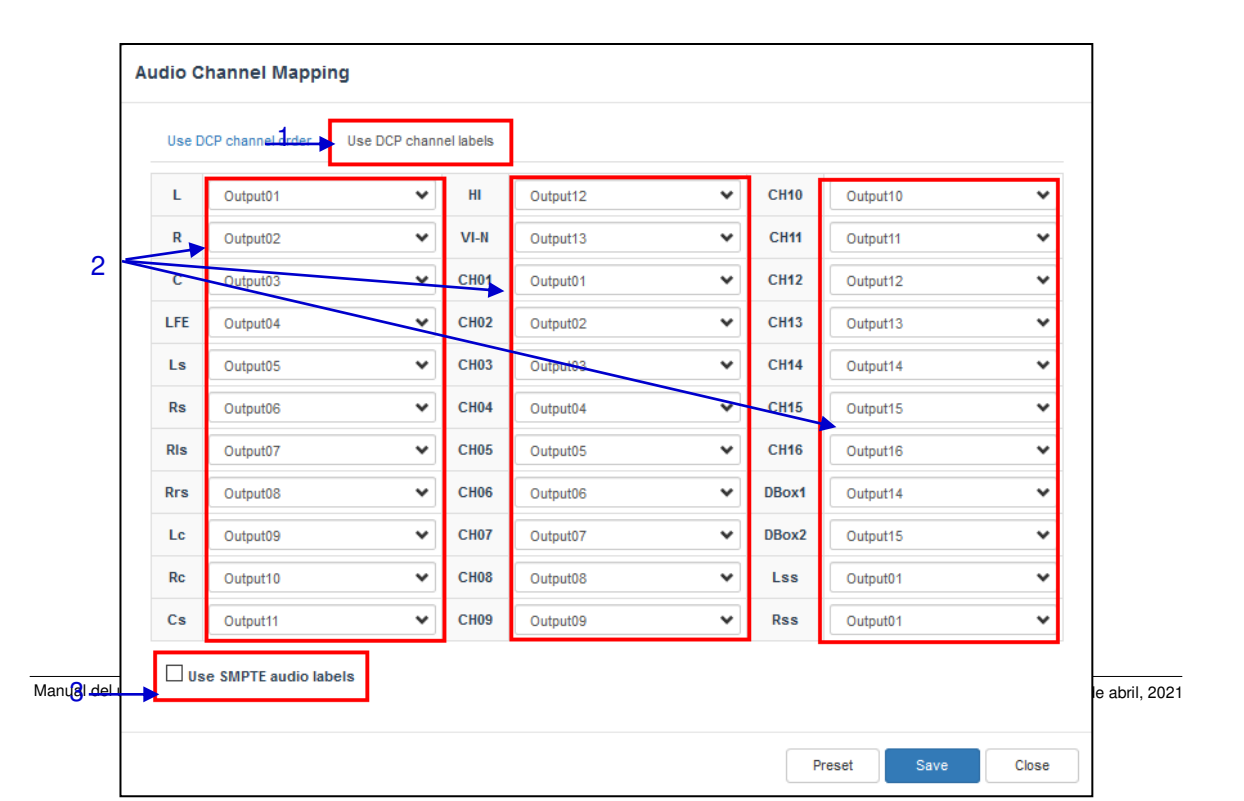

### 54Figura 54: Uso de la etiqueta del canal DCP

| 1 | Puede configurar la salida de audio basada en la etiqueta de configuración del canal de audio<br>SMPTE en esta pestaña,                                                     |
|---|----------------------------------------------------------------------------------------------------|
| 2 | La salida de audio de una sola etiqueta de canal de audio SMPTE se puede cambiar aquí.                                                                                      |
| 3 | Seleccione la casilla de verificación "Usar etiquetas de audio SMPTE" para enrutar la salida de audio de acuerdo con la etiqueta de configuración del canal de audio SMPTE. |

#### 7.2.1.1 Valor predeterminado

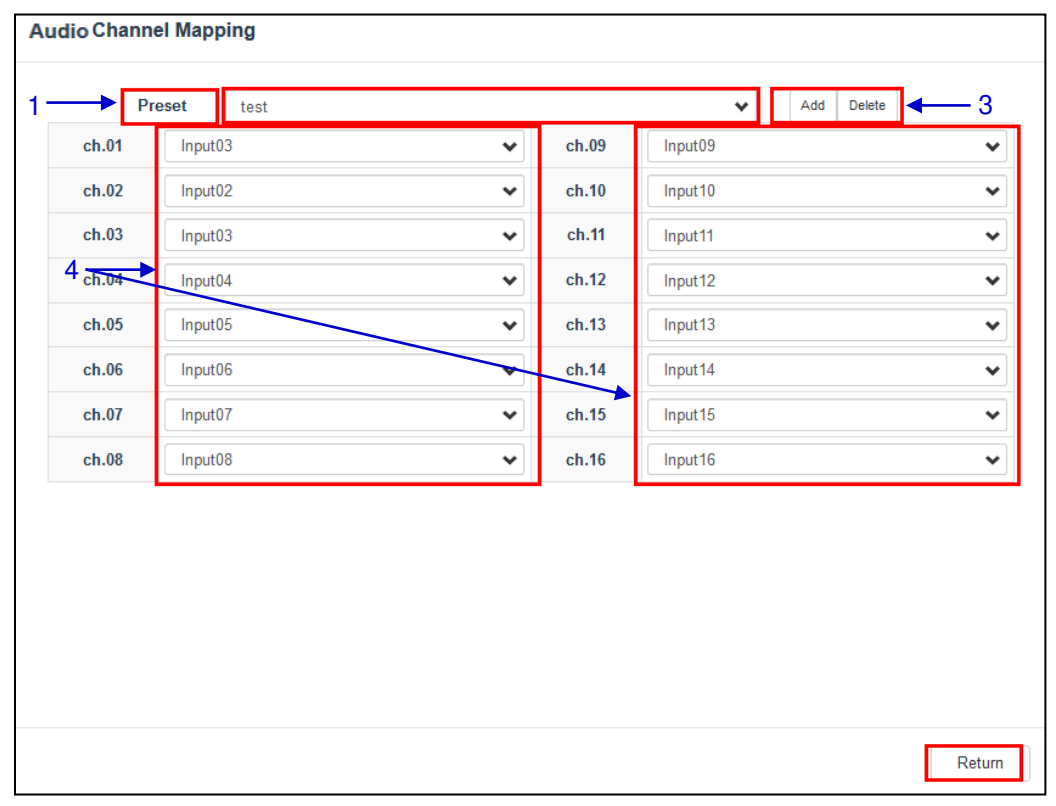

55Figura 55: valor predeterminado

| 1 | Los preajustes de salida del canal de audio se pueden configurar en esta pestaña.     |
|---|---------------------------------------------------------------------------------------|
| 2 | Seleccione un valor predeterminado para ver o cambiar la configuración predeterminada |
| 3 | Agregue un nuevo preajuste o elimine el preajuste actual.                             |
| 4 | Aquí puede cambiar la configuración de audio preestablecida de audio.                 |
| 5 | Haga clic en Volver para volver a la configuración de mapeo del canal de audio.       |

# 7.3 Almacenamiento

La pestaña Almacenamiento se usa para configurar las configuraciones de almacenamiento en el SR-1000.

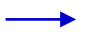

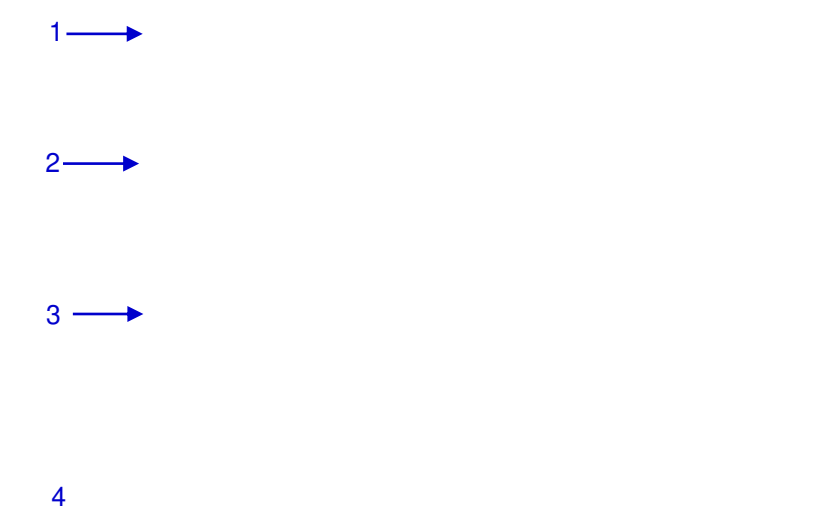

### 56Figura 56: Configuración de almacenamiento

| 5                                                                             |                           | Reboot Needed                                       |
|-------------------------------------------------------------------------------|---------------------------|-----------------------------------------------------|
| Storage Type: Portable/Enterprise Storage                                     | Enable Secondary Storage: | ~                                                   |
|                                                                               |                           |                                                     |
| Content Setting                                                               | - •                       |                                                     |
| Priority: IMB Storage 🗸                                                       |                           |                                                     |
| Content Ingest Options                                                        |                           |                                                     |
| Remove corrupted assets during inges     Allow full speed ingest to CineCache | t 🗆 Skip checking as      | sets during ingest                                  |
|                                                                               |                           |                                                     |
| Portable/Enterprise Storage                                                   |                           |                                                     |
| Portable/Enterprise Storage<br>Create new RAID array                          | Hard disk information     | RAID filesystem check                               |
| Portable/Enterprise Storage<br>Create new RAID array<br>Storage performance   | Hard disk information     | RAID filesystem oheck<br>High bitrate playback test |

|   | Tipo de almacenamiento                 | Configure el almacenamiento principal para el SR-1000.                                                                                                    |
|---|----------------------------------------|----------------------------------------------------------------------------------------------------|
|   |                                        | <ul> <li>NAS: memoria (NAS) configurada para conectarse a la red como almacenamiento de datos.</li> <li>CineCaché™: seleccione esta opción para usar la memoria caché incorporada como memoria. Nota: Esto solo está disponible en el SR-1000 con la memoria CineCaché™ nstalada.</li> <li>Almacenamiento portátil/empresarial: seleccione esta opción para configurar SR-1000 para usar almacenamiento portátil o empresarial.</li> <li>Nota: Después de cambiar el tipo de almacenamiento, debe reiniciarse.</li> </ul>                                                                                                    |
|   | Habilitar almacenamiento<br>secundario | Para cualquier SR-1000 con almacenamiento <b>CineCaché™</b> ,<br>puede establecer el mecanismo para el <b>tipo de almacenamiento</b><br>principal marcando la opción <b>"Habilitar almacenamiento</b><br><b>secundario</b> " y seleccionando el tipo de almacenamiento de la<br>lista desplegable .                                                                                                    |
|   |                                        | Image: Type:       Product register berging:       Image: Type:       Image: Type:       Type:       Type: |
| 2 | [Configuración de contenido]           |                                                                                                    |

|   | Prioridad                                             | Establecer la prioridad de almacenamiento para la reproducción                                                                                                    |  |  |
|---|-------------------------------------------------------|----------------------------------------------------------------------------------------------------|--|--|
|   |                                                       | <ul> <li>Almacenamiento adicional: la reproducción se<br/>reproducirá utilizando el almacenamiento adicional<br/>(reproducción en vivo). Si hay un problema con la<br/>reproducción en vivo, la reproducción volverá a la<br/>memoria local.</li> </ul>                                             |  |  |
|   |                                                       | Esta configuración debe estar centralizada con un servidor SCL para reproducir.                                                                                                    |  |  |
|   |                                                       | Almacenamiento de IMB: la reproducción usará<br>almacenamiento local para reproducir.                                                                                                    |  |  |
|   |                                                       | Nota: La memoria caché debe seleccionarse como<br>almacenamiento principal en <b>tipo de almacenamiento</b> solo si la<br><b>prioridad</b> se usa como "almacenamiento adjunto".                                                                                                    |  |  |
|   |                                                       | Si la <b>prioridad</b> se establece en Almacenamiento de IMB, debe<br>seleccionar <i>Almacenamiento portátil/empresarial</i> como la<br>almacenamiento principal en el <b>tipo de almacenamiento</b> y<br>seleccionar " <i>CineCaché</i> " como almacenamiento secundario.                          |  |  |
| 3 | [Opciones de ingesta de                               | contenido]                                                                                                    |  |  |
|   | Eliminar los activos dañados<br>durante la ingesta    | Cuando esta opción está habilitada, se eliminarán todos los activos dañados encontrados durante la ingestión.                                                                                                    |  |  |
|   | Omita los activos de<br>inspección durante la ingesta | Con esta opción habilitada, la integridad de los activos del<br>paquete de cine digital no se verificará durante la descarga.                                                                                                    |  |  |
|   |                                                       | Esta opción reducirá el tiempo de ingesta, pero reducirá la<br>confiabilidad de la ingesta.                                                                                                    |  |  |
|   | Permitir la ingesta a toda<br>velocidad del CineCaché | Cuando esta opción está habilitada, el contenido de la memoria<br><i>CineCaché</i> se ingesta a toda velocidad.                                                                                                    |  |  |
|   |                                                       | Nota: Esta opción solo se puede usar si selecciona " <i>CineCaché</i> "<br>como el alamacenamiento principal en el <b>tipo de</b><br><b>almacenamiento</b> y la <b>prioridad</b> se establece en<br>" <i>Almacenamiento adicional</i> " (para la reproducción centralizada<br>con el servidor SCL). |  |  |
|   |                                                       | Si el <b>tipo de almacenamiento</b> seleccionado es " <i>almacenamiento portátil/empresarial</i> ", la ingesta de contenido se realizará a la velocidad normal.                                                                                                    |  |  |
| 4 | [Almacenamiento Portátil/Empresarial]                 |                                                                                                    |  |  |

| <ul> <li>Puedes hacer lo siguiente:</li> <li>Crear una nueva matriz RAID</li> <li>Información del disco duro</li> <li>Verificación del sistema de archivos RAID</li> <li>Rendimiento de almacenamiento</li> <li>Incrementar la velocidad de reconstrucción</li> <li>Prueba de reproducción de alta velocidad de bits</li> </ul> 7.3.1Para más detalles de las acciones enumeradas anteriormente, consulte la sección 7.3.1. |
|----------------------------------------------------------------------------------------------------|
|                                                                                                    |

\* SCL o servidor delibreria de contenido multimedia de transmisión para el entorno GDC Movie Automation 2.0.

## 7.3.1 Operación de almacenamiento portátil/empresarial

7.3.1.1 Crear una nueva matriz RAID

|                    | Ideulada - I |
|--------------------|--------------|
|                    | /dev/sdb - 5 |
|                    |              |
| L                  |              |
|                    |              |
|                    |              |
|                    |              |
|                    |              |
|                    |              |
|                    |              |
|                    |              |
|                    |              |
|                    |              |
|                    |              |
|                    |              |
|                    |              |
|                    |              |
| 1                  |              |
| 83                 |              |
|                    |              |
| Contraction of the |              |
| Denne              |              |

#### 57Figura 57: Crear una nueva matriz RAID

| 1 | [Nueva matriz RAID] | Al hacer clic en la opción <b>Nueva matriz RAID</b> , se abre una ventana emergente. Seleccione el nombre de la unidad y haga clic en Crear. |
|---|---------------------|----------------------------------------------------------------------------------------------------|
|   |                     | El proceso de creación de RAID se inicia y se muestra el progreso.                                                                           |
|   |                     | Cuando termine, haga clic en <b>Cerrar</b> para volver al menú de almacenamiento.                                                            |

### 7.3.1.2 Información del disco duro

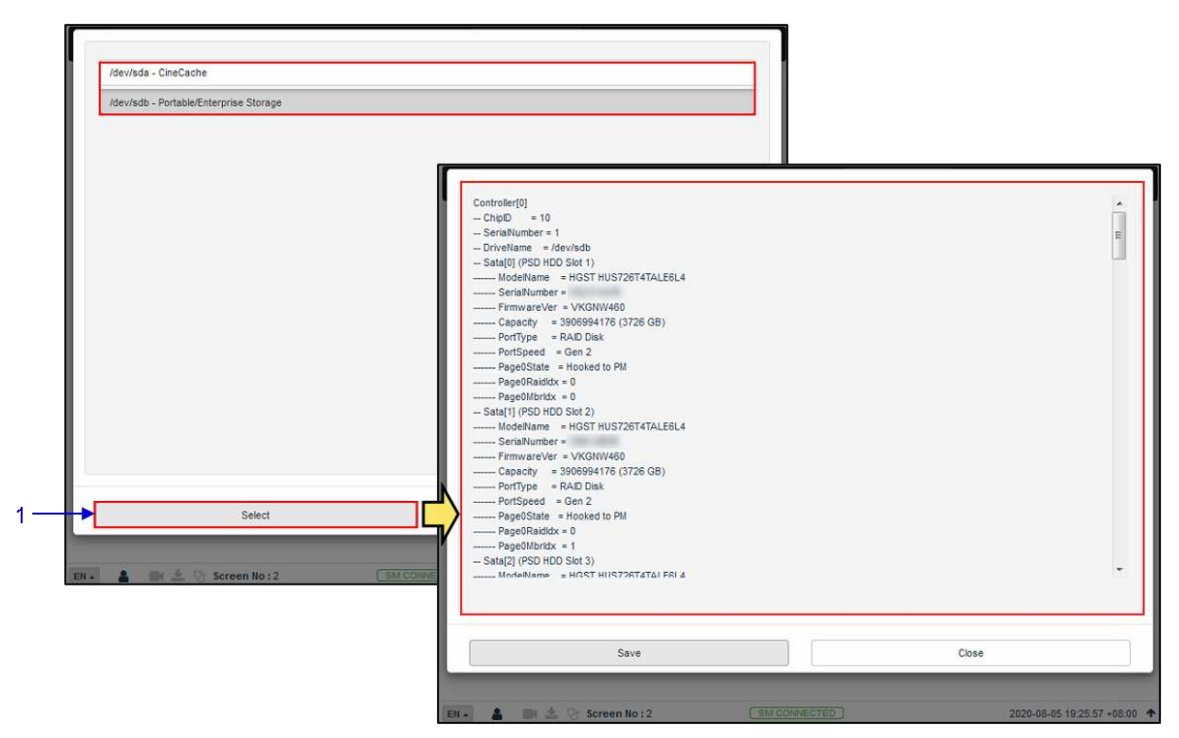

58Figura 58: Información del disco duro

| 1 | [Información del disco duro] | Al hacer clic en la opción <b>Información del disco duro</b> , se abre una ventana emergente. Seleccione el disco y haga clic en <b>Seleccionar</b> . |
|---|------------------------------|----------------------------------------------------------------------------------------------------|
|   |                              | La información sobre el disco seleccionado se mostrará en la<br>pantalla.                                                                             |
|   |                              | Haga clic en <b>Guardar</b> para guardar el resultado en su<br>computadora local/computadora portátil (en forma de un<br>archivo .txt).               |
|   |                              | Haga clic en Cerrar para volver al menú Almacenamiento.                                                                                               |

#### 7.3.1.3 Verificación del sistema de archivos RAID

| Unmounting      |
|-----------------|
| Proceed to c    |
| Phase 1 - fin   |
| - report        |
| Memory ava      |
| At least 191    |
| If repair fails |
| turn prefetch   |
| Phase 2 - us    |
| - zero la       |
| - scan f        |
| - 07:52         |
| - found         |
| Phase 3 - fo    |
| - scan a        |
| - 07:52         |
| - proces        |
| - agno          |
| - agno :        |
| - agno          |
| - agno -        |
| - agno :        |
| - agno          |
| - agno          |
| - agno          |
| - agno          |
| - agno          |
| - agno          |

### 59Figura 59: Verificación del sistema de archivos RAID

| 1 | [Comprobación del sistema<br>de archivos RAID] | Al hacer clic en la opción de <b>comprobación del sistema de</b><br><b>archivos RAID</b> se abre una ventana emergente y se inicia el<br>proceso de comprobación del sistema de archivos. |
|---|------------------------------------------------|----------------------------------------------------------------------------------------------------|
|   |                                                | La información sobre el progreso de la verificación del sistema<br>de archivos se mostrará en la pantalla.                                                                                |
|   |                                                | Haga clic en <b>Guardar</b> para guardar el resultado en su<br>computadora local/computadora portátil (en forma de un<br>archivo .txt).                                                   |
|   |                                                | Haga clic en <b>Cerrar</b> para volver al menú Memoria.                                                                                                    |

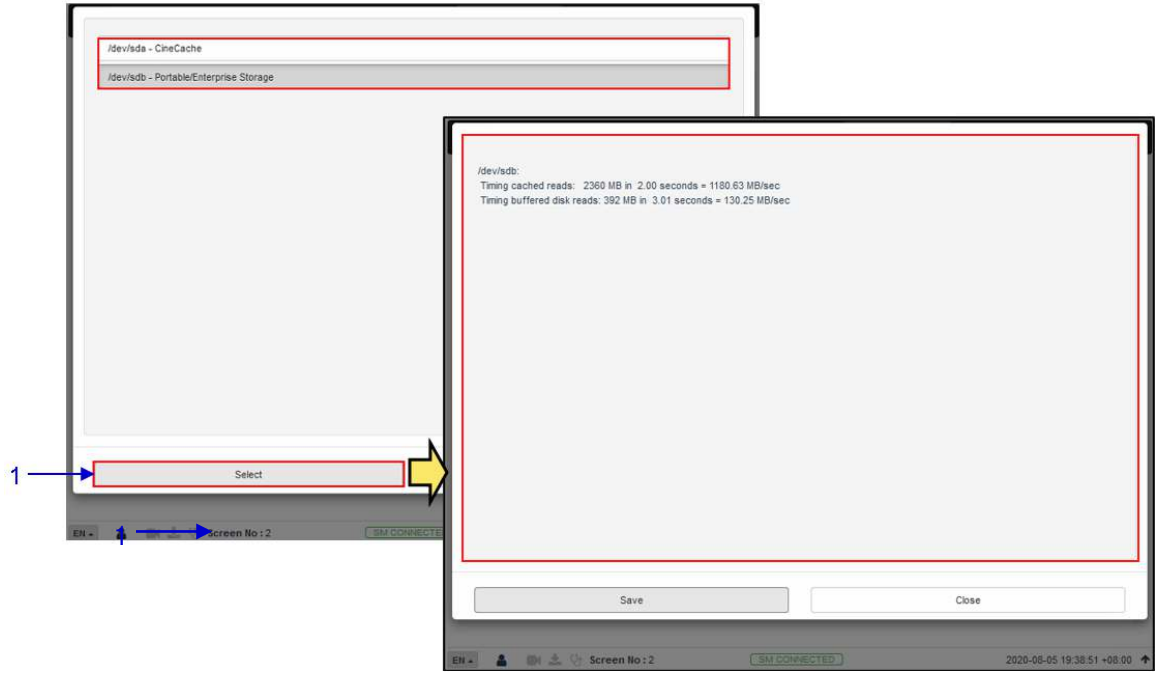

#### 7.3.1.4 Rendimiento del almacenamiento

60Figura 60: rendimiento del almacenamiento

| 1 | [Rendimiento de almacenamiento] | Al hacer clic en la opción <b>Rendimiento de almacenamiento</b> , se abre una ventana emergente.                                  |
|---|---------------------------------|----------------------------------------------------------------------------------------------------|
|   |                                 | Seleccione el disco y haga clic en <b>Seleccionar</b> . La pantalla muestra información sobre el rendimiento del disco duro.      |
|   |                                 | Haga clic en <b>Guardar</b> para guardar el resultado en su computadora local/computadora portátil (en forma de un archivo .txt). |
|   |                                 | Haga clic en <b>Cerrar</b> para volver al menú Memoria.                                                                           |

| Deshboard 🖽 Playback 🦩 Au                                                                               | itomation 🔒 Content   | Configuration               | 4                         | 0  |
|----------------------------------------------------------------------------------------------------|-----------------------|-----------------------------|---------------------------|----|
| General Playback Storage System                                                                         | Maintenance           |                             | ✓ Save X Discs            | :0 |
| Storage Type: Portable/Enterprise Storage V                                                             | Enable Secondary Sto  | rage: ¥                     |                           |    |
| Content Setting                                                                                         |                       |                             |                           |    |
| Priority: MB Storage                                                                                    |                       |                             |                           |    |
| Content Ingest Options                                                                                  |                       |                             |                           |    |
| <ul> <li>Remove corrupted assets during ingest</li> <li>Allow full speed ingest to CineCache</li> </ul> | 🗐 Skip                | checking assets during inge | st                        |    |
| Portable/Enterprise Storage                                                                             |                       |                             |                           |    |
| Create new RAID array                                                                                   | Hard disk information | RAID                        | filesystem check          |    |
| Storage performance                                                                                     | Increase Rebuild Spee | d High bi                   | trate playback test       |    |
| 🖡 🛔 📑 📩 🖓 Screen No : 2                                                                                 | SM CONNECTED          | )                           | 2020-08-05 19:45:16 +08:1 | 0( |
| 🕜 Rebuild Speed Increase su                                                                             | ccessfully            |                             | ×                         | ſ  |

#### 7.3.1.5 Incrementar la velocidad de reconstrucción

61Figura 61: Incrementar la velocidad de reconstrucción

| 1 | [Incrementar la velocidad de<br>reconstrucción] | Si la matriz RAID se está reconstruyendo durante la<br>reproducción, la velocidad de reconstrucción se ralentizará<br>significativamente.                                  |
|---|-------------------------------------------------|----------------------------------------------------------------------------------------------------|
|   |                                                 | Para recuperar la velocidad de reconstrucción más alta después de que se haya completado la reproducción, haga clic en <b>Incrementar la velocidad de reconstrucción</b> . |
|   |                                                 | Esto configurará inmediatamente la matriz RAID para reconstruir en la velocidad más alta.                                                                                  |
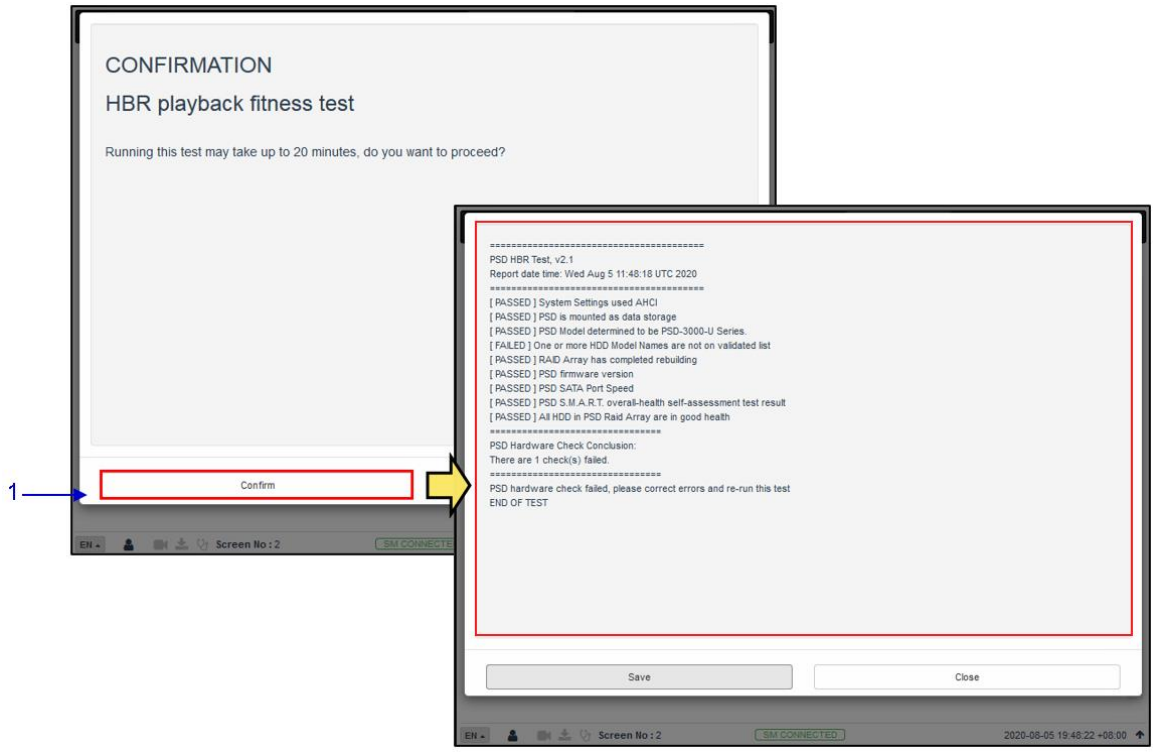

#### 7.3.1.6 Prueba de reproducción de alta velocidad de bits

62Figura 62: Prueba de reproducción de alta velocidad de bits

| 1 | [Prueba de reproducción de alta velocidad de bits] | Al hacer clic en la opción de <b>prueba de reproducción de alta</b><br>velocidad de bits se abre una ventana emergente.                    |
|---|----------------------------------------------------|----------------------------------------------------------------------------------------------------|
|   |                                                    | Haga clic en <b>Aceptar</b> para comenzar la prueba. El progreso se mostrará en la pantalla.                                               |
|   |                                                    | Cuando termine, haga clic en <b>Guardar</b> para guardar el resultado en su computadora local/computadora portátil (como un archivo .txt). |
|   |                                                    | Haga clic en Cerrar para volver al menú Almacenamiento.                                                                                    |

# 7.4 Sistema de control automático

Las subpestañas del sistema se utilizan para configurar el sistema en el SR-1000.

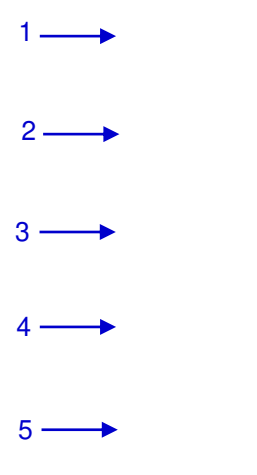

| 63Figura | 63: | Configuración | del | sistema | (1) | ) |
|----------|-----|---------------|-----|---------|-----|---|
|----------|-----|---------------|-----|---------|-----|---|

| 1   | AB Marriage: Marry Married Service Door: Close Closed          |
|-----|----------------------------------------------------------------|
| R   | TC Time offset Offset Limit:360s                               |
| - 0 | onfigure TimeZone                                              |
| - N | etwork Time                                                    |
| v   | fireless SMS<br>2 Enable (Wireless SMS available at Wifi AP: ) |

| 1 | [Borrar el higienista]                       |                                                                                                    |  |  |  |
|---|----------------------------------------------|----------------------------------------------------------------------------------------------------|--|--|--|
|   |                                              | Muestra el estado IMB del matrimonio y puerta de servicio del tamper.                                                                                    |  |  |  |
|   | Matrimonio de puerta de<br>mantenimiento IMB | Haga clic en el botón <b>Matrimonio</b> para borrar el tamper de matrimonio.                                                                             |  |  |  |
|   |                                              | Haga clic en el botón <b>Cerrar</b> para borrar la puerta de servicio tamper.                                                                            |  |  |  |
|   |                                              | Nota: SR-1000 no permitirá la reproducción si no están borrados los tampers.                                                                             |  |  |  |
|   |                                              | Para obtener más información sobre cómo borrar errores de manipulación, consulte el <u>Manual de instalación SR-1000</u> .                               |  |  |  |
| 2 | [Compensación de tiempo RTC]                 |                                                                                                    |  |  |  |
|   | Límite de compensación                       | Realiza los ajustes de la hora del servidor.                                                                                                    |  |  |  |
|   |                                              | De acuerdo con las especificaciones de DIC, el SR-1000 permite un cambio de tiempo de -360 a +360s. Aumenta o disminuye 6 minutos por año calendarizado. |  |  |  |
| 3 | [Configurar zona horaria                     | ]                                                                                                    |  |  |  |
|   | Selección de zona horaria                    | Seleccione una región/país específico de la lista desplegable y<br>baga clic en Configuración para configurar la zona horaria.                           |  |  |  |
| 4 | [Tiempo de red]                              |                                                                                                    |  |  |  |

|   | Habilitar el servicio NTP | Sincronice la hora del servidor con un servidor NTP externo.<br>Seleccione Habilitar servicio NTP para ingresar la dirección IP<br>del servidor y haga clic en Configuración para comenzar a usar<br>el servidor NTP.<br>Network Time<br>Enable NTP service: 192,168, 0,133 Set<br>Nota: El ajuste de tiempo se limitará de acuerdo con la<br>aspecificación DIC (1/, 260 segundos)                                  |
|---|---------------------------|----------------------------------------------------------------------------------------------------|
| 5 | [SMS inalámbrico]         | <ul> <li>Habilite/deshabilite el punto de acceso inalámbrico SR-1000.</li> <li>Los puntos de acceso SR-1000 se pueden usar para acceder de forma inalámbrica a la interfaz de usuario de la red con dispositivos habilitados para redes inalámbricas.</li> <li>Nota: El nombre del punto de acceso inalámbrico aparecerá en el formato "SMS-XXXXXXX", donde XXXXXX indica el número de serie del SR-1000.</li> </ul> |

| General Playback      | Stor                                                                                                    | age                                                                                                    |
|-----------------------|----------------------------------------------------------------------------------------------------|----------------------------------------------------------------------------------------------------|
| 1                     |                                                                                                    |                                                                                                    |
| Network Configuration |                                                                                                    |                                                                                                    |
| IMB Ethernet 2:       | 192                                                                                                    | . 16                                                                                                    |
| Subnet Mask:          | 255                                                                                                    | . 25                                                                                                    |
| - IMB Ethernet 1 -    |                                                                                                    |                                                                                                    |
| IP Address:           |                                                                                                    | æ                                                                                                    |
| Check Network Access  | Check                                                                                                    | IP Co                                                                                                    |
| Log                   |                                                                                                    |                                                                                                    |
| Extract logs & Config | uratio                                                                                                    | n                                                                                                    |
| 1 Week 1 Mor          | nth                                                                                                    | 3 N                                                                                                    |
| Extract Performance   | log –                                                                                                    |                                                                                                    |
|                       |                                                                                                    |                                                                                                    |
|                       | General Playback Network Configuration IMB Ethernet 2: Subnet Mask: II Address: Check Network Access Log Extract logs & Config I Week 1 Mer Extract Performance | General Playback Stor Network Configuration IMB Ethernet 2: 192 Subnet Mask: 255 IMB Ethernet 1 IP Address: Check Network Access Check Log Extract logs & Configuratio 1 Week 1 Month Extract Performance log |

| 6 | [Configuración de red] |                                                 |
|---|------------------------|-------------------------------------------------|
|   | Máscara de subred      | Por favor, especifique la máscara de subred.    |
|   | Puerta de enlace       | Especifique la puerta de enlace de red SR-1000. |
|   |                        |                                                 |

### 64Figura 64: Configuración del sistema (2)

111

| IMB Ethernet 2                             | Esta es la dirección IP principal del SR-1000. Puede usar esta dirección<br>IP para acceder a la interfaz de usuario de la red.                                                                                                    |
|--------------------------------------------|----------------------------------------------------------------------------------------------------|
| IMB Ethernet 1                             | Habilite esta función para configurar la red secundaria en el SR-1000.<br>Esto generalmente se conecta a una red de contenido. Después de la<br>selección, puede establecer la dirección IP, la máscara de subred, el<br>contenido del servidor IP.                                                                                                    |
| Verificar su información de IP             | Después de configurar la de red anterior, haga clic en Verificar IP para verificar la corrección de la IP ingresada. La ventana emergente mostrará el resultado.                                                                                                    |
|                                            | Validate IPs PASS ×                                                                                                    |
|                                            | Current IMB Ethernet 2 IP: 192.168.0.188                                                                                                    |
|                                            | Target IMB Ethernet 2 IP: 192.168.0.188<br>Target gateway:                                                                                                    |
|                                            | ОК                                                                                                    |
|                                            |                                                                                                    |
|                                            |                                                                                                    |
| Por favor, compruebe el<br>acceso a la red | Haga clic para abrir la ventana emergente. Por favor ingrese el <b>nombre de host/IP</b> : 192.168.0. XX y haga clic en <b>Probar conectividad</b> .                                                                                                    |
|                                            | Diagnosis<br>Mashaan (M) 132 265 3.280 Tar Generades                                                                                                    |
|                                            | PMC 001-001-001         D01         D01 |
|                                            |                                                                                                    |
|                                            | Our                                                                                                    |
| Verificar conflictos de IP                 | Haga clic para abrir la ventana emergente. Seleccione la <b>interfaz</b> de la lista desplegable "Eth0" o "Eth1" y haga clic en " <b>Comprobar conflicto</b> ".                                                                                                    |
|                                            | Interface:         cmt         Cmt Limit           #400         cmt Limit         Cmt Limit           Profile:         cmt Limit         Cmt Limit           Profile:         cmt Limit <t< th=""></t<>                      |
|                                            | 00                                                                                                    |

## 65Figura 65: Configuración del sistema (3)

| Extract logs & Config<br>1 Week 1 Mon | th 3 Months & All Gene | arate logs                  |  |
|---------------------------------------|------------------------|-----------------------------|--|
| From Daletime                         | og                     | Generals Perfice            |  |
| From Datetime                         | To Datelime            | Generate SMPTE log          |  |
| Extract Automation log                | <b>g</b>               | Extract Content Manager log |  |
| System Configuration                  |                        |                             |  |

| 6  | [Extracción de registros y configuración   | Esto permite a los operadores extraer registros de depuración del SR-<br>1000 para ser analizado por personal de GDC.<br><i>La duración del tiempo incluye 1 semana, 1 mes, 3 meses, etc.</i>                                                                    |
|----|--------------------------------------------|----------------------------------------------------------------------------------------------------|
|    |                                            | Después de seleccionar la duración del timepo, se habilita el botón<br>Generar registro. Se muestra una ventana emergente para mostrar el<br>progreso de la extracción del registro.                                                                             |
|    |                                            | Una vez que se genera el registro, se muestra una ventana emergente<br>para guardar o abrir el archivo extraído.                                                                                                    |
| 7  | [Extrae el registro de<br>desempeño]       | Esto permite a los operadores extraer registros de desempeño del SR-<br>1000.                                                                                                    |
|    |                                            | Después de seleccionar Fecha/Hora, el botón <b>Generar registro de<br/>desempeño</b> será habilitado. Se muestra una ventana emergente para<br>mostrar el progreso de la extracción del registro.                                                                |
|    |                                            | Una vez que se genera el registro, se muestra una ventana emergente<br>para guardar o abrir el archivo extraído.                                                                                                    |
| 8  | [Extracción del registro SMPTE]            | Esto permite a los operadores extraer el registro SMPTE de el SR-<br>1000.<br>Después de seleccionar Fecha/Hora, el botón Generar registro<br>SMPTE será habilitado. Se muestra una ventana emergente para<br>mostrar el progreso de la extracción del registro. |
|    |                                            | Una vez que se genera el registro, se muestra una ventana emergente para guardar o abrir el archivo extraído.                                                                                                    |
| 9  | [Extracción de registro de automatización] | Extraiga el registro de automatización del SR-1000.<br>Después de hacer clic en el botón <b>Extraer registro de</b><br><b>automatización</b> , se muestra una ventana emergente para guardar el<br>archivo.                                                      |
| 10 | [Extrae el registro del                    | Extraina el registro de administración de contenido del SB-1000                                                                                                    |
|    | administrador de contenido]                | Después de hacer clic en el botón <b>Extraer registro del</b><br>administrador de contenido, se muestra una ventana emergente<br>para guardar el archivo.                                                                                                    |
| 11 | [Configuración del sistema]                |                                                                                                    |
|    |                                            | Las opciones de respaldo y restauración están disponibles.                                                                                                    |
|    | Respaldo                                   | La opción de <b>respaldo</b> guarda la configuración SR-1000 en un archivo de copia de respaldo. Se muestra una ventana emergente para guardar el archivo de configuración.                                                                                      |
|    | Restauracion                               | La opción <b>Restauración</b> restaurará la configuración SR-1000 del<br>archivo de respaldo. El usuario puede cargar el archivo de<br>configuración                                                                                                    |

# 7.5 Mantenimiento

La pestaña **Mantenimiento** se usa para instalar actualizaciones de software en el sistema. La información de garantía también se muestra en esta subpestaña.

| 1 | [Información de garantía]                      |                                                                                                    |  |
|---|------------------------------------------------|----------------------------------------------------------------------------------------------------|--|
|   | Fecha de vencimiento de la garantía            | Muestra la fecha de vencimiento de la garantía.                                                                                                    |  |
|   | Advertencia antes de que<br>expire la garantía | Puede establecer el número de días de advertencia antes de que caduque la garantía/bloqueo.                                                                                                    |  |
| 2 | [Actualización]                                |                                                                                                    |  |
|   | Actualización de software                      | Cuando hace clic en este botón, se muestra una ventana emergente para seleccionar y cargar cualquier archivo de actualización publicado por GDC.<br><b>7.5.1</b> Ver la <b>sección 7.5.1</b> para más detalles. |  |

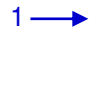

2----

#### 66Figura 66: Configuración de mantenimiento

| General       Playback       Storage       System       Maintenance       ¥ Disca         Warranty Information       Warranty expiry date: Unknown       Warn before warranty/lock expiry: 30 (days)       (days)         Upgrade       Software upgrade       Image: Software upgrade       Image: Software upgrade       Image: Software upgrade                                                                                                    | • |
|----------------------------------------------------------------------------------------------------|---|
| Warranty Information         Warranty expiry date: Unknown         Warn before warranty/lock expiry:         30         Image: Contract of the second second seco | d |
| Warranty expiry date: Unknown     Warn before warranty/lock expiry: 30 (days)       Upgrade       Software upgrade                                                                                                    |   |
| Upgrade<br>Software upgrade                                                                                                    |   |
| Software upgrade                                                                                                    | ٦ |
|                                                                                                    |   |
|                                                                                                    |   |
|                                                                                                    |   |
|                                                                                                    |   |
|                                                                                                    |   |
|                                                                                                    |   |
|                                                                                                    |   |
|                                                                                                    |   |

### 7.5.1 Actualización de software

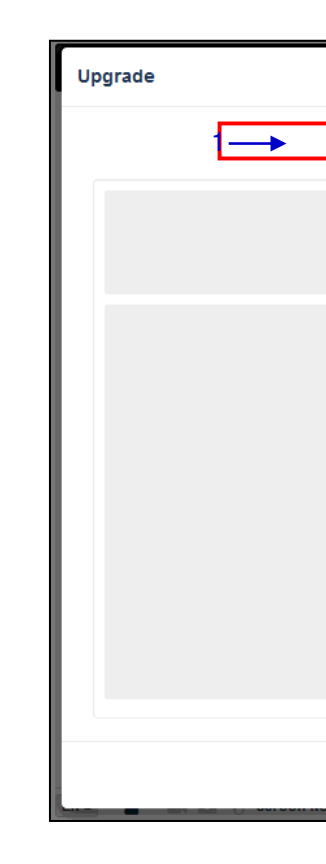

#### 67Figura 67: Actualización de software

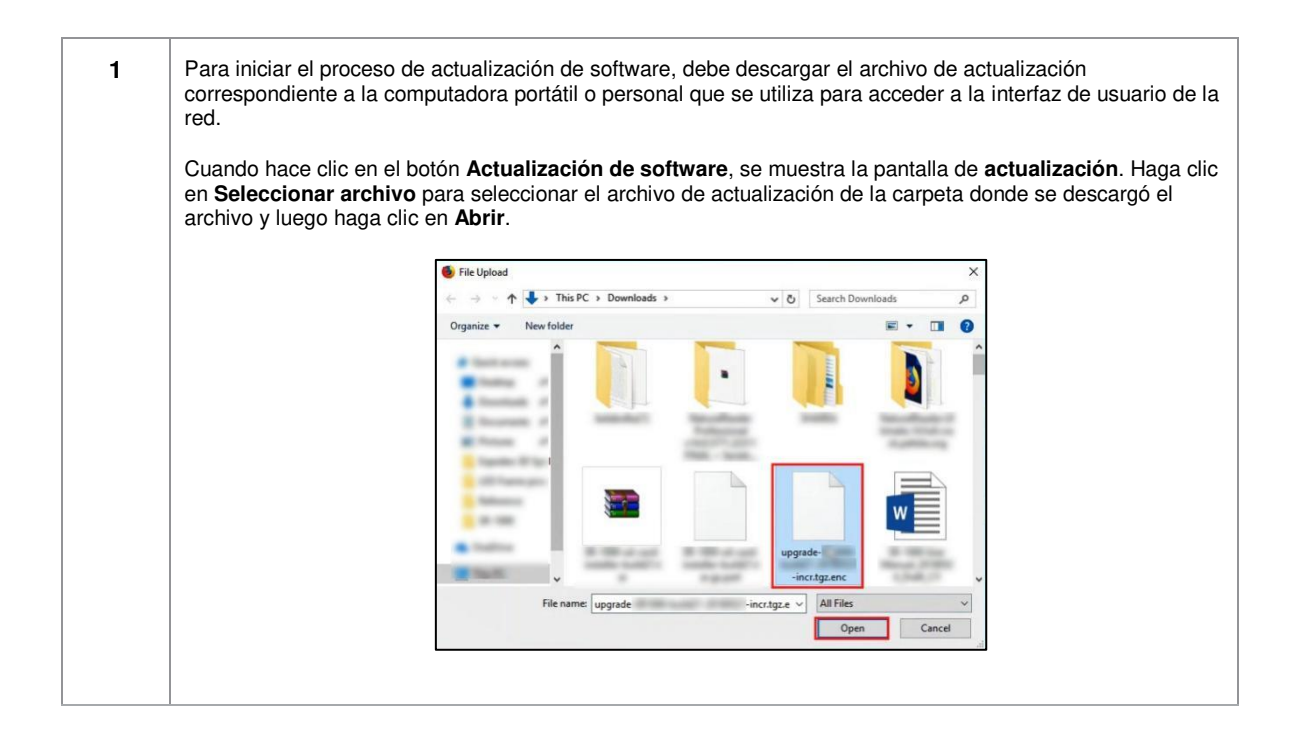

| 2 | Una vez que haya seleccionado el archivo de actualización, se habilitará el botón de carga. Haga clic en el botón<br><b>Cargar</b> para cargar el archivo en SR-1000. La ventana de la consola muestra el estado de la carga del archivo,<br>como se muestra. Una vez que se completa la carga del archivo, se muestra el mensaje "Carga exitosa". |
|---|----------------------------------------------------------------------------------------------------|
|   |                                                                                                    |
|   | Upgrade                                                                                                    |
|   | Upload Upprade                                                                                                    |
|   | [2015-05-29711:55:47] Upload Start:<br>[2018-05-20711:57:13] Upload Finished                                                                                                    |
|   |                                                                                                    |
|   |                                                                                                    |
|   |                                                                                                    |
|   |                                                                                                    |
|   |                                                                                                    |
|   |                                                                                                    |
|   |                                                                                                    |
|   |                                                                                                    |
|   | ✓ Uplaad successfully. Please continue Upgrade # Close                                                                                                    |
|   |                                                                                                    |
|   |                                                                                                    |
| 3 | Una vez completada la carga, haga clic en el botón Actualizar para comenzar el proceso de actualización. Se                                                                                                    |
|   | muestra una ventana emergente que solicita una contraseña para actualizar el paquete.                                                                                                    |
|   |                                                                                                    |
|   | What is the password for this upgrade package? $\times$                                                                                                    |
|   |                                                                                                    |
|   |                                                                                                    |
|   | Cancel                                                                                                    |
|   |                                                                                                    |
|   | Si no conoce la contraseña para actualizar el archivo, comuníquese con GDC.                                                                                                    |
|   |                                                                                                    |
|   | Despues de ingresar la contrasena correcta, naga cilc en el boton "Aceptar".                                                                                                    |
|   |                                                                                                    |
| 4 | El proceso de actualización dará inicio. La ventana de la consola muestra el progreso de actualización. Una vez                                                                                                    |
|   | completada la actualización, la ventana de la consola muestra el mensaje "Actualización completada". La opción                                                                                                    |
|   | ue saliua puenden ser usadas para exportar y descargar los registros de consola emorma de un archivo .txt.                                                                                                    |
|   | Upgrade                                                                                                    |
|   | Upfood Upprafit                                                                                                    |
|   | (3818-86-397111:51-67) lubicad Start:<br>[2818-86-39711:57:33] lubicad Hinforen                                                                                                    |
|   | [2014-06-2-012] Obgrade fant be                                                                                                    |
|   | compress :0<br>2121-05-32 32:00:01 :<br>TLEMess::exemilation, total:10043, uotal: men:10543, men:1054.002016-05-49 12:06:09 :<br>2121-05-32 12:06:01 : 2000000000000000000000000000000000                                                                                                    |
|   | 2181-65-43 12466/01 cccccccccccccccccccccccccccccccccccc                                                                                                    |
|   | 2014-05-20 22100111 1<br>2014-05-20 22100111 1 Datament<br>1210-05-20 22100111 Datament<br>1210-05-20 22100111 Datament<br>1210-05-20 22100111 Datament                                                                                                    |
|   | <pre>numerous : St. durations we successfully completes.<br/>2011-04-34 Introll. If a duranteering<br/>fail - Decould of Fest File: /Amp/emb.test<br/>result-240</pre>                                                                                                    |
|   | The Install loop partition and mesond partition: Secrets.<br>/mttp:/paptase<br>Degrade recoveredul at Twe May 29 11:07121 307 2018<br>Typyned completent.intic.                                                                                                    |
|   |                                                                                                    |
|   | Export Oxfput Close                                                                                                    |

| 5 | Para completar el proceso de actualización, debe reiniciar SR-1000. Se muestra un mensaje emergente que permite al usuario hacer clic en el botón <b>Reiniciar ahora</b> para reiniciar el sistema. |
|---|----------------------------------------------------------------------------------------------------|
|   | System reboot is required Reboot Now                                                                                                    |

# 8 Procesamiento de audio

Esta sección proporciona instrucciones sobre cómo configurar el procesamiento de audio, en la pestaña **Audio** de la interfaz de usuario de red del SR-1000. La capacidad de procesamiento de audio el SR-1000 se habilita instalando una licencia de procesamiento de audio y actualizando el SR-1000 a la versión de software 17.3-build15 o superior.

Para obtener más información sobre las licencias de procesamiento de audio y las actualizaciones de software necesarias para habilitar el procesamiento de audio en el SR-1000, comuníquese con GDC.

Con opciones integradas de procesador de audio de película digital; El SR-1000 ofrece capacidades superiores de sonido envolvente 5.1/7.1 para aplicaciones de cine digital. El motor de procesamiento de audio robusto integrado permite una calibración precisa del sistema de sonido. Admite la igualación de gráficos de 1/3 banda, el control independiente de graves/agudos con siete canales no-LFE, el ecualizador de parámetros en LFE y canal independiente para el ajuste de ganancia de canal/retardo.

| GDC 🚯 Dashboard 🛛 🗐 Playback                                                                                                    | Automation 🔒 Content | ¢ Configuration                     | ♦ Audio                                  | 4               | •   |
|----------------------------------------------------------------------------------------------------|----------------------|-------------------------------------|------------------------------------------|-----------------|-----|
| Information Control                                                                                                    |                      |                                     |                                          |                 |     |
| System Information : SR-1000                                                                                                    | Stora                | ge                                  |                                          |                 | C   |
| Firmware Version: 7.0<br>Last Update: upgrade-SR1000-<br>OS Version: OS-SR1Q-1.0.0<br>SMS Version: 17.30<br>Package Update: 17.30-<br>Serial:<br>Server Uptime: 1 hour 4 minutes<br>Warranty Expiry Date: Unknown |                      | <b>Usage:</b> 446.83 G / 511.86 G   |                                          |                 |     |
| Media Block Temperature: 48.005°C                                                                                                    | Netw                 | Network                             |                                          |                 | C   |
| CPU Temperature: 45.339°C                                                                                                    |                      | IMB Ethernet 2: 9 IMB Ethernet 1: 5 | 5 192.168.0.157/24<br>5 192.168.2.157/24 | (1000Mb/s)      |     |
| MPEG2 Playback                                                                                                    |                      |                                     |                                          |                 |     |
| Cinecache (2 TB)                                                                                                    | Licen                | se                                  |                                          |                 | C   |
|                                                                                                    | @ Au                 | dio Processing                      |                                          |                 |     |
| Alert:                                                                                                    |                      |                                     |                                          |                 |     |
|                                                                                                    | C Restart 🕐          | Shutdown                            |                                          |                 |     |
| N 🔺 💄 📑 📩 🖓 Screen No : 2                                                                                                    | ( SM CONNECTED       |                                     | 2020-09-                                 | 17 14:24:41 +08 | :00 |

68Figura 68: pestaña Audio

Nota: Habilitar el procesamiento de audio sin una licencia puede cambiar algunas de las configuraciones relacionadas con el audio (para la sección [Audio] en la pestaña "Reproducir") ya que estas configuraciones se unirán a la recién creada pestaña Audio.

La pestaña Audio se divide en cuatro subpestañas, Canales DCP, Procesamiento, Enrutamiento de salida y Configuración.

# 8.1 Procesamiento

Las pestaña **procesamiento** se utiliza para accesar a la **Ecualización (EQ)**, **Delay**, **Ganancia**, y la administración de **ajustes preestablecidos**.

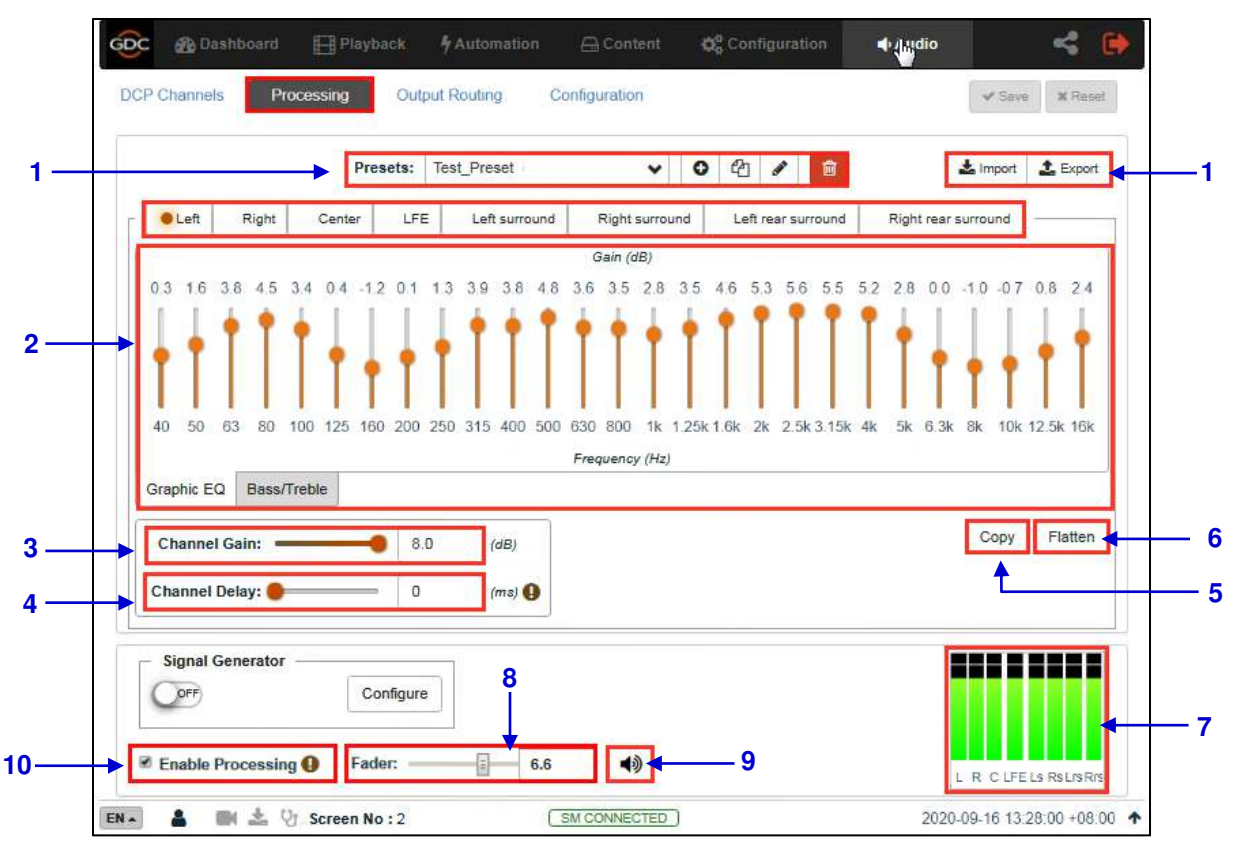

69Figura 69: Opciones de procesamiento

| 1 | [Ajustes Preestablecidos] | Le permite crear importar/exportar valores predeterminados.<br>Los valores preestablecidos incluyen <b>ganancia EQ, ganancia de</b><br><b>canal, retardo de canal y retardo global</b> . Puede usar las<br>opciones adecuadas para copiar, cambiar el nombre, guardar y<br>eliminar cada elemento preestablecido que haya creado. |
|---|---------------------------|----------------------------------------------------------------------------------------------------|
| 2 | [Ecualizador Gráfico]     | Cada canal admite 27 bandas de frecuencia igualadas de 1/3 de<br>banda para el control de ganancia (excepto "LFE").<br>Rango de ganancia de -6dB a +6dB.                                                                                                    |

| 3 | [Ganancia del canal]            | Le permite establecer una ganancia separada de -22dB a 8dB.                                                                                                    |  |
|---|---------------------------------|----------------------------------------------------------------------------------------------------|--|
| 4 | [Retraso del canal]             | Le permite establecer un retraso separado para cada canal de 0<br>a 500 milisegundos.                                                                                                    |  |
| 5 | [Copia]                         | Copie la configuración del canal seleccionado en el canal<br>especificado para reducir el trabajo repetitivo.<br>Ejemplo: copie la configuración del canal izquierdo en el canal<br>derecho seleccionando Derecha en la lista desplegable <b>Copiar a</b> .                                                                                                    |  |
| 6 | [Aplanar]                       | <ul> <li>Restablezca el EQ y el valor de ganancia del canal seleccionado:</li> <li>I. Cuando el Ecualizador gráfico de cualquier canal (excepto "LFE") está seleccionado presionar Aplanar para que restablezca el EQ y el canal de ganancia, los valores de ese canal se restablecerán a 0dB.</li> <li>II. Cuando seleccione el bajo/agudo de cualquier canal, presione Aplanar para restablecer el bajo y los agudos del canal a 0dB y restablezca la frecuencia del ángulo de agudos a 1kHz.</li> <li>III. Cuando seleccione el canal "LFE", Presione Aplaar para restablecer los controles del EQ parametrico a su valor predeterminado y así como la ganancia del canal a 0dB.</li> </ul> |  |
| 7 | [Indicador de nivel de entrada] | Muestra el nivel de entrada para todos los canales.                                                                                                    |  |

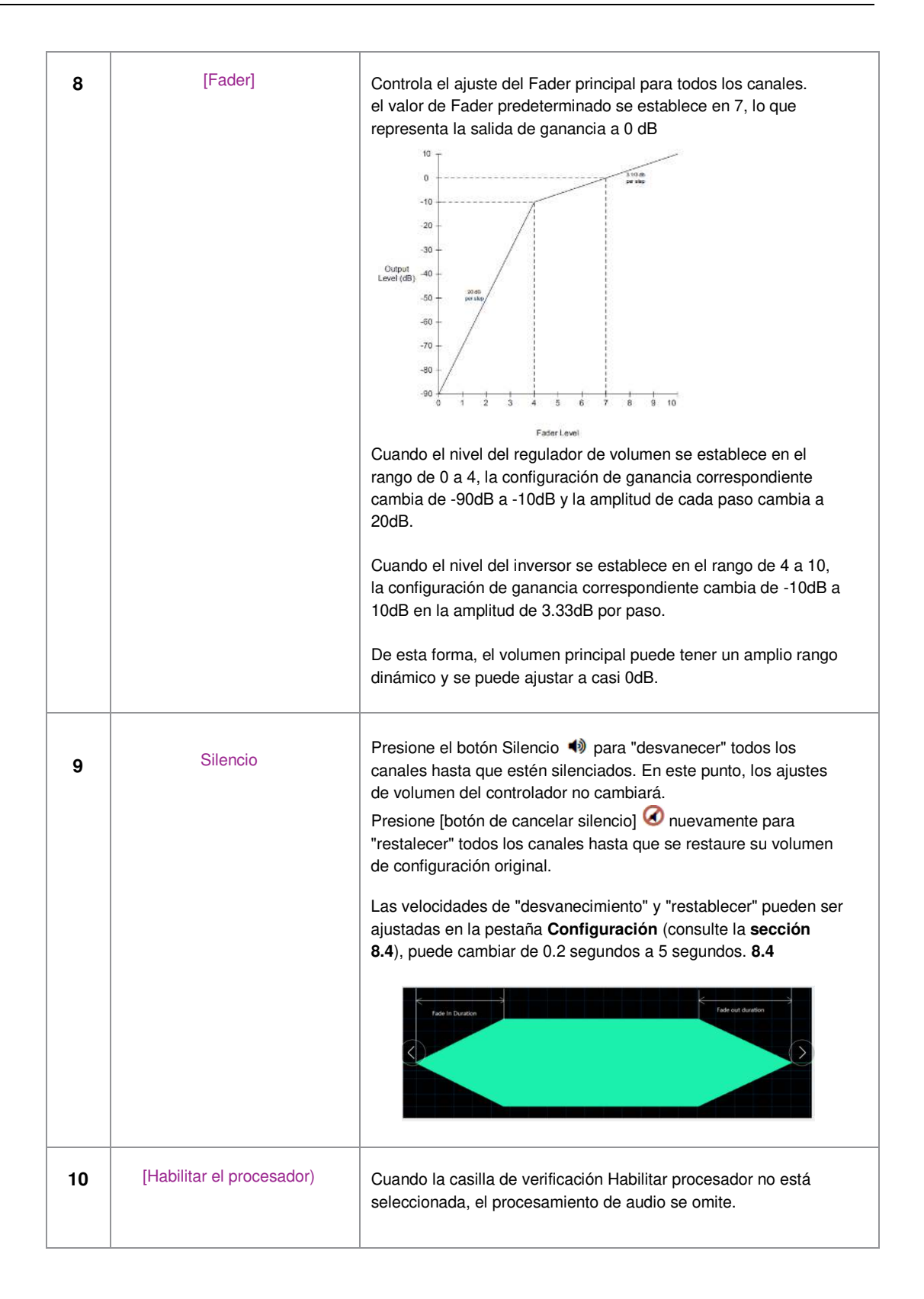

## 8.1.1 Bajo/agudo

Cuando sea necesario aumentar o disminuir las frecuencias bajas o las frecuencias altas en su conjunto, la opción **Graves/Agudos** se puede utilizar para el ajuste general. Todos los canales excepto LFE se pueden ajustar individualmente.

Se recomienda ajustar el **bajo/agudo** antes de ajustar la ganancia de cada banda uno tras otro.

|                   | Presets:   | Test_Preset   | v 0                 | 名 🖉 💼              | 📩 Impo              | ort 🔔 Expor |
|-------------------|------------|---------------|---------------------|--------------------|---------------------|-------------|
| Left Right        | Center LFE | Left surround | Right surround      | Left rear surround | Right rear surround | E           |
| 1                 | 0.0        | 0.0           | <u> </u>            |                    |                     |             |
|                   |            | Tre           | ble Corner Frequenc | cy: 1 kHz          | 3                   |             |
|                   |            |               |                     | 2 kHz<br>3 kHz     |                     |             |
| 0                 | Bass (dB)  | Treble (dB)   |                     | 4 kHz              |                     |             |
| Graphic EQ Dassri | Tieble     |               |                     |                    | Con                 | Flatter     |
| Channel Gain: -   | 8.0        | (dB)          |                     |                    | 000                 | y lance     |
| Channel Delay:    | 0          | (ms) 😲        |                     |                    |                     |             |
| Signal Generator  |            |               |                     |                    |                     |             |

70Figura 70: Bajo/Agudo

| 1 | [bajo (dB)]                   | El rango de ajuste de <b>bajo</b> es de -6dB a +6dB .                                             |
|---|-------------------------------|---------------------------------------------------------------------------------------------------|
| 2 | [Agudo (dB)]                  | El rango de ajuste de <b>agudos</b> es de -12dB a +12dB.                                          |
| 3 | [Frecuencia de esquina aguda] | La frecuencia de ángulo de agudos se puede establecer en 1<br>kHz, 2 kHz, 3 kHz<br><u>O 4kHz.</u> |

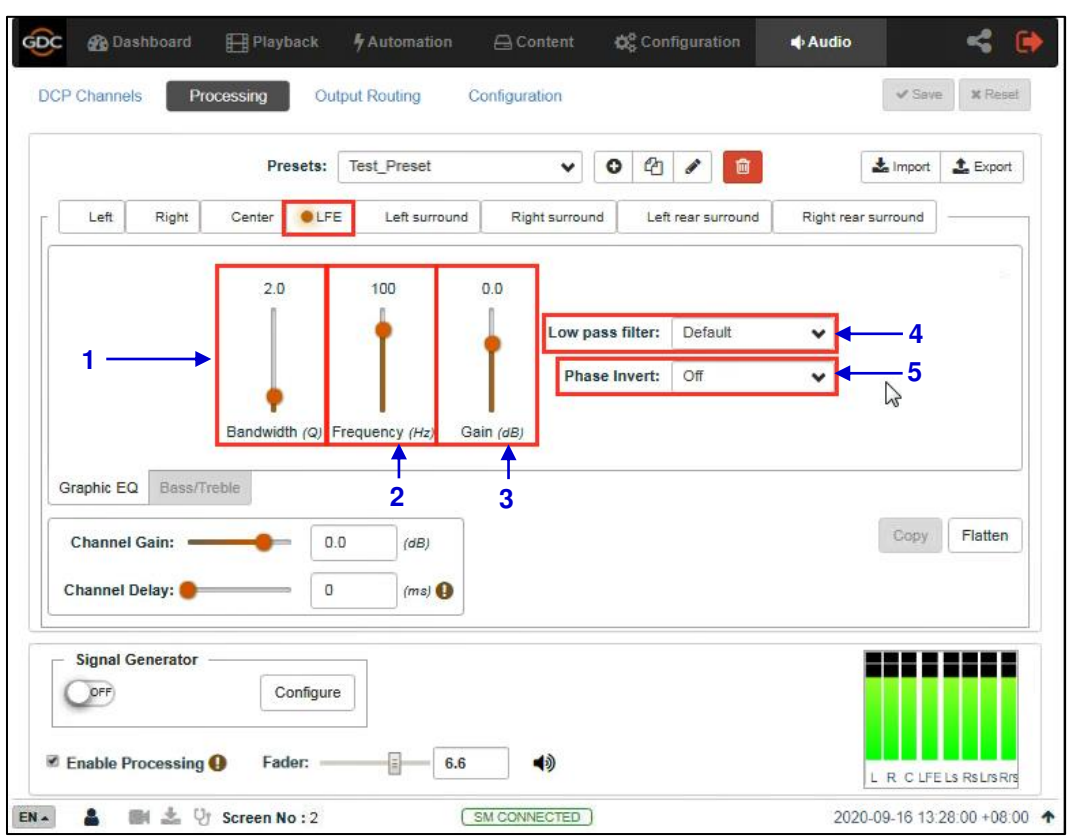

## 8.1.2 Ecualizador Paramétrico LFE

71Figura 71: EQ paramétrico LFE

| 1 | [Ancho de banda (Q)]  | Rango de valores de ancho de banda: 0.5 ~ 10Q .                                                                                                    |
|---|-----------------------|----------------------------------------------------------------------------------------------------|
| 2 | [Frecuencia (Hz)]     | Rango de valores de frecuencia: 20 ~ 120Hz.                                                                                                    |
| 3 | [Ganancia (d.B)]      | Rango de ganancia: -12 ~ + 6dB.                                                                                                    |
| 4 | [filtro de paso bajo] | Puede elegir un filtro de paso bajo "predeterminado" optimizado o<br>un filtro de paso bajo "SMPTE".                                                                             |
| 5 | [inversión de fase]   | Puede activar o desactivar la inversión de fase. Esta opción<br>revertirá la fase del canal LFE, que se usa para verificar si el<br>subwoofer está en fase con el canal central. |

### 8.1.3 Generador de señal

El **generador de señal** incorporado se puede usar para enviar la señal de prueba a uno o más canales de salida, que pueden ser necesarios para calibrar el sistema de audio del auditorio. Antes de usar el **generador de señal**, haga clic en el botón **Configurar**.

El generador de señal puede producir cinco tipos de señales de prueba de la siguiente 73

- Ruido rosa,
- 100Hz sine,
- 1kHz sine,
- 10 kHz sine
- Barrido

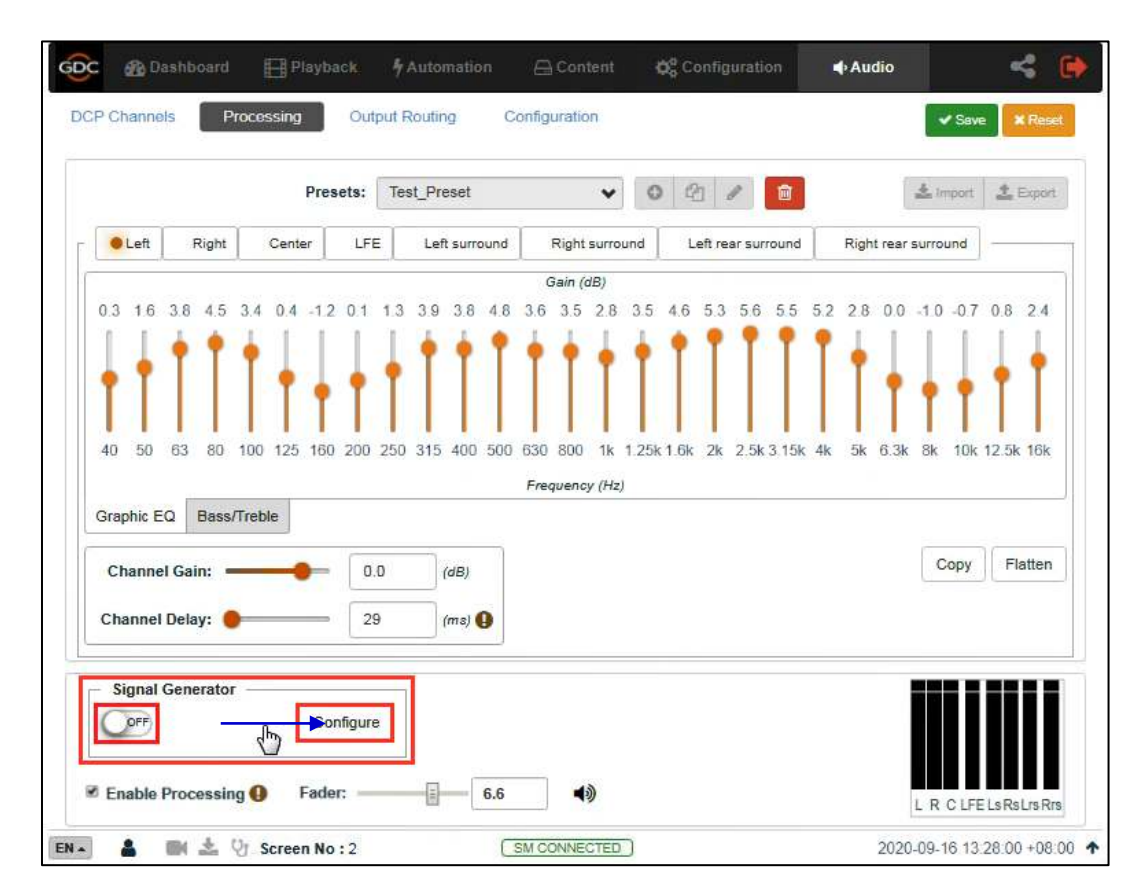

72Figura 72: Generador de señal

Seleccione cualquier tipo de señal de prueba de la lista desplegable **Señal de prueba**, como se muestra en la **figura 73.** 

Elija uno o más canales a través de los cuales se debe reproducir la señal de prueba, en la opción **Reproducir en canales** (consulte la Figura 74). Alternativamente, la señal de prueba se puede reproducir secuencialmente un canal a la vez eligiendo la opción **Reproducir en secuencia** (consulte la Figura 74).

Haga clic en el botón **Guardar** y salga de la página Configurar generador de señal.

- Cambie el generador de señal a la posición de encendido para comenzar a reproducir la señal de prueba.
- Cambie el generador de señal a una posición cerrada para dejar de reproducir la señal de prueba.

Nota: La operación y reproducción del **generador de señal** no se pueden realizar al mismo tiempo.

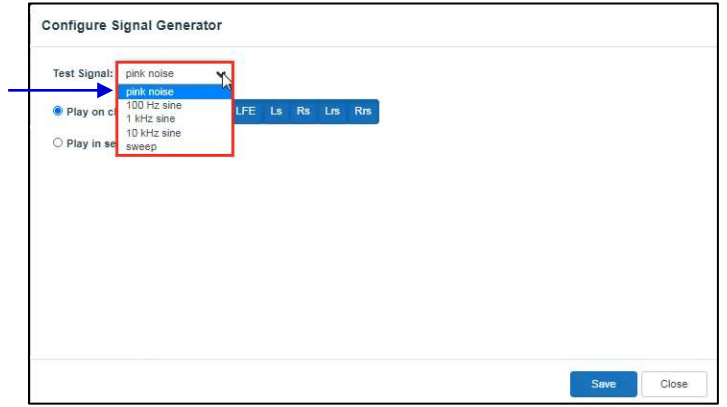

73Figura 73: Configuracion del Generador de señal (1)

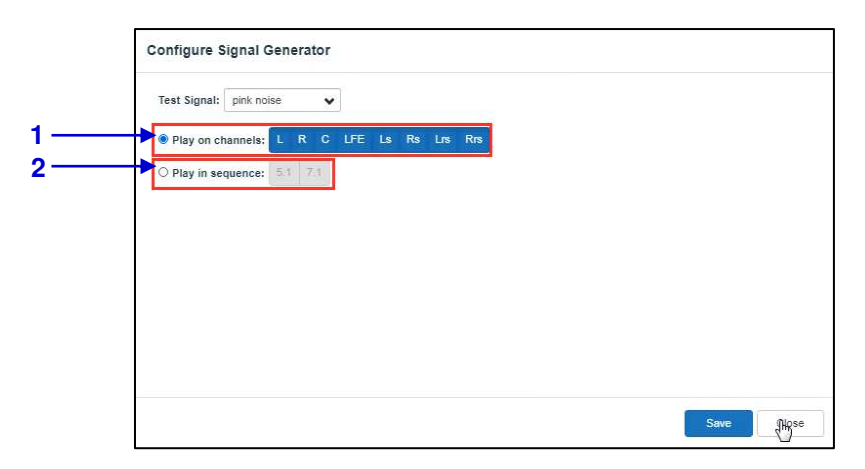

74Figura 74: Configuracion del Generador de señal (2)

| 1 | [Reproducir en canales]   | Seleccione uno o más canales para emitir la señal de prueba especificada        |
|---|---------------------------|---------------------------------------------------------------------------------|
| 2 | [Reproducir en secuencia] | 5.1/7.1 pueden ser elegidos para la señal de prueba en secuencia de uno en uno. |

# 8.2 Canales DCP

Para garantizar que el canal de audio DCP se enrute al altavoz correcto en la sala, debe seleccionar la configuración adecuada en el **canal DCP** y la pestaña **ruta salida**.

La subpestaña **Canales DCP** permite al usuario seleccionar el estándar de asignación de canales al que se adhiere el DCP, por ejemplo: "<u>SMPTE RDD 52 Tabla 3</u>". En la sección **Asignación de canales**, puede elegir un estándar para cada tipo de DCP según el recuento de canales (como se muestra en la **Figura 75**). La sección **Estándares de asignación de canales** le permite ver la asignación de canales para cada uno de los estándares enumerados (como se muestra en la **Figura 76**).

| 😥 🚳 Dashboard 🖽 Playback 🌴 Automation 🔒 🖸                       | ontent 🎎 Configuration 🔶 Audio                           |
|-----------------------------------------------------------------|----------------------------------------------------------|
| DCP Channels Processing Output Routing Configura                | tion Save Reset                                          |
| Channel Assignment Channel Assignment Standards                 |                                                          |
| 2 Channel DCP                                                   | SMPTE RDD 52 Table 3                                     |
| 4 Channel DCP                                                   | SMPTE RDD 52 Table 3                                     |
| 6 Channel DCP                                                   | SMPTE RDD 52 Table 3                                     |
| 8 Channel DCP 1                                                 | SMPTE RDD 52 Table 3                                     |
| 10 Channel DCP                                                  | SMPTE RDD 52 Table 3 SMPTE 429-2 Channel Configuration 5 |
| 12 Channel DCP                                                  | SMPTE RDD 52 Table 3                                     |
| 14 Channel DCP                                                  | SMPTE RDD 52 Table 3                                     |
| 16 Channel DCP                                                  | SMPTE RDD 52 Table 3                                     |
| Signal Generator<br>Configure<br>Enable Processing S Fader: 7.0 | ▲) L R C LFE Ls Rs Lrs Rrs                               |
| EN 🔺 📓 📷 🚣 😲 Screen No : 2                                      | INECTED) 2020-09-17 14:17:23 +08:00                      |

75Figura 75: Asignación de canales

|  |  | e |
|--|--|---|
|  |  | I |
|  |  | - |
|  |  |   |

Elija un estándar para cada tipo de DCP basado en el recuento de canales.

1

| onumentosignment | Channel Assignment Standards |                      |                     |
|------------------|------------------------------|----------------------|---------------------|
|                  | Select Standard:             | SMPTE RDD 52 Table 3 | <b>∼ 4</b> 1        |
| Ch. 01           | Left                         | Ch. 09               | -                   |
| Ch. 02           | Right                        | Ch. 10               |                     |
| Ch. 03           | Center                       | Ch. 11               | Left Rear Surround  |
| Ch. 04           | LFE                          | Ch. 12               | Right Rear Surround |
| Ch. 05           | Left Surround                | Ch. 13               | Motion Data         |
| Ch. 06           | Right Surroun                | d Ch. 14             | Sync Signal         |
| Ch. 07           | HI                           | Ch. 15               | Sign Language Video |
| Ch. 08           | VI-N                         | Ch. 16               |                     |
|                  |                              |                      |                     |

76Figura 76: Criterios de asignación de canales

Seleccione un estándar de la lista desplegable para ver su asignación de canal.

# 8.3 Enrutamiento de salida

Con la pestaña Enrutamiento de salida, puede volver a mapear la salida de audio del SR-1000 para su visualización en diferentes canales de audio.

| 2 Channel Source              | GDC Channel Assignment                              |   |      |
|-------------------------------|-----------------------------------------------------|---|------|
| A Channel Source              | GDC Channel Assignment                              |   | <br> |
| 4 Channer Source              | GDC Granner Assignment                              |   | _    |
| 6 Channel Source              | GDC Channel Assignment                              |   | ~    |
| 8 Channel Source              | GDC Channel Assignment                              | 2 | ~    |
| 10 Channel Source             | GDC Channel Assignment                              |   |      |
| 12 Channel Source             | SMPTE 10 Ch. Config<br>5.1 with HI/VI-N<br>7.1 SDDS |   |      |
| 14 Channel Source             | 7.1 DS with HI/VI-N<br>HDMI Default                 |   |      |
| 16 Channel Source             | GDC Channel Assignment                              |   | *    |
| Signal Generator<br>Configure |                                                     |   |      |

77Figura 77: Orden del canal DCP

| 1 | Puede configurar la salida de audio de la cantidad de canales de audio en la pista de audio en función de la fuente en esta pestaña.                                                                                                    |
|---|----------------------------------------------------------------------------------------------------|
|   | Aquí puede cambiar el preajuste para la cantidad de canales de audio en la pista de audio.                                                                                                    |
| 2 | Nota: El valor predeterminado es "Asignación de canal GDC". Se recomienda utilizar este ajuste preestablecido para garantizar el funcionamiento correcto del sistema con la configuración de E / S de audio mencionada en la Sección 8.6.5. 8.6.5 |

| Audio Odiput Rodi | Ing Routing Presets                    |                                        |                                | _  |  |  |  |  |  |
|-------------------|----------------------------------------|----------------------------------------|--------------------------------|----|--|--|--|--|--|
| Routing Preset    | GDC Channel Assignment                 |                                        | ✓ Add Dele                     | te |  |  |  |  |  |
| Output Ch. 01     | Le Dolby 7.1DS                         |                                        | ix / Input 09                  |    |  |  |  |  |  |
| Output Ch. 02     | Rig 5.1 with HI/VI-N<br>7.1 SDDS       |                                        | 10)                            |    |  |  |  |  |  |
| Output Ch. 03     | Ce 7.1 DS with HI/VI-N<br>HDMI Default | Ce 7.1 DS with HI/VI-N<br>HDMI Default |                                |    |  |  |  |  |  |
| Output Ch. 04     | LFE 🗸                                  | VI-N                                   |                                |    |  |  |  |  |  |
| Output Ch. 05     | Left Surround                          | Output Ch. 13                          | Motion Data (Input 13)         |    |  |  |  |  |  |
| Output Ch. 06     | Right Surround                         | Output Ch. 14                          | Sync Signal (Input 14)         | ,  |  |  |  |  |  |
| Output Ch. 07     | Left Rear Surround                     | Output Ch. 15                          | Sign Language Video (Input 15) |    |  |  |  |  |  |
| Output Ch. 08     | Right Rear Surround                    | (Input 16)                             |                                |    |  |  |  |  |  |
| Signal Generat    | or Configure                           | •)                                     |                                |    |  |  |  |  |  |

78Figura 78: Preferencias de enrutamiento

| 1 | Puede seleccionar y configurar los preajustes de salida del canal de audio en esta pestaña.                                                                                                    |                |                 |                                |   |  |  |  |  |
|---|----------------------------------------------------------------------------------------------------|----------------|-----------------|--------------------------------|---|--|--|--|--|
| 2 | Con la lista desplegable " <b>Enrutamiento predeterminado</b> ", puede elegir un valor predeterminado para ver o cambiar la configuración predeterminada.                                                                                                    |                |                 |                                |   |  |  |  |  |
| 3 | Use el botón <b>Agregar/Eliminar</b> para agregar un nuevo preajuste o eliminar el preajuste actual.<br>Para agregar un nuevo preajuste, ingrese el <b>nombre predeterminado</b> y haga clic en <b>Aceptar</b> ,<br>luego puede seleccionar el canal de destino para cada canal de entrada debajo de la pantalla<br>de edición. |                |                 |                                |   |  |  |  |  |
|   | Concet CK                                                                                                    |                |                 |                                |   |  |  |  |  |
|   | Routing Preset                                                                                                    | Test_only      |                 | ✔ Add Delete                   |   |  |  |  |  |
|   | Output Ch. 01                                                                                                    | Left           | ✔ Output Ch. 09 | L+R+C Mix / Input 09           | * |  |  |  |  |
|   | Output Ch. 02                                                                                                    | Right 🔓        | Output Ch. 10   | (Input 10)                     | • |  |  |  |  |
|   | Output Ch. 03                                                                                                    | Center         | • Output Ch. 11 | Left Rear Surround             | ~ |  |  |  |  |
|   | Output Ch. 04                                                                                                    | LFE            | Output Ch. 12   | Right Rear Surround            | ¥ |  |  |  |  |
|   | Output Ch. 05                                                                                                    | Left Surround  | Output Ch. 13   | Motion Data (Input 13)         | ▼ |  |  |  |  |
|   | Output Ch. 06                                                                                                    | Right Surround | • Output Ch. 14 | Sync Signal (Input 14)         | ~ |  |  |  |  |
|   | Output Ch. 07                                                                                                    | н              | Output Ch. 15   | Sign Language Video (Input 15) | ~ |  |  |  |  |
|   | Output Ch. 08                                                                                                    | VI-N           | Output Ch. 16   | (Input 16)                     | ~ |  |  |  |  |

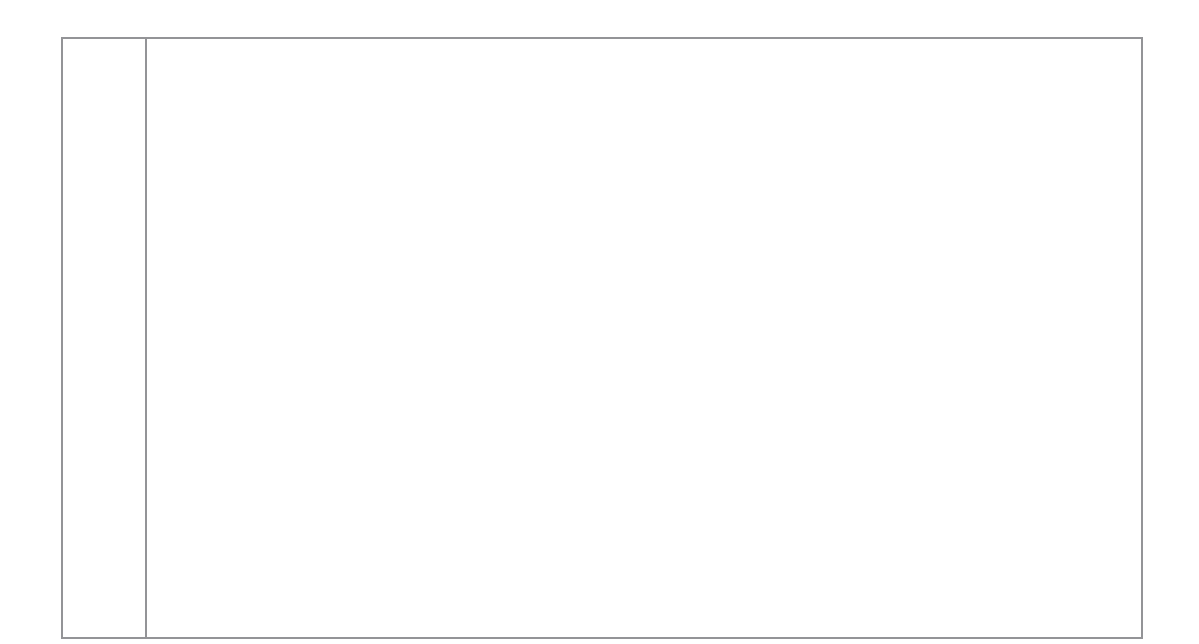

| Channel order<br>AES3 out from<br>SR-1000 (Audio) |         | Conf             | iguration               | Note                                  |                                                        |
|---------------------------------------------------|---------|------------------|-------------------------|---------------------------------------|--------------------------------------------------------|
|                                                   | Mono    | Stereo           | 5.1                     |                                       |                                                        |
| 1                                                 | -       | L                | L                       | L                                     | Left                                                   |
| 2                                                 | -       | R                | R                       | R                                     | Right                                                  |
| 3                                                 | С       | -                | С                       | С                                     | Center                                                 |
| 4                                                 | -       | -                | LFE                     | LFE                                   | Screen Low Frequency Effects                           |
| 5                                                 | -       | -                | Ls                      | Lss                                   | Left (Side) surround                                   |
| 6                                                 | -       | -                | Rs                      | Rss                                   | Right (Side) surround                                  |
| 7                                                 | -       | -                | -                       | Lrs                                   | Left Rear Surround                                     |
| 8                                                 | -       | -                | -                       | Rrs                                   | Right Rear Surround                                    |
| 9                                                 |         | Mon              | iitor(LRC)              |                                       | L+R+CMix                                               |
| 10                                                |         |                  | -                       |                                       | Reserved                                               |
| 11                                                | н       | н                | н                       | н                                     | Hearing Impaired                                       |
| 12                                                | VIN     | VIN              | VIN                     | VIN                                   | Visually Impaired-Narrative                            |
| 13                                                |         | Mot              | tion Data               | Synchronous signal (e.g. D-Box)       |                                                        |
| 14                                                |         | Syr              | nc Signal               | Usedfor external sync (e.g. FSK Sync) |                                                        |
| 15                                                | Sign La | anguage∨ic<br>er | deo/LTCoutpu<br>nabled) | ut (when                              | Sign Language∨ideo /Linear Time<br>Code (when enabled) |
| 16                                                |         | LTC output       | (when enable            | ed)                                   | Silence / Linear Time Code (when enabled)              |

# 8.3.1 Asignación de canal GDC Enrutamiento de salida preestablecido

79Figura 79: Enrutamiento de salida preestablecido de asignación de canal GDC

Nota: Suponinedo que los DCP siguen el orden de canales recomendado por la ISDCF de 16 canales.

# 8.4 Configuración

| D | OCP Channels                                           | Processin | g Out                   | out Routing   | Conf | iguration       |                   |                          | ✓ Save     | x Reset     |
|---|--------------------------------------------------------|-----------|-------------------------|---------------|------|-----------------|-------------------|--------------------------|------------|-------------|
|   | Global delay:<br>Fade-in(mute) : 📑<br>🗆 Enable LTC Out | put On Ch | 0<br>0.2<br>annel 15/16 | (ms)<br>(sec) | 2    | Outpu<br>Fade-e | It Sampling Rate: | 48KHZ<br>0.2<br>hannel 9 | v<br>(sec) | 2<br>4<br>6 |
|   |                                                        |           |                         |               |      |                 |                   |                          |            |             |
|   |                                                        |           |                         |               |      |                 |                   |                          |            |             |
|   |                                                        |           |                         |               |      |                 |                   |                          |            |             |
|   | Signal Generat                                         | or        |                         |               |      |                 |                   |                          |            |             |

80Figura 80: Opciones de configuración de audio

| 1 | [Delay global]                                  | El <b>Delay global</b> se puede establecer en -250 ms a 200 ms para la sincronización de audio y video.                                                                                                    |
|---|-------------------------------------------------|----------------------------------------------------------------------------------------------------|
| 2 | [Tasa de muestreo de salida]                    | Cambiar la frecuencia de muestreo de salida de audio.<br>Nota: La versión actual no es compatible con 96 kHz <sup>+</sup> .                                                                                                    |
| 3 | [Restablecer]                                   | Le permite establecer la duración del desplazamiento en<br>presencia de una operación de cancelación de silencio.                                                                                                    |
| 4 | [Desvanecer]                                    | Le permite establecer la duración del paso mientras realiza<br>una operación de silencio.                                                                                                    |
| 5 | [Habilitar salida LTC en el canal 15/16]        | La salida LTC en el <u>canal 15/16</u> se puede sincronizar con<br>un sistema externo, como un sistema 4D                                                                                                    |
| 6 | [Deshabilitar L+C+R mezclados en el<br>Canal 9] | Si esta opción no está seleccionada; el <u>canal 9</u> contiene<br>la mezcla de L+C+R y se puede usar como salida del<br>monitor.<br>Si esta opción está marcada el <u>canal 9</u> no contiene la<br>función de mezcla de L+C+R. |

\* La versión del software SR-1000 que se está utilizando en el momento de escribir este manual es 17.3-

# 8.5 Automatización predeterminada de audio

Los ajustes de preajuste de audio creados en la pestaña de audio también se pueden configurar como sugerencias de automatización como se describe a continuación:

- 1) Vaya a la pestaña Automatización y haga clic en la pestaña Cue.
- 2) Haga clic en el botón Crear para agregar un nuevo Cue de automatización.
- 3) Escriba el nombre que debe asignarse a la nuevo Cue que desea agregar y haga clic en **Aceptar**.
- 4) En la sección **Detalles**, haga clic en + para agregar la acción.
- 5) En el menú desplegable Dispositivo, seleccione "Sistema". En el menú desplegable Acción, seleccione "Audio". En la sección Parametro, seleccione el tipo de acción para el dispositivo de audio en el primer menú desplegable.
  - (a) Cuando selecciona el tipo de acción Preestablecido, puede seleccionar un preajuste de audio específico (creado en la pestaña Audio) de la segunda lista desplegable.
  - (b) Cuando selecciona el tipo de operación **Nivel**, puede seleccionar o ingresar el valor del **Fader** deseado (en el rango de 0 a 10).
  - (c) Cuando selecciona el tipo de operación **Silencio** o **Cancelar silencio**, puede silenciar o no silenciar el dispositivo de audio por separado.

| Cue        | Deta  | ils |              |     |        |      |        |                             |     |
|------------|-------|-----|--------------|-----|--------|------|--------|-----------------------------|-----|
| FIRE_ALARM |       |     | Name Test_Cu | ie  |        |      | Rena   | me Copy                     |     |
| SYNC-24    |       | De  | evice        | Act | ion    | Para | am     |                             | 0   |
| SYNC-25    | =     | S   | ystem 🗸      | Au  | idio 👻 | Pre  | eset 🗸 | Audio Flat                  | ~ 0 |
| ≡ SYNC-30  |       |     |              |     |        |      |        | Audio Flat                  |     |
| Test_Cue   | *     |     |              |     |        |      |        | Test_Preset<br>Martin-Audio |     |
| + Create   |       |     |              |     |        |      |        | Test123                     |     |
|            |       | De  | vice         | Ac  | tion   | Par  | ram    |                             | 0   |
|            | ≡     | S   | ystem 🗸      | A   | v oibu | Le   | evel N | • 7                         | •   |
|            |       |     | Device       | 18  | Action | 1    | Param  |                             |     |
|            | 1     | =   | System       | •   | Audio  | ~    | Mute   | *                           |     |
|            | 1.000 |     | Device       |     | Action |      | Param  |                             |     |
|            |       |     | System       | ~   | Audio  | *    | Unmute | ~                           |     |
|            |       |     |              |     |        |      |        |                             |     |

6) Haga clic en el botón Guardar para agregar un nuevo Cue.

81 Figura 81: Crear un Cue automático para el preajuste de audio

# 8.6 Proceso de calibración de audio de sala

Nota: Esta sección sirve como guía para calibrar el sistema de sonido del auditorio.

## 8.6.1 Equipo recomendado

Micrófonos de prueb; 1 a 5nos. Depende de la técnica de calibración utilizada.
 Tarjetas de sonido (como Roland™ OCTA-CAPTURE s como se muestra en la Figura 82) que se usaría para ingresar las señales de los micrófonos al software de análisis acústico que se ejecuta en una computadora.

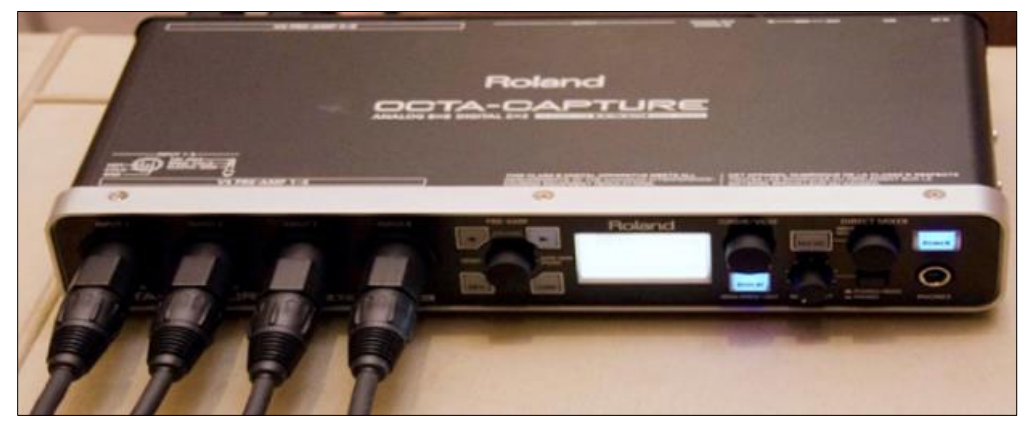

82Figura 82: tarjeta de sonido

#### 8.6.2 Pasos para calibrar

#### 8.6.2.1 Calibración de micrófonos y software de análisis acústico

Primero, use un calibrador de micrófono para calibrar el micrófono de prueba y el software de análisis acústico (como **SMAART**). Asegúrate de que la habitación esté completamente silenciosa y comience la calibración.

#### 8.6.2.2 Ajuste de nivel de canal inicial

- 1) Genere una salida de "*ruido rosa*" desde el canal central utilizando el **generador de señal** en la pestaña de audio del SR-1000 (consulte la **sección 8.1.3**) **8.1.3**
- 2) Ajuste la ganancia del canal central hasta que el valor horizontal que se muestra en el RTA (medidor de presión sonora SMAART) alcance los 85dB.
- 3) Repita los pasos 2) y 3) para ajustar la ganancia de canal del canal izquierdo y derecho/centro, respectivamente, hasta que el valor de nivel de RTA (medidor de presión sonora o SMAART) muestre un valor de 85dB y el canal de ganancia Ls/Rs/Bsl/bsr respectivamente hasta que el valor de nivel de RTA (medidor de presión sonora o SMAART) muestre un valor de 82dB.

 Repita los pasos 2) y 3) para ajustar la ganancia del canal del canal LFE hasta que el valor mostradoen el RTA (medidor de presión sonora o SMAART) alcance los ~ 91 dB.

#### 8.6.2.3 Ajuste del Ecualizador Gráfico

Ajuste el Ecualizador Gráfico hasta que la curva de respuesta de frecuencia esté cerca de la curva X:

- 1) Genere una salida de "*ruido rosa*" desde el canal central utilizando el **generador de señal** en la pestaña de **audio** del SR-1000 (consulte la **sección 8.1.3**) **8.1.3**
- 2) Ajuste el valor de ganancia para cada banda en la pestaña de **audio** del SR-1000 hasta que la diferencia entre la curva de respuesta de frecuencia real y la curva X esté dentro de ± 3dB. Use funciones de **bajo/agudos** cuando necesite agregar o disminuir bajas frecuencias o altas frecuencias en general.
- 3) Puede usar la función de replicación para copiar los parámetros de sintonización a un canal similar. Por ejemplo, copie los parámetros del canal izquierdo en el canal derecho y copie el canal L en el canal Rs Luego puede ajustar cada canal solo.
- 4) Regrese al paso 2) para equalize el siguiente canal.

#### 8.6.2.4 Ajustando el Equalizador paramétrico LFE

Comenzando con ganancia cero, observe el peor pico en el espectro. Ajuste la **frecuencia** hasta que la frecuencia coincida con el pico y luego ajuste la **ganancia** para aplanar el área.

Ajuste el **ancho de banda** (Q) y la **ganancia** (dB) hasta que se alcance la respuesta más suave. El ecualizador LFE es un filtro de equilizador paramétrico con **frecuencia** central ajustable (20 a 120 Hz), **ancho de banda** (0.5 a 10Q) y **ganancia** (-12 a 6dB).

Después de equalizar todos los canales de rango completo, siga estos pasos:

- Genere una salida de "ruido rosa" desde el centro y los canales LFE utilizando el generador de señal en la pestaña de audio del SR-1000 (consulte la sección 8.1.3).
   8.1.3
- 2) Seleccione la pestaña "LFE" para convertirla en un canal activo.
- Establezca la ganancia parametrica LFE en 0dB. Esto deshabilitará la ecualización LFE para que pueda determinar el pico de resonancia de baja frecuencia que se va a ecualizar. Tenga en cuenta que hay una banda de picos no equilibrados.
- Reduzca el control deslizante de ganancia a -12dB. Con el control deslizante de frecuencia, mueva la caída en la respuesta de frecuencia a lo largo del eje de frecuencia de la pantalla RTA.

- Ajuste la frecuencia para que el centro de inclinación esté dentro de la misma banda de frecuencia que el pico mostrado en la respuesta de frecuencia previamente no ecualizada.
- 6) Use el control deslizante de **ganancia** para aumentar lentamente la ganancia para aplanar la inclinación. El centro inclinado debe ser el mismo que el nivel de la falda.
- 7) Haga clic para verificar si los otros valores de **ancho de banda** (Q) son planos para una posible respuesta de frecuencia.
- 8) Si hay una ranura en el área de transición entre el LFE y la frecuencia del canal central, intente invertir la fase en el canal LFE utilizando la lista desplegable **Inversión de fase** para verificar si la ranura se ha mejorado. Si es así, verifique la polaridad del subwoofer.

#### 8.6.2.5 El ajuste final del nivel del canal

- 1) Genere una salida de "*ruido rosa*" desde el canal central utilizando el **generador de señal** en la pestaña de **audio** del SR-1000 (consulte la **sección 8.1.3**). **8.1.3**
- 2) Ajuste la ganancia del canal central hasta que el valor horizontal que se muestra en el RTA (medidor de presión sonora o SMAART) alcance los <u>85dB</u>.
- 3) Repita los pasos 2) y 3) para ajustar la ganancia del canal del canal izquierdo y derecho/centro, respectivamente, hasta que el valor de nivel de RTA (medidor de presión sonora o SMAART) muestre un valor de 85dB y la ganancia de canal de los canales Ls / Rs / Bsl / Bsr respectivamente hasta que el valor de nivel mostrado en RTA (medidor de presión sonora o SMAART) alcance 82dB.
- Repita los pasos 2) y 3) para ajustar la ganancia del canal del canal LFE hasta que el valor horizontal (medidor de presión sonora o SMAART) que se muestra en el RTA alcance ~ 91 dB.

#### 8.6.3 Configuración de retardo de canal envolvente

El retraso de envolvente generalmente se basa en la longitud y el ancho del auditorio. La fórmula para determinar la longitud (L) y el ancho (W) del auditorio es la siguiente:

- Usando un instrumento (en m) con la longitud y el ancho del auditorio, el retraso envolvente (en ms) debe ser (L/3)-(W/6) + 20.
- Con los pies, la longitud y el ancho del auditorio son pies, y el retraso de la envolvente (milisegundos) debe establecerse en L- (W/2) + 20.

## 8.6.4 Resultados de calibración

Después de ajustar el canal uno por uno, la curva de respuesta de frecuencia se ajusta dentro del rango de desviación permisible de la curva X.

El valor de ganancia EQ actual se puede guardar como un valor predeterminado. Este valor predeterminado se puede llamar cuando sea necesario en el futuro.

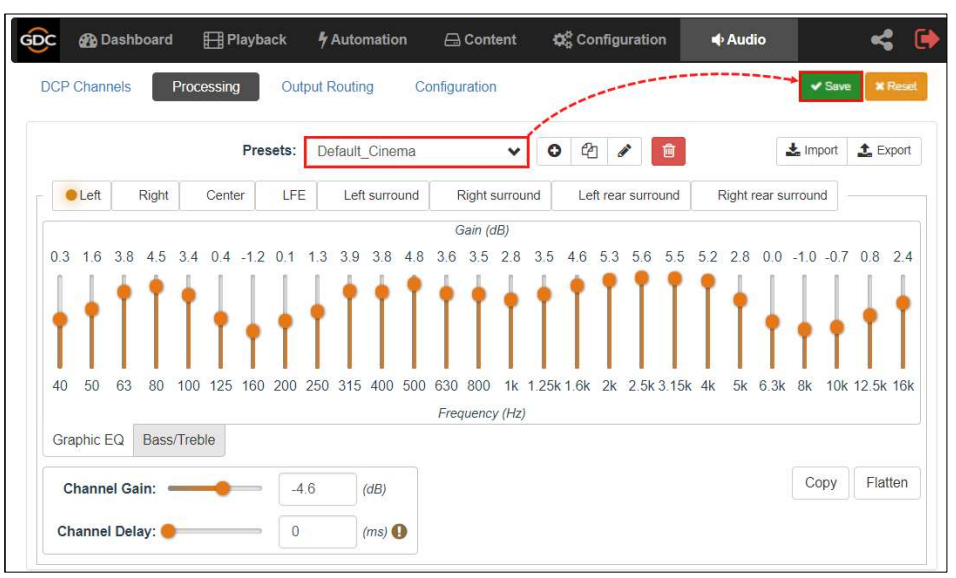

83Figura 83: Guarde el valor de ganancia EQ como valor preestablecido

# 8.6.5 Entrada y salida de audio SR-1000

#### 8.6.5.1 Salida de audio del SR-1000

El SR-1000 proporciona una señal de audio digital AES3 de 16 canales a través de una salida 2x RJ45 (A-top y A-bot).El conector superior A-top tiene canales de 1 a 8 y transporta el canal principal de 6 u 8 DCP procesados en el orden de los 16 canales recomendados por 5.1 e ISDCF. Los canales 9 a 16 se utilizan para Hi/Vi-N, monitores de stand, LTC (sistema 4D), señales digitales D-Box y similares. (Ver la **sección 8.3.1**). **8.3.1** 

#### 8.6.5.2 Salida de audio AES

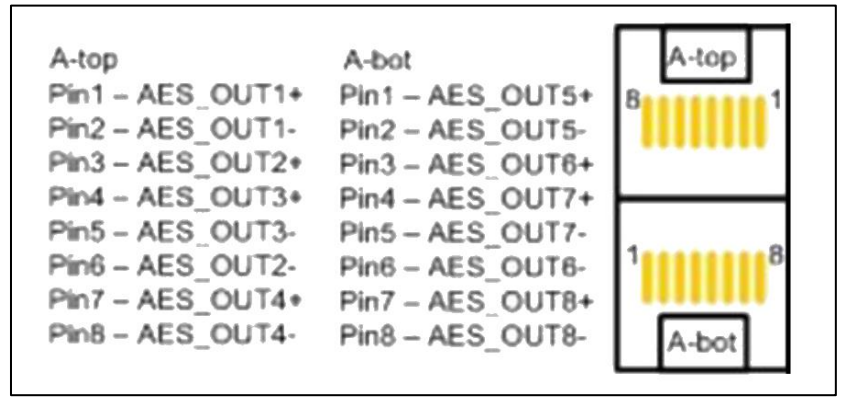

84Figura 84: salida de audio AES

#### 8.6.6 Entrada de audio enviada al SR-1000

#### 8.6.6.1 Entrada HDMI

El SR-1000 permite la entrada directa de audio <u>PCM de 7.1 canales</u> a través del puerto de **entrada HDMI** en el IMB. La salida HDMI de origen debe establecerse en el formato de audio **LPCM**.

# 8.6.7 Un ejemplo de una solución completa de entrada/salida de audio

# 8.6.7.1 Solución de entrada/salida de audio con AIB-2000 (para conexión a amplificadores analógicos/amplificadores cruzados)

AIB-2000 tiene micrófonos, entradas analógicas no sincronizadas y de 7.1 canales que se pueden enrutar directamente a la salida analógica del dispositivo, como se muestra en la **Figura 85.** 

Las salidas de audio digital AES3 (canales 1 a 8) del SR-1000 se introducen en entradas digitales en AIB-2000 y se convierten en salidas analógicas que se pueden interconectar con dispositivos de audio analógicos.

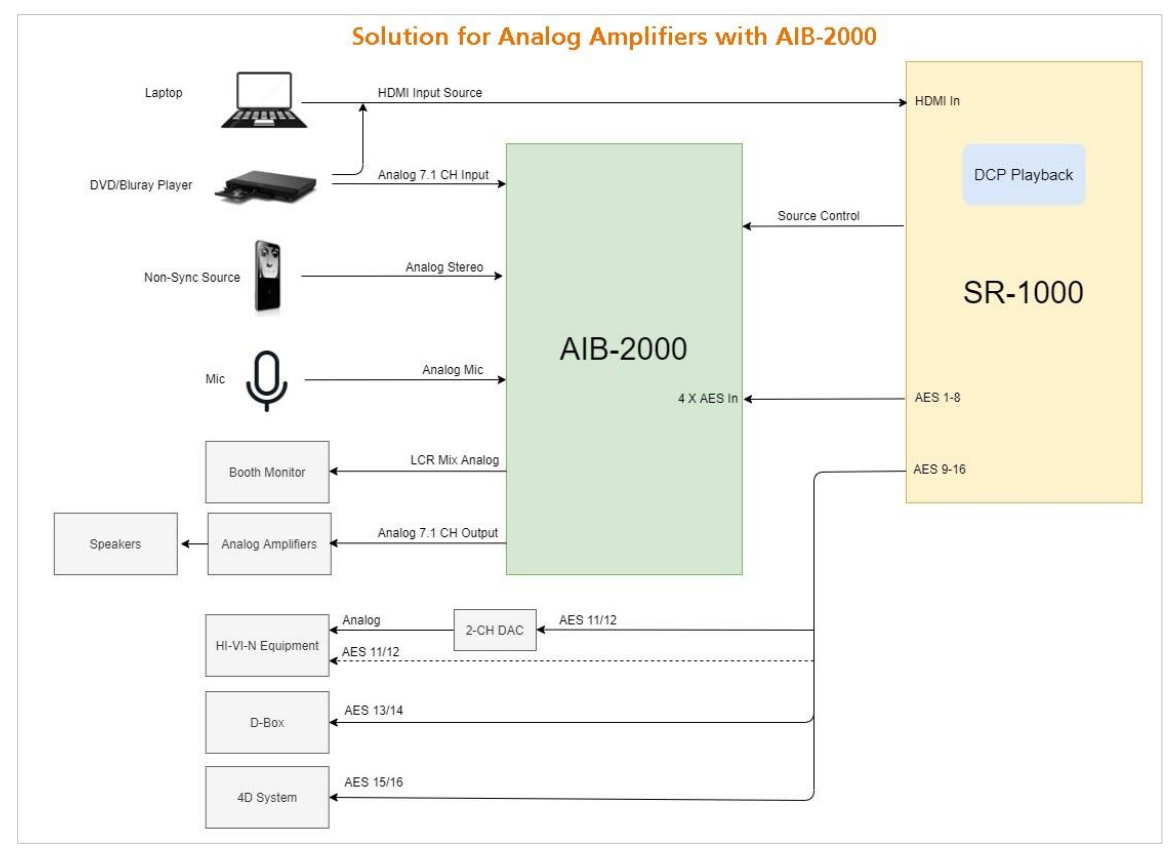

85Figura 85: Soluciones de entrada y salida de amplificadores analógicos

Nota: La automatización SR-1000 se utiliza para cambiar entre la fuente analógica y la salida AES3 de 8 canales del SR-1000 al AIB-2000 para garantizar que la fuente correcta se enrute al sistema de sonido.

| 8.6.7.1.1 | Requisitos para | a los conectores |
|-----------|-----------------|------------------|
|-----------|-----------------|------------------|

| Sr. No. | Tipo de dispositivo                 | Descripción del producto                                                                                                    |
|---------|-------------------------------------|----------------------------------------------------------------------------------------------------|
| 1       | Conéctese al amplificador analógico | Conecte el <b>unbal analogico de 8 canales</b> . <b>Salida</b> AIB-<br>2000 a la entrada del amplificador analógico/ cruces<br>analógicos utilizando conectores y cables de audio de<br>nivel de línea adecuados.                                                                                                    |
| 2       | Equipo conectado a equipos Hi/Vi-N  | El par de salidas AES 11 y 12 en el SR-1000 lleva el<br>Canales Hi y Vi-N respectivamente (asumiendo DCP<br>siga el canal recomendado por ISDCF de 16 canales<br>pedido).<br>El par AES 11/12 está disponible en el conector RJ45<br>etiquetado A-bot en el IMB y se puede conectar al<br>Dispositivo Hi / Vi-N directamente o mediante un D / A de<br>2 canales convertidor dependiendo de si el dispositivo Hi<br>/ Vi-N acepta entradas AES3 o analógicas.<br>Se deben elegir los cables y conectores adecuados,<br>teniendo en cuenta los conectores utilizados en el Hi / Vi-<br>N dispositivo y convertidor D / A de 2 canales (si se<br>utiliza). |
| 3       | Conéctese al sistema 4D             | El par de salidas AES 15 y 16 en el SR-1000 lleva el<br>Señal LTC utilizada para sincronizar sistemas 4D como<br>ScreenX, 4DXy MX4D al SR-1000.<br>Nota: La opción "Habilitar salida LTC en el canal<br>15/16"debe comprobarse, como se menciona en la<br>Sección 8.4.<br>El par AES 15/16 está disponible en el conector RJ45<br>etiquetado A-bot en el IMB y se puede conectar al<br>Entrada LTC en el sistema 4D.<br>Se deben elegir los cables y conectores adecuados<br>teniendo en cuenta el conector utilizado en el sistema 4D                                                                                                    |
| 4       | Conéctese a D-Box                   | La salida AES 13 del SR-1000 transporta los datos de<br>movimiento señal utilizada por D-Box (suponiendo que<br>los DCP sigan los 16 canales orden de canales<br>recomendado por ISDCF).<br>El par AES 13/14 está disponible en el conector RJ45<br>etiquetado A-bot en el IMB y se puede conectar al<br>sistema D Box. Se deben instalar cables y conectores<br>adecuados. Teniendo en cuenta el conector utilizado en<br>el sistema D-Box.                                                                                                    |
| 5 | Conectando el micrófono                            | El micrófono se puede conectar al <b>MIC IN</b> . Use el <b>conector XLR macho</b> en el panel frontal de AIB-2000 .<br>Si el micrófono necesita energía fantasma, presione el botón + <b>48V</b> .                                                                                                    |
|---|----------------------------------------------------|----------------------------------------------------------------------------------------------------|
| 6 | Conectando una fuente no sincronizada <sup>.</sup> | Las fuentes no sincronizadas se pueden conectar a<br>NON-SYNC IN en el panel frontal AIB-2000 utilizando un<br>conector XLR macho o a NON-SYNC IN en el panel<br>posterior utilizando un conector RCA macho estéreo.<br>El botón NON-SYNC delantero / trasero conmuta la<br>entrada NonSync entre los conectores XLR delanteros y<br>RCA traseros. |
| 7 | Conectando una fuente HDMI                         | La fuente HDMI se puede conectar al <b>HDM IN</b> en el panel frontal del SR-1000 usando un cable HDMI.                                                                                                    |
| 8 | Conecte el monitor de stand                        | El monitor de arranque puede usar el <b>conector RCA</b><br>para conectarse a la salida del <b>módulo LCR</b> en el panel<br>trasero AIB-2000.<br>Tenga en cuenta que la salida LCR mon proporciona una<br>suma L + C + R de las salidas AES3 del SR-1000.                                                                                         |

\* Para obtener más detalles, consulte el manual AIB-2000.

**Importante:** Verifique correctamente y establezca el nivel de la fuente de entrada analógica en AIB-2000 para evitar dañar el altavoz de la sala.

# 8.6.7.2 Solución de entrada/salida de audio con AIB-2000 (para conexión a amplificadores digitales)

Supongamos que el amplificador digital tiene entrada digital AES3 y entrada analógica que cambia automáticamente entre entrada digital y entrada analógica; La salida digital AES3 del SR-1000 se puede alimentar directamente a la entrada digital del amplificador, y solo la fuente analógica se puede enrutar a la entrada analógica del amplificador a través del AIB-2000.

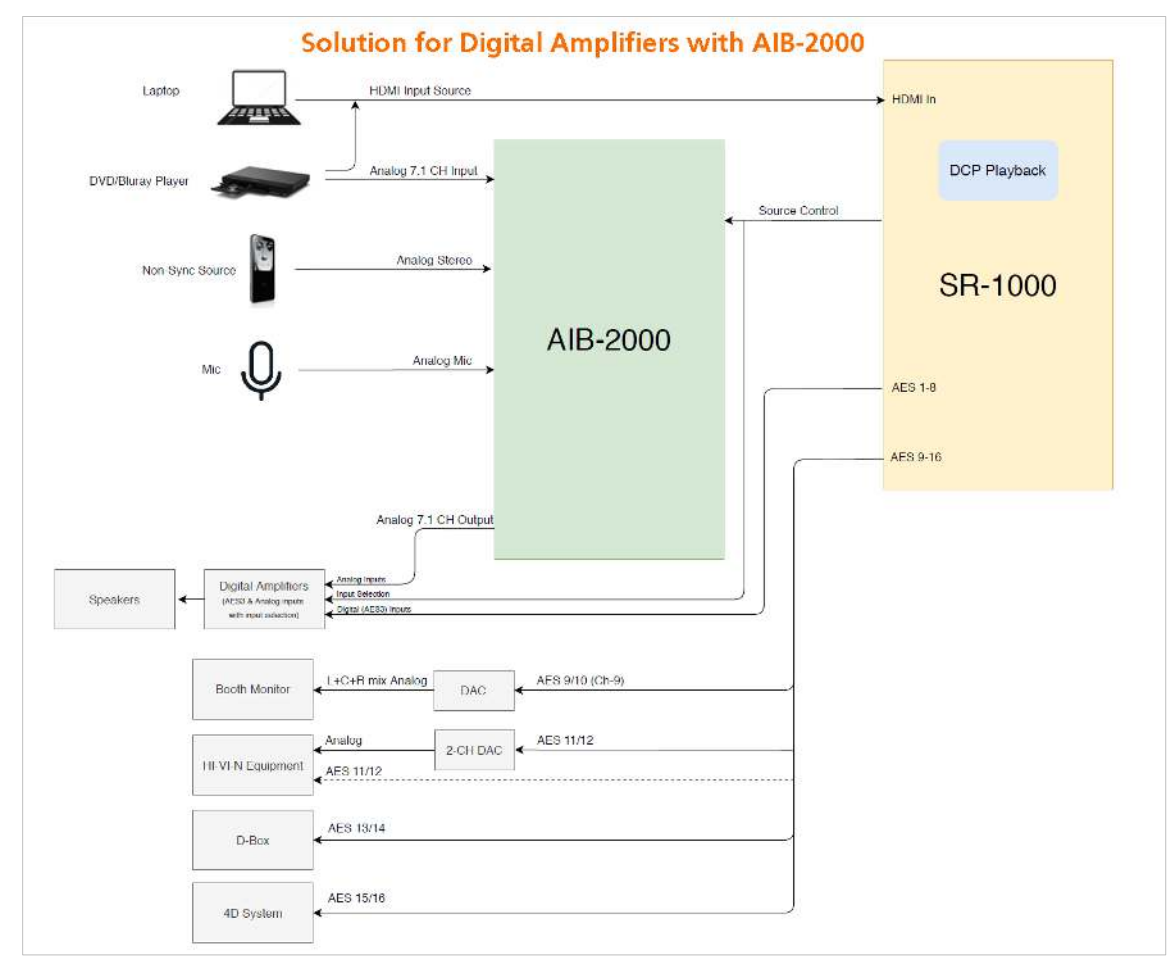

86Figura 86: Soluciones de entrada/salida de amplificadores digitales

Nota: La automatización SR-1000 se utiliza para cambiar entre fuentes analógicas a AIB-2000 y entradas AES3 analógicas y digitales en amplificadores digitales para garantizar que la fuente correcta se enrute al sistema de sonido.

| Sr. No. | Tipo de dispositivo               | Descripción del producto                                                                                                    |
|---------|-----------------------------------|----------------------------------------------------------------------------------------------------|
| 1       | Conéctese al amplificador digital | Conecte las salidas digitales <b>AES3 de 8 canales</b> (1-8)<br>del SR-1000 disponibles en el conector <b>A-top</b> del IMB<br>directamente a los amplificadores digitales o cruces<br>utilizando cables CAT6 blindados de buena calidad.                                                                                                    |
| 2       | Conexión a dispositivos Hi/Vi-N   | El <b>par AES 11/12</b> está disponible en el <b>conector RJ45</b><br>etiquetado como <b>A-bot</b> en el IMB y se puede conectar al<br>dispositivo Hi / Vi-N directamente o mediante un<br><b>convertidor D</b> / <b>A de 2 canales</b> dependiendo de si el<br>Hi/Vi-N dispositivo acepta entradas digitales (AES3) o<br>analógicas.<br>Se deben elegir los cables y conectores adecuados,<br>teniendo en cuenta los conectores utilizados en el<br>dispositivo Hi/Vi-N y el convertidor D / A de 2 canales (si<br>se utiliza).                                                                   |
| 3       | Conéctese al sistema 4D           | El par de <b>salidas AES 15 y 16</b> en el SR-1000 transporta<br>la señal LTC utilizada para sincronizar sistemas 4D<br>como ScreenX, 4DX y MX4D con el SR-1000.<br>Nota: La opción " <b>Habilitar salida LTC en el canal</b><br><b>15/16</b> " debe estar marcada, como se menciona en la<br>Sección 8.4.<br>El <b>par AES 15/16</b> está disponible en el <b>conector RJ45</b><br>etiquetado como A-bot en el IMB y se puede conectar a<br>la entrada LTC en el sistema 4D.<br>Se deben elegir los cables y conectores adecuados<br>teniendo en cuenta el conector utilizado en el sistema<br>4D |
| 4       | Conéctese a D-Box                 | La <b>salida AES 13</b> del SR-1000 transporta la señal de<br>datos de movimiento utilizada por D-Box (suponiendo<br>que los DCP sigan el orden de canales recomendado por<br>la ISDCF de 16 canales).<br>El <b>par AES 13/14</b> está disponible en el <b>conector RJ45</b><br>etiquetado como <b>A-bot</b> en el IMB y se puede conectar al<br>sistema D-Box.<br>Se deben elegir los cables y conectores adecuados<br>teniendo en cuenta el conector utilizado en el sistema D-<br>Box                                                                                                    |

145

## 8.6.7.2.1 Requisitos para los conectores

| 5 | Conectando el micrófono        | El micrófono se puede conectar al <b>MIC. IN</b> en el panel<br>frontal del AIB-2000 usando un conector <b>XLR macho</b> .<br>Si el micrófono requiere alimentación fantasma, presione<br>el botón + <b>48V</b> .                                                                                                    |
|---|--------------------------------|----------------------------------------------------------------------------------------------------|
| 6 | Conectando una fuente NON-SYNC | Se puede conectar una fuente no sincronizada al <b>NON-</b><br><b>SYNC IN</b> en el panel frontal del AIB-2000 usando<br>conectores XLR macho o al <b>NonSync IN</b> en el panel<br>posterior usando <b>conectores RCA</b> estéreo macho.<br>El botón frontal / posterior <b>NON-SYNC</b> conmuta la<br>entrada no sincronizada entre los conectores <b>XLR</b><br>frontales y <b>RCA</b> traseros. |
| 7 | Conectando HDMI                | La fuente HDMI se puede conectar al HDM-IN en el panel frontal del SR-1000 usando un cable HDMI.                                                                                                    |
| 8 | Conecte el monitor de stand    | El <b>par AES 9/10</b> en el SR-1000 lleva una combinación<br>de L + C + R que se puede usar como salida de<br>monitor.<br>El <b>par AES 9/10</b> está disponible en el conector RJ45<br>etiquetado como A-bot en el IMB y se puede conectar<br>al monitor de cabina a través de un <b>convertidor D</b> / <b>A</b> .                                                                               |

\* Para obtener más detalles, consulte el manual del usuario AIB-2000.

Importante: Verifique correctamente y establezca el nivel de la fuente de entrada analógica en AIB-2000 para evitar dañar el altavoz del auditorio.

## 8.6.7.3 Especificaciones técnicas AIB-2000

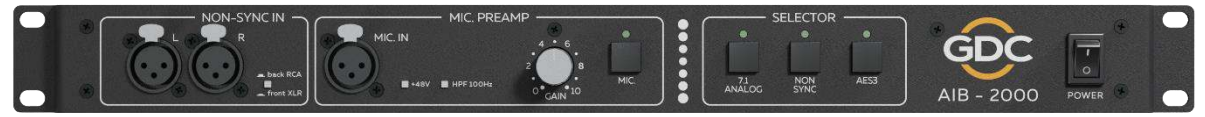

## **Front Panel**

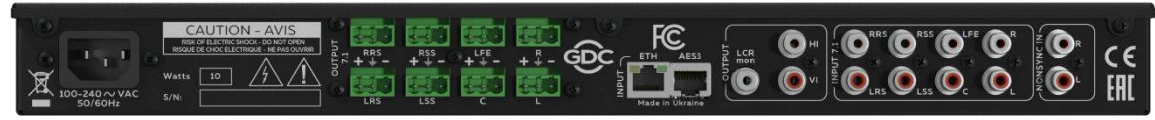

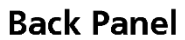

## 87Figura 87: AIB-2000-Panel frontal y panel posterior

| Rango de frecuencia de funcionamiento                      | 20Hz-20,000Hz                                                  |
|------------------------------------------------------------|----------------------------------------------------------------|
| Entrada de micrófono                                       | Hembra XLR                                                     |
| Interruptor de micrófono                                   | Interruptor de micrófono                                       |
| Entrada de micrófono HPF                                   | 100Hz12dB/10Oct cambiable                                      |
| Fuente de alimentación fantasma de<br>entrada de micrófono | + 48V conmutable                                               |
| La ganancia máxima de la entrada del<br>micrófono          | + 60d B                                                        |
| Entrada de estado asincrónico                              | Hembra 2xXLR (frente)<br>2xRCA (parte posterior)<br>Conmutable |
| Entrada 7.1 desequilibrada analógica                       | 8 y RCA                                                        |
| Entrada y salida de hardware analógico                     | 1 y RCA                                                        |
| Entrada y salida de voltaje analógico                      | 1 y RCA                                                        |
| La salida de monitoreo es la suma de L ++<br>y +           | 1 y RCA                                                        |
| Salida equilibrada analógica                               | 8x3 pin Phoenix                                                |
| Entrada AES3                                               | 1x R @ @ J-45                                                  |
| Entrada Ethernet                                           | 1x R @ @ J-45                                                  |
| Selector de entrada                                        | Asincronizador/Simulador 7.1/AES3                              |
| Enchufe principal                                          | C14                                                            |
| Tensión nominal de voltaje principal                       | 90V265V/50-60Hz                                                |
| Máximo consumo de energía                                  | 10W                                                            |
| Altura del estante                                         | 1U                                                             |
| Tamaño (ancho HxD)                                         | 483x44x158 mm                                                  |
| Tamaño de transporte (WxHxD)                               | 550x70x255 mm                                                  |
| Peso neto                                                  | 2.1 kg                                                         |
| Peso de transporte                                         | 3.2 kg                                                         |

# 9 Instrucciones de operación

## 9.1 Orden de encendido

Encienda SR-1000 cambiando el botón de encendido en el chasis SR-1000: La posición ON.

## 9.2 Orden de apagado

La energía del SR-1000 siempre se apaga de la siguiente manera:

1.Con el botón de apagado en el tablero de la interfaz de usuario de la red, puede apagar el software SR-1000.

2.Cambie el botón de encendido en el chasis SR-1000 a la posición apagado.

# 10 Apéndice: I

Esta sección describe las características opcionales del SR-1000.

## 10.1 Sincronización IMB

Dos sistemas SR-1000 reproducen contenido con proyectores duales que funcionan simultáneamente. Esto se puede usar para aumentar el brillo de la imagen al cubrir la salida del proyector en la misma pantalla para hacer una pared de video o cualquier otra aplicación que los dos sistemas necesiten reproducir simultáneamente.

Nota 1: El sistema SR-1000 debe ejecutar una versión de software que admita la reproducción simultánea de IMB. Consulte con su oficina regional de GDC la versión de software correcta para usar.

Nota 2: La reproducción de sincronización IMB solo está habilitada con una licencia de GDC. Consulte con su oficina regional de GDC para obtener una licencia para habilitar la reproducción simultánea de IMB.

Nota 3: Ambos sistemas de servidor que componen una solución de sincronización deben ser el mismo modelo.

Nota 4: IMB Synchronous Play solo se aplica al contenido de JPEG2000. La reproducción síncrona IMB no es compatible con MPEG.

Dos servidores se usarán para la reproducción de sincronización IMB:

- El "servidor primario" se usará para controlar la reproducción de todo el sistema de sincronización IMB.
- El "servidor esclavo" será controlado por el servidor primario para sincronizar con el servidor primario.

| Genera | Playback Storage System Maintenance | Save × Discard |
|--------|-------------------------------------|----------------|
| Sync   |                                     | Reboot Needed  |
| 🖉 En   | able Synchronization                |                |
| 3D p   | layback mode:                       |                |
| Mult   | icast group address: 224.0.0.8      |                |
| Sei    | ver Mode 💿 Master 🔍 Slave           |                |
| Slav   | e SPL Loading:                      |                |
| SMS    | IP of Slave Server: Add             |                |
| 19     | 2.168.0.32 ×                        |                |
|        | nable Sync Content to Slave         |                |
|        |                                     |                |
| Stream | ing                                 |                |

88Figura 88: Configuración de sincronización IMB

| 1 | [Habilitar la sincronización]             | Debe <b>habilitar la sincronización</b> tanto en el servidor primario como en el esclavo.                                                                                                    |
|---|-------------------------------------------|----------------------------------------------------------------------------------------------------|
| 2 | [Modo de reproducción 3D]                 | Seleccione el modo de <b>reproducción 3D</b> para el servidor<br>principal y el servidor esclavo. Cada servidor se puede<br>configurar para reproducir cuadros de ojo izquierdo o derecho o<br>reproducir contenido 3D al mismo tiempo.<br>Por ejemplo, el servidor primario se puede configurar para<br>"reproducir el ojo izquierdo" y desde el servidor se puede<br>configurar para "reproducir el ojo derecho".                                                                                                    |
| 3 | [Dirección del grupo de<br>multidifusión] | Establezca la <b>dirección del grupo de multidifusión</b> para el<br>servidor primario y el servidor esclavo. El rango de direcciones<br>de grupo de multidifusión puede variar de 224.0.0.0 a<br>224.0.0.254.<br>Nota 1: Las <b>direcciones del grupo de multidifusión</b> tanto para<br>el servidor primario como para el esclavo deben ser las mismas.<br>El puerto primario B y el puerto IMB Ethernet 1 en el IMB usarán<br>esta configuración para comunicarse.<br>Nota 2: Si hay varios grupos de sistemas de sincronización IMB<br>en un entorno de teatro, la <b>dirección del grupo de</b><br><b>multidifusión</b> para cada sistema de sincronización IMB debe<br>ser única. |

| 4 | [modo servidor]                                    | Seleccione el <b>servidor primario</b> en el servidor primario, así<br>como el <b>servidor esclavo</b> en el servidor esclavo.                                                                                                    |
|---|----------------------------------------------------|----------------------------------------------------------------------------------------------------|
|   |                                                    | Nota: Si cambia esta configuración, debe reiniciar el servidor<br>para que la configuración surta efecto.                                                                                                    |
| 5 | [Carga de SPL esclavo]                             | <ul> <li>La carga de SPL solo está habilitada en el servidor primario.<br/>Seleccione el método para cargar SPL en el servidor esclavo.</li> <li>Use el SPL principal: cuando comience la reproducción, el SPL<br/>en el servidor primario se copiará automáticamente y se cargará<br/>en el servidor esclavo.</li> <li>Usando el SPL esclavo: el servidor primario encontrará<br/>automáticamente el SPL con el mismo nombre en el servidor<br/>esclavo y reproducirá el SPL.</li> <li>Para obtener más información, consulte la sección 10.1.1.<br/>10.1.1</li> </ul> |
| 6 | [IP SMS del Servidor<br>esclavo]                   | El <b>IP SMS</b> del servidor solo está habilitado en el servidor<br>primario.<br>Ingrese el IP SMS del servidor esclavo. El servidor primario<br>necesita esta configuración para carnar SPL desde el servidor                                                                                                    |
| 7 | [Habilitar contenido de<br>sincronización esclavo] | <ul> <li>Cuando esta opción está habilitada, las siguientes acciones en el servidor primario desencadenarán la misma operación desde el servidor:</li> <li>La ingesta de DCP proviene de la fuente de red (NFS/FTP/CIFS)</li> <li>Contenido de eliminación de DCP</li> <li>Nota: Esta característica no se aplicará a las siguientes características:</li> <li>DCP de la fuente local (USB/eSATA/CRU)</li> <li>Ingesta de KDM</li> </ul>                                                                                                    |

## 10.1.1 IMB ha sincronizado la operación de reproducción

- Si selecciona la opción "Usar SPL primario" durante la configuración, el SPL que se reproduce en el servidor primario se copia automáticamente y se carga desde el servidor. El contenido de SPL debe cargarse en el servidor esclavo antes de comenzar a reproducir.
  - 1. Genere y cargue SPL en el servidor primario.
  - 2. Asegúrese de que el servidor "esclavo" tenga el contenido y el KDM necesarios para este SPL.
  - 3. Comience a reproducir desde el servidor "servidor principal".
  - 4. El servidor esclavo comenzará automáticamente a reproducir con el mismo SPL en el servidor primario.

- Si selecciona la opción "Usar SPL esclavo" durante la configuración, el servidor "primario" carga y reproduce el SPL con el mismo nombre en el servidor "esclavo". Este SPL debe estar preparado en el servidor esclavo antes de comenzar a reproducir.
  - 1. Genere y cargue SPL en el servidor primario.
  - 2. Crea un SPL con el mismo nombre en el servidor "esclavo".
  - 3. Comience a reproducir desde el servidor "servidor principal".
  - 4. El servidor "esclavo" comenzará automáticamente a reproducir SPL con el mismo nombre.

Nota: Lo anterior significa que debe descargar contenido en dos servidores para reproducción simultánea. Para el contenido cifrado, ambos servidores requieren KDM y deben ingresarse en sus respectivos servidores antes de la reproducción.

La siguiente tabla muestra los modos de salida de video 2D y 3D SPLs. Esto se puede usar para configurar macros de proyector para reproducción IMB síncronizada.

|                                 | Reprducción IMB sincronizada con<br>reproducción ojo izquierdo<br>seleccionado/"Reproducción ojo<br>derecho" | Reproducción IMB sincronizada<br>con reproducción 3D<br>seleccionado               |
|---------------------------------|----------------------------------------------------------------------------------------------------|------------------------------------------------------------------------------------|
| 2D SPL                          | Se reproducirá 2D en cada proyector                                                                          | Se reproducirá 2D en cada proyector                                                |
| 3D SPL                          | El ojo izquierdo o derecho 2D se<br>reproducirá en cada proyector                                            | Se reproducirá 3D en cada proyector                                                |
| SPL con<br>contenido 2D y<br>3D | 2D se reproducirá en cada proyector<br>(3D se reproduce tanto ojo izquierdo<br>como ojo derecho)             | Se reproducirá como 3D en cada<br>proyector (contenido 2D como<br>reproducción 3D) |

# 11 Apéndice: II

El SR-1000 ha pasado por la primera prueba de garantía de calidad y fue publicado por SGS Laboratory (https://www.sgs.com), una empresa líder en pruebas, verificación, pruebas y certificación en el mundo.

## 1. Prueba de ciclo de temperatura y humedad

- Número de informe de prueba SGS: SZRL2018010392\_02
- Fecha de publicación: 5 de marzo, **2018**

## 2. Prueba de vibración

- Número de informe de prueba SGS: SZRL2018030056
- Fecha de publicación: 8 de marzo, **2018**

## 3. Prueba de caída libre

- SGS Test Report No.: SZRL2018030081
- Fecha de publicación: 15 de marzo, 2018

## 4. Prueba de choque térmico

- Número de informe de prueba SGS: SZRL2018030235\_01
- Fecha de publicación: 3 abril, 2018

153

## Oficina técnica de GDC

Hong Kong (sede) Unidad 1-7, piso 20 Kodak Building II, 39 Health Street East, Ubicado en North Point, Hong Kong. Tel: +85225079555

### China (Beijing)

Rm. Edificio de oficinas, 609-618, 20 # Xinde Street. Distrito de Xicheng, Los chinos Beijing, 100088 Tel: +861062057040

### China/Región (Shenzhen)

Habitación A701, 7 º piso, Long Guangzhou Technology Building, No.7 New West Road, Distrito Norte, Parque de alta tecnología, Distrito de Nanshan, China, Shenzhen Tel: +8675586086000

### España (Barcelona)

Esteban. Tradas, Nº 27, especial. D, software de escritorio 1, Barcelona, España, 08023 Tel: +34931595175

### México (Ciudad de México)

Av.Del Peñon 411 int.18 Col Moctezuma 2da sección, Venustiano Carranza, C.P.15530 Ciudad de México Tel: +525585266220

### Emiratos Árabes Unidos (Dubai)

Centro de negocios. Dubai World Center, Correo: 390667. Dubai, Emiratos Árabes Unidos Brasil (Sao Paulo)

Av.Antonio Carlos Cormitre, 540, 3 y Seúl, Kang 31, Brasil, Solocaba/Sao Paulo, CEP, 18047-620 Tel: +551533269301

### Lengua de Singapur

10 Ubi Crescent, Ubi Science Park Singapur Lobby B, # 06-25, código postal 408564 Tel: +6562221082

### Indonesia (Yakarta)

Habitación Lantai 4 Habitación 0401 JI.Lazhen S. Pamankov. 106A, Kyle. Sección, este. Petambrand, Yakarta, Indonesia Barra 11440 Tel: +652129204691

### Japón (Tokio)

3 ° piso, Christine Bridge-Central Building, 1-14-7 Gongqiao Central-biblioteca u, Japón, Tokio, código postal: 104-0031 Tel: +81355243607

### India (Mumbai)

B-207 208, habitación del Monte Everest, Andriy Kula Road en Marror, al este de Andrey, Mumbai, India -400059 Tel: +912240440500

### Estados Unidos (Los Ángeles)

1016 West Mulan Avenue Burbank, California, EE. UU., Código postal 91506 Tel: +18189724370/ + 1877432872 (teléfono gratis)

### República de Corea (Seúl)

4 ° piso, Yang 127, Seúl, Ma Bao Valley, Coreano:04032 Tel: +821075017480

Correo electrónico: info@gdc-tech.com Sitio web: www.gdc-tech.com

### Sistema de gestión de calidad ISO9001

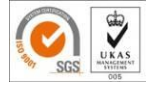

### Certificado de registroNo.CN09/32221

Las instalaciones de fabricación de GDC technology obtuvieron la certificación ISO9001: 2008. GDC Technology Co., Ltd. Copyright @ 2021 Todos los derechos reservados. Todas las marcas comerciales enumeradas en este manual son propiedad de sus respectivos propietarios. Debido al desarrollo continuo y la mejora de los productos, las especificaciones pueden estar sujetas a cambios sin previo aviso.

UM-0738-1803-V1E